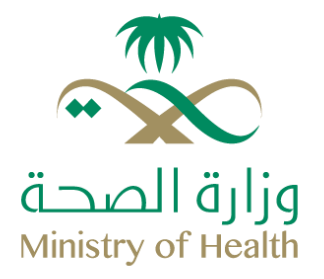

# الدليل الارشادي لاستخدام النظام الالكتروني لإدارة المشاريع الوكالة المساعدة للتمكين

www.moh.gov.sa

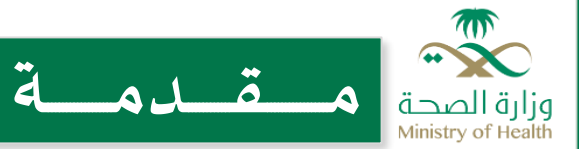

مرحبا بكم في الدليل الارشادي لاستخدام النظام الالكتروني قبل البدء بقراءة الدليل نرجو التأكد من ان بريدكم الالكتروني قد تم تفعيله حسب الصلاحية الممنوحة لكم في الوكالة او الإدارة حيث ان الصلاحيات هي كتالي : مسبب

- وکيل وزارة .
- وكيل وزارة مساعد .
  - مدير عام .
- مدير مكتب إدارة المشاريع .
  - مدير مشروع .

وفي حال عدم التفعيل نرجو ارسال المعلومات التالية الاسم ، بريد الإلكتروني ، مستوى الصلاحية الإدارة التابع لها الى البريد الالكتروني EPM-support@moh.gov.saحيث سيكون هذا البريد مخصص للاتي (تفعيل أسماء المستخدمين ، مشاكل النظام ، متطلبات النظام ، استفسارات ، اقتراحات ، شكاوى )

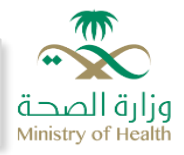

# دليل الإرشادي لاستخدام النظام الإلكتروني

## خطوات الدخول للنظام:

1. الدخول الى النظام من خلال صفحة المتصفح والرابط أدناه

(https://mohpmo.moh.gov.sa/PMO/Projects.aspx)

a.إدخال اسم المستخدم وكلمة السر) بالرجوع للبريد الالكتروني الخاص لكل موظف. b.الضغط على زر Sign in للدخول الى الصفحة الرئيسية في النظام.

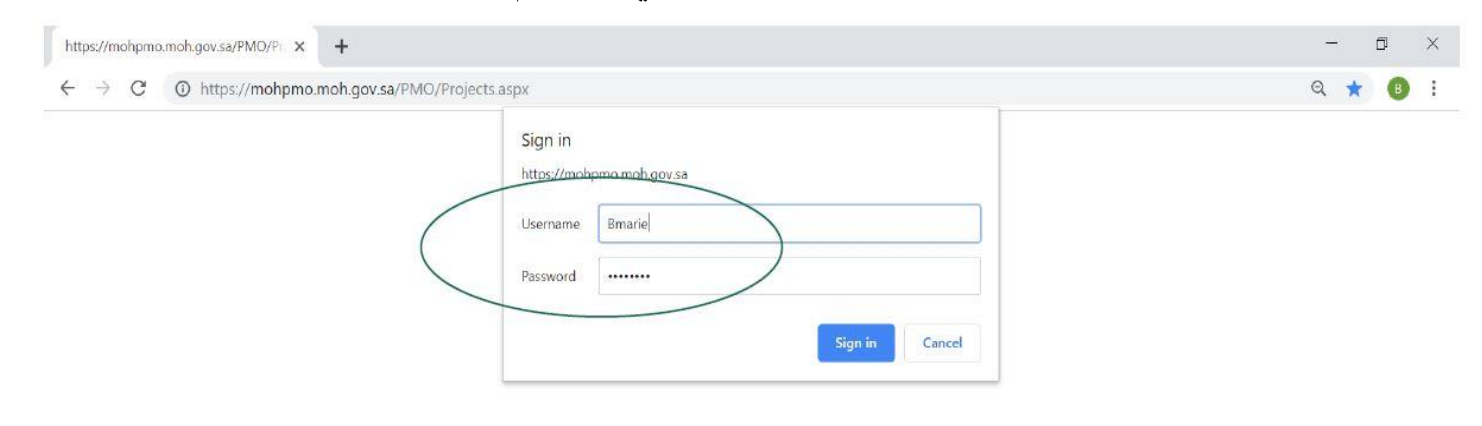

Ç SHARE ☆ FOLLOW 「

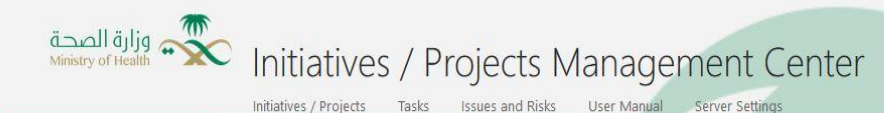

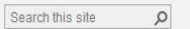

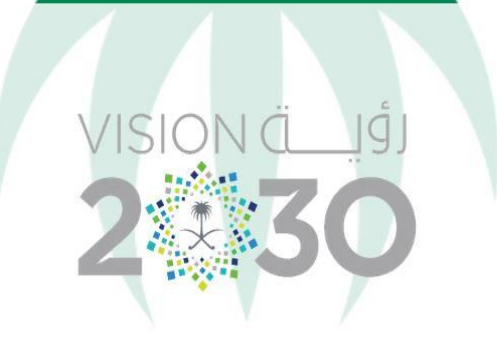

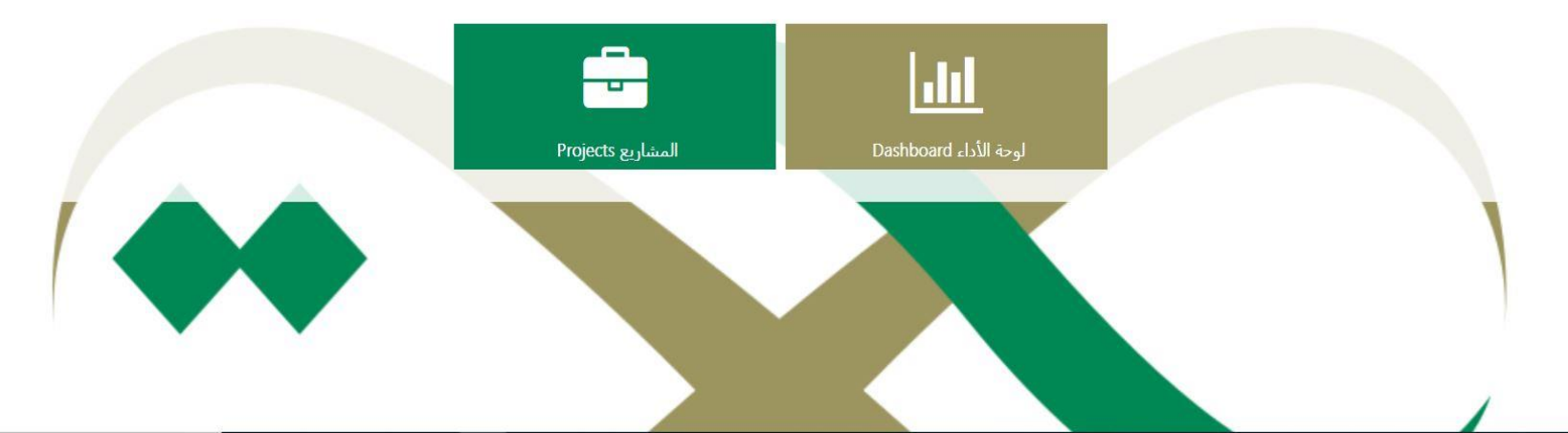

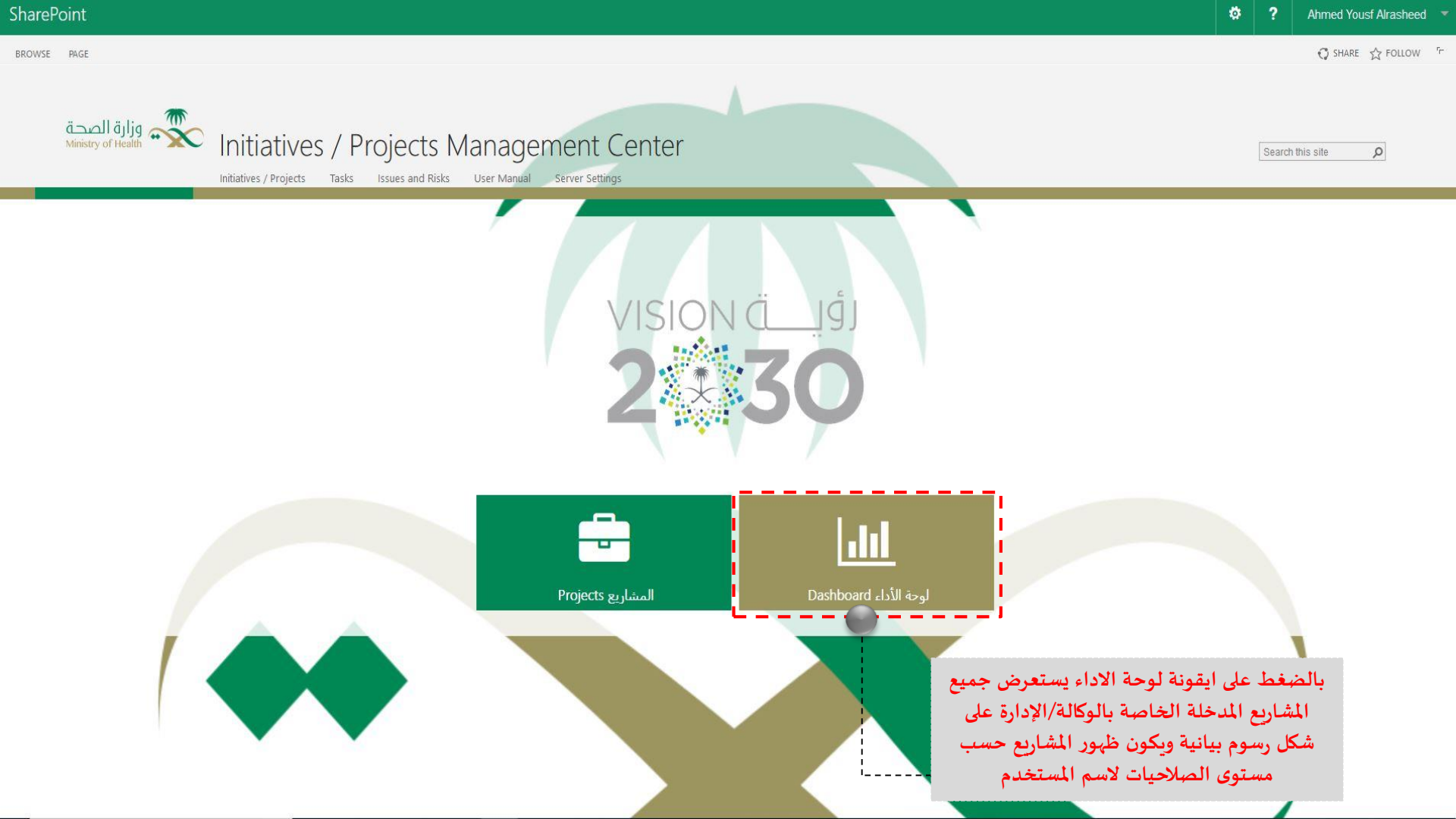

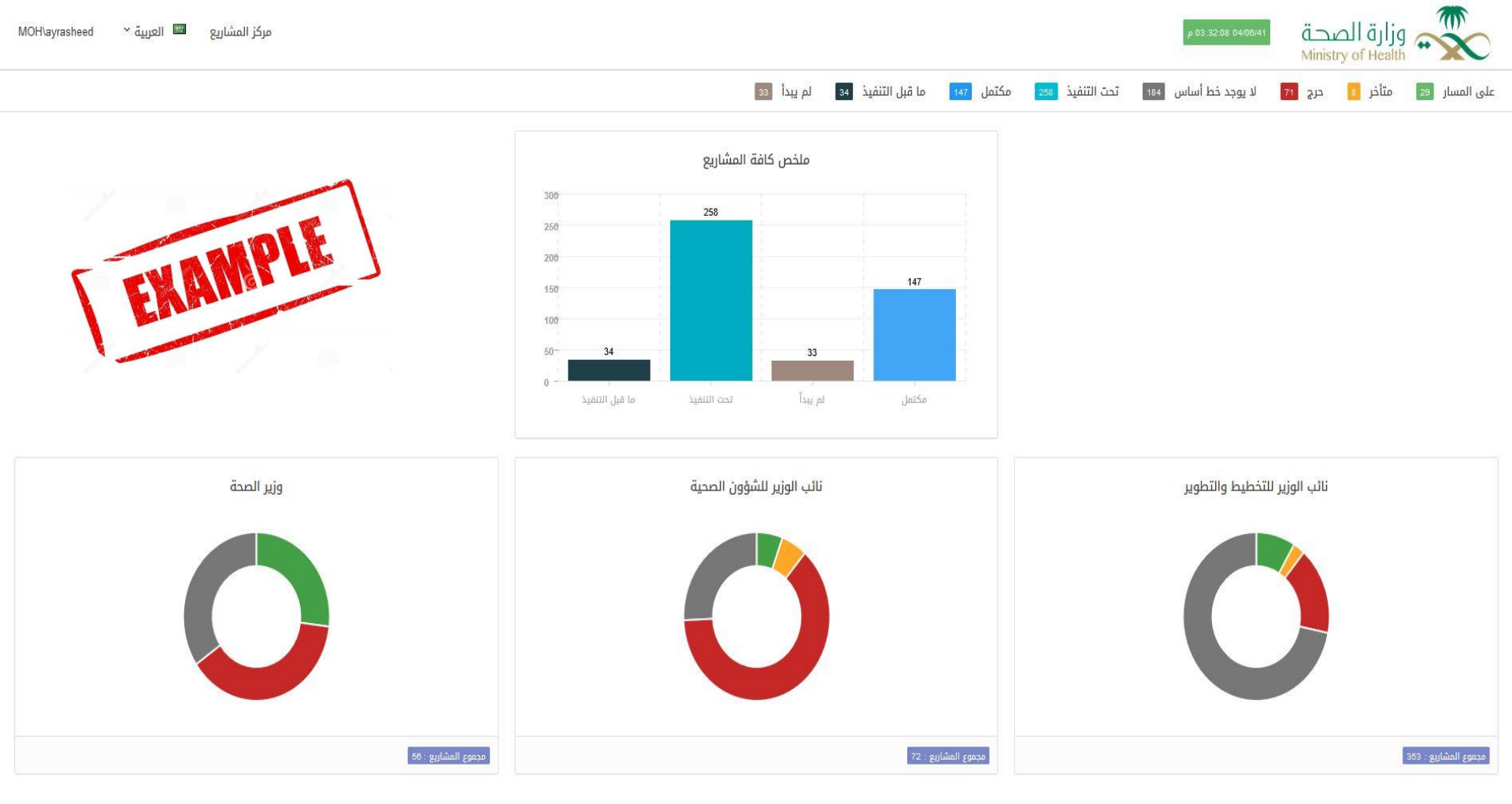

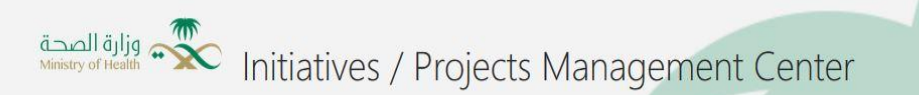

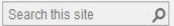

Initiatives / Projects Tasks Issues and Risks User Manual Server Settings

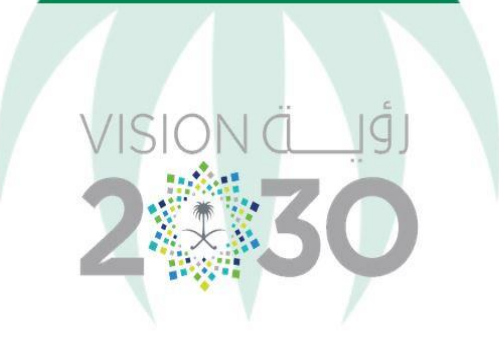

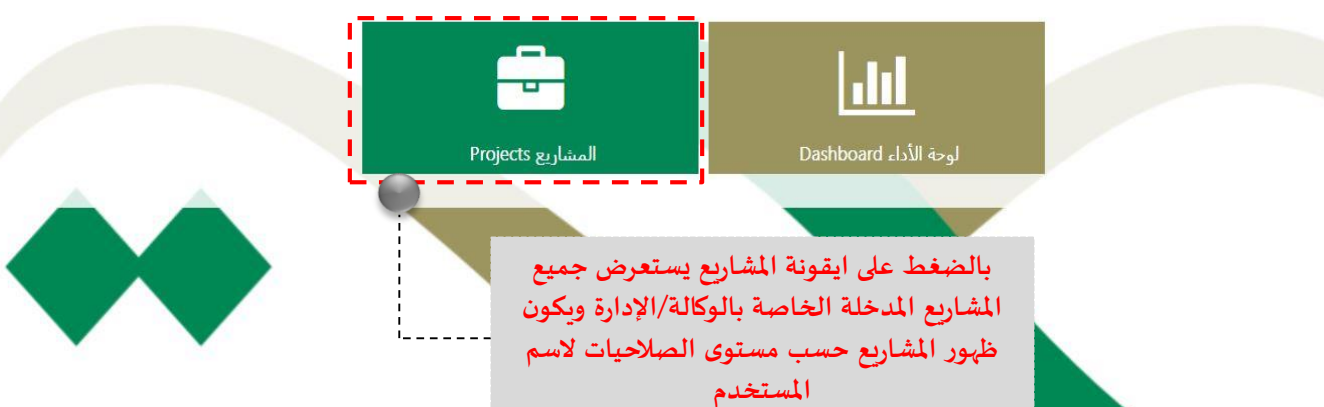

#### SharePoint

|                   |                        |                                                     |             |                                                                                                    |                                                                                                    |                                                                                                    |                                                                                                    |                                                                                                    |                                      |                            |                                  | () STORE              |
|-------------------|------------------------|-----------------------------------------------------|-------------|----------------------------------------------------------------------------------------------------|----------------------------------------------------------------------------------------------------|----------------------------------------------------------------------------------------------------|----------------------------------------------------------------------------------------------------|----------------------------------------------------------------------------------------------------|--------------------------------------|----------------------------|----------------------------------|-----------------------|
| i ShareP<br>Sites | Point Build<br>Team Pr | Project<br>ermissions Proje<br>Navigate             | n My<br>cts | Q         Total         Total         By Dep           Zoom         Scroll to<br>Out         Total         No Filter         No Filter           Zoom         Scroll to<br>Out         Project         Total         Total         Data                                                                                                    | er Add Add Project Tasks Timeline Share                                                                                                    | Subprojects                                                                                                    | Change<br>Project Type                                                                                                    |                                                                                                    |                                      |                            |                                  |                       |
|                   |                        | itiati∨∈<br><sup>Liatives / Project</sup>           | 2S /        | ' Projects Manageme<br>asks Issues and Risks User Manual Se                                                                                                    | ent Center<br>erver Settings                                                                                                    |                                                                                                    |                                                                                                    |                                                                                                    |                                      |                            |                                  | Search this site<br>D |
|                   | En                     | terprise                                            | Pro         | ب منظر کی جانیاد<br>igect ثم اختیار<br>January 2020                                                                                                    | iday<br>Add bade with dates t                                                                                                    | February 2020                                                                                                    |                                                                                                    |                                                                                                    |                                      |                            | March 2020                       |                       |
|                   |                        |                                                     |             |                                                                                                    | Add tasks with dates to                                                                                                    | o the timeline                                                                                                    | -                                                                                                    |                                                                                                    |                                      |                            |                                  |                       |
| F                 | Project Status         | Hide from Das                                       | 0           | Project Name 1                                                                                                    | Arabic Project Name - اسم المنثروع العربي                                                                                                    | Start                                                                                                    | Finish                                                                                                    | % Complete                                                                                                    | Proje                                | 1/12/2020<br>T F S S M T W | 1/19/2020<br>T F S S M T W T F S | 1/26/2020             |
| -                 |                        |                                                     |             | Project Departments:                                                                                                    |                                                                                                    | 10/19/2008                                                                                                    | 3/3/2020                                                                                                    |                                                                                                    |                                      |                            |                                  |                       |
| -                 | 0                      |                                                     | 100         | الهدف الاستراتيجي Strategic Objective 2019 *                                                                                                    |                                                                                                    | 10/19/2008                                                                                                    | 3/3/2020                                                                                                    |                                                                                                    |                                      |                            |                                  |                       |
| -                 | 0                      | ×                                                   | 2           | •••• الصحي في متاقد الدخول1                                                                                                    | and the second thread many many                                                                                                    | 1/1/2019                                                                                                    | 1/1/2019                                                                                                    | 0%                                                                                                    |                                      |                            |                                  |                       |
|                   |                        | ÷.                                                  |             | ••••ذمن الصحي(مرحله اولي )1                                                                                                    | تنفيد الخطه الوطنية للامن الصحي(مرحله اولي )٦                                                                                                    | 1/1/2010                                                                                                    | 1 1 1 1 1 1 1 1 1 1 1 1 1 1 1 1 1 1 1                                                                                                    | 1000                                                                                                    | 100                                  |                            |                                  |                       |
|                   | 0                      | ~                                                   |             |                                                                                                    |                                                                                                    | 1/1/2015                                                                                                    | 12/31/2019                                                                                                    | 100%                                                                                                    | 100                                  |                            |                                  |                       |
|                   |                        | ×                                                   |             | ALKHOBAR HOSPITAL (50***                                                                                                    |                                                                                                    | 10/19/2008                                                                                                    | 12/31/2019<br>10/19/2008                                                                                                    | 100%<br>0%                                                                                                    | 100                                  |                            |                                  |                       |
|                   | 0                      | ×                                                   |             | ALKHOBAR HOSPITAL (5000)<br>Cloud PACS                                                                                                    | ede                                                                                                    | 10/19/2008<br>2/3/2019                                                                                                    | 12/31/2019<br>10/19/2008<br>3/3/2020                                                                                                    | 100%<br>0%<br>27%                                                                                                    | 100<br>85                            |                            |                                  |                       |
|                   | 0                      | ×××                                                 |             | ALKHOBAR HOSPITAL (5( ···<br>Cloud PACS ···<br>draft ···                                                                                                    | sds                                                                                                    | 10/19/2008<br>2/3/2019<br>1/5/2020<br>6/7/2019                                                                                                    | 12/31/2019<br>10/19/2008<br>3/3/2020<br>1/5/2020<br>7/31/2019                                                                                                    | 100%<br>0%<br>27%<br>0%                                                                                                | 85                                   |                            |                                  | _                     |
|                   |                        | ×××××××××××××××××××××××××××××××××××××××             |             | ALKHOBAR HOSPITAL (5(***<br>Cloud PACS ***<br>draft<br>eHealth Partner Services ***<br>Increase breastfeering ***                                                                                                    | sds                                                                                                    | 10/19/2008<br>2/3/2019<br>1/5/2020<br>6/7/2019<br>3/3/2019                                                                                                    | 12/31/2019<br>10/19/2008<br>3/3/2020<br>1/5/2020<br>7/31/2019<br>3/3/2019                                                                                              | 100%<br>0%<br>27%<br>0%<br>40%                                                                                         | 85                                   |                            |                                  | _                     |
|                   |                        | ×<br>×<br>×<br>×                                    |             | ALKHOBAR HOSPITAL (5(***<br>Cloud PACS ***<br>draft ***<br>eHealth Partner Services ***<br>Increase breastfeeding r***<br>mobile clinics ***                                                                                                    | sds                                                                                                    | 10/19/2008<br>2/3/2019<br>1/5/2020<br>6/7/2019<br>3/3/2019<br>12/3/2019                                                                                                  | 12/31/2019<br>10/19/2008<br>3/3/2020<br>1/5/2020<br>7/31/2019<br>3/3/2019<br>12/3/2019                                                                                 | 100%<br>0%<br>27%<br>0%<br>40%<br>0%<br>0%                                                                             | 85                                   |                            |                                  |                       |
|                   |                        | ×<br>×<br>×<br>×                                    |             | ALKHOBAR HOSPITAL (5(***<br>Cloud PACS ***<br>draft ***<br>eHealth Partner Services ***<br>Increase breastfeeding r ***<br>mobile clinics ***<br>Mobile Clinics - Dhase 1 ***                                                                                                    | sds<br>العبادات المتنقلة - المرحلة الأمل.                                                                                                    | 10/19/2008<br>2/3/2019<br>1/5/2020<br>6/7/2019<br>3/3/2019<br>12/3/2019<br>1/1/2018                                                                                      | 12/31/2019<br>10/19/2008<br>3/3/2020<br>1/5/2020<br>7/31/2019<br>3/3/2019<br>12/3/2019<br>12/3/2019                                                                    | 100%<br>0%<br>27%<br>0%<br>40%<br>0%<br>0%<br>0%                                                                       | 100                                  |                            |                                  |                       |
|                   |                        | ×<br>×<br>×<br>×<br>×                               |             | ALKHOBAR HOSPITAL (5(***<br>Cloud PACS ***<br>draft ***<br>eHealth Partner Services ***<br>Increase breastfeeding r ***<br>mobile clinics ***<br>Mobile Clinics - Phase 1 ***<br>Mobile Clinics - Second !***                                                                                                    | sds<br>العيادات المتنقلة - المرحلة الاولى<br>العبادات المتنقلة - المرحلة الاتانية                                                                                                    | 10/19/2008<br>2/3/2019<br>1/5/2020<br>6/7/2019<br>3/3/2019<br>12/3/2019<br>1/1/2018<br>1/1/2019                                                                          | 12/31/2019<br>10/19/2008<br>3/3/2020<br>1/5/2020<br>7/31/2019<br>3/3/2019<br>12/3/2019<br>12/31/2019<br>1/1/2019                                                       | 100%<br>0%<br>27%<br>0%<br>40%<br>0%<br>0%<br>0%<br>100%<br>0%                                                         | 100<br>85<br>100                     |                            |                                  |                       |
|                   |                        | ×<br>×<br>×<br>×<br>×<br>×                          |             | ALKHOBAR HOSPITAL (5(***<br>Cloud PACS ***<br>draft ***<br>eHealth Partner Services ***<br>Increase breastfeeding r.**<br>mobile clinics ***<br>Mobile Clinics - Phase 1 ***<br>Mobile Clinics - Second I***<br>Residency and Fellowshir***                                                                                                   | sds<br>العيادات المتنقلة - المرحلة الاولى<br>العيادات المتنقلة - المرحلة الثانية<br>غلبية. برامع الاقامة في تخصصات الأشعة: المرحلة الثانية                                                                                                    | 10/19/2008<br>2/3/2019<br>1/5/2020<br>6/7/2019<br>3/3/2019<br>12/3/2019<br>1/1/2018<br>1/1/2019<br>2/3/2019                                                              | 12/31/2019<br>10/19/2008<br>3/3/2020<br>1/5/2020<br>7/31/2019<br>3/3/2019<br>12/3/2019<br>12/31/2019<br>1/1/2019<br>12/26/2019                                         | 100%<br>0%<br>27%<br>0%<br>40%<br>0%<br>0%<br>0%<br>0%<br>0%<br>0%<br>100%                                             | 100<br>85<br>100<br>100              |                            |                                  |                       |
|                   |                        | × × × × × × × × × ×                                 |             | ALKHOBAR HOSPITAL (5(***<br>Cloud PACS ***<br>draft ***<br>eHealth Partner Services ***<br>Increase breastfeeding r ***<br>mobile clinics - Phase 1 ***<br>Mobile Clinics - Second I***<br>Residency and Fellowship***<br>Scientific Research Motiv                                                                                           | sds<br>العيادات المتنقلة - المرحلة الاولى<br>العيادات المتنقلة - المرحلة الثانية<br>غليق برامع الإقامة فن تخصصات الأشعة: المرحلة الأولى                                                                                                    | 10/19/2008<br>2/3/2019<br>1/5/2020<br>6/7/2019<br>3/3/2019<br>12/3/2019<br>1/1/2018<br>1/1/2019<br>2/3/2019<br>1/1/2019                                                  | 12/31/2019<br>10/19/2008<br>3/3/2020<br>1/5/2020<br>7/31/2019<br>3/3/2019<br>12/3/2019<br>12/31/2019<br>12/32019<br>12/26/2019<br>12/26/2019                           | 100%<br>0%<br>27%<br>0%<br>40%<br>0%<br>0%<br>100%<br>0%<br>100%<br>0%                                                 | 100<br>85<br>100<br>100<br>100       |                            |                                  |                       |
|                   |                        | ×<br>×<br>×<br>×<br>×<br>×<br>×<br>×                |             | ALKHOBAR HOSPITAL (5(***<br>Cloud PACS ***<br>eHealth Partner Services ***<br>Increase breastfeeding r ***<br>mobile clinics ***<br>Mobile Clinics - Second I***<br>Residency and Fellowshij***<br>Scientific Research Motiv***<br>Teleradiology Project 2n***                                                                                | Sds<br>العيادات المتنقلة - المرحلة الأولى<br>العيادات المتنقلة - المرحلة الأولى<br>غيبق برامع الإقامة في تخصصات الأشعة: المرحلة الأولى<br>* متامع طب الاشعة الاتصالي " المرحلة الثانية                                                               | 10/19/2008<br>2/3/2019<br>1/5/2020<br>6/7/2019<br>3/3/2019<br>12/3/2019<br>1/1/2018<br>1/1/2019<br>2/3/2019<br>1/1/2019<br>2/3/2019<br>2/3/2019                          | 12/31/2019<br>10/19/2008<br>3/3/2020<br>1/5/2020<br>7/31/2019<br>3/3/2019<br>12/31/2019<br>12/31/2019<br>12/26/2019<br>1/1/2019<br>1/1/2019<br>1/30/2020               | 100%<br>0%<br>27%<br>40%<br>0%<br>0%<br>100%<br>0%<br>100%<br>0%                                                       | 100<br>85<br>100<br>100<br>96        |                            |                                  |                       |
|                   |                        | ×<br>×<br>×<br>×<br>×<br>×<br>×<br>×<br>×           |             | ALKHOBAR HOSPITAL (5(***<br>Cloud PACS ***<br>draft **<br>eHealth Partner Services ***<br>Increase breastfeeding r ***<br>mobile clinics - Phase 1 ***<br>Mobile Clinics - Second I***<br>Residency and Fellowship ***<br>Scientific Research Motiv***<br>Teleradiology Project 2n ***<br>a Scientific Research Motiv                         | Sds<br>العيادات المتنقلة - المرحلة الاولي<br>العيادات المتنقلة - المرحلة الثانية<br>غليق برامج الإقامة في تخصصات الأشعة: المرحلة الأولى<br>* مشروع طب الاشعة الاتصالي " المرحلة الثانية                                                              | 10/19/2008<br>2/3/2019<br>1/5/2020<br>6/7/2019<br>3/3/2019<br>12/3/2019<br>1/1/2018<br>1/1/2019<br>2/3/2019<br>1/1/2019<br>2/3/2019<br>3/3/2019                          | 12/31/2019<br>10/19/2008<br>3/3/2020<br>1/5/2020<br>7/31/2019<br>3/3/2019<br>12/31/2019<br>12/31/2019<br>12/26/2019<br>1/1/2019<br>1/30/2020<br>3/3/2019               | 100%<br>0%<br>27%<br>0%<br>40%<br>0%<br>0%<br>100%<br>0%<br>100%<br>0%<br>0%<br>0%<br>0%<br>0%<br>0%<br>0%<br>0%<br>0% | 100<br>85<br>100<br>100<br>96        |                            |                                  |                       |
|                   |                        | ×<br>×<br>×<br>×<br>×<br>×<br>×<br>×<br>×<br>×<br>× |             | ALKHOBAR HOSPITAL (5( ***<br>Cloud PACS ***<br>draft ***<br>eHealth Partner Services ***<br>Increase breastfeeding r ***<br>mobile clinics ***<br>Mobile Clinics * Phase 1 ***<br>Mobile Clinics * Second !***<br>Residency and Fellowshij ***<br>Scientific Research Motiv***<br>Teleradiology Project 2n ***<br>ä§24 للمرض العلياية المركزة | Sds<br>العيادات المتنقلة - المرحلة الاولى<br>العيادات المتنقلة - المرحلة الثانية<br>ليبق برامج الإقامة في تخصصات الأشعة: المرحلة الأولى<br>* مشروع طب الاشعة الاتصالي " المرحلة الثانية<br>العمدة عناماكم معتمدة وأتمنه إحابانها (المرحلة الثانية)   | 17/2019<br>10/19/2008<br>2/3/2019<br>1/5/2020<br>6/7/2019<br>3/3/2019<br>12/3/2019<br>12/3/2019<br>1/1/2019<br>2/3/2019<br>1/1/2019<br>2/3/2019<br>3/3/2019<br>1/1/2019  | 12/31/2019<br>10/19/2008<br>3/3/2020<br>1/5/2020<br>7/31/2019<br>3/3/2019<br>12/31/2019<br>12/31/2019<br>12/26/2019<br>1/1/2019<br>1/30/2020<br>3/3/2019<br>12/31/2019 | 100%<br>0%<br>27%<br>0%<br>40%<br>0%<br>0%<br>0%<br>100%<br>0%<br>0%<br>0%<br>0%<br>0%<br>0%                           | 100<br>85<br>100<br>100<br>96<br>100 |                            |                                  |                       |
|                   |                        | × × × × × × × × × × × × × × × × × × ×               |             | ALKHOBAR HOSPITAL (5(***<br>Cloud PACS ***<br>draft ***<br>eHealth Partner Services ***<br>Increase breastfeeding r ***<br>mobile clinics ***<br>Mobile Clinics - Second !***<br>Residency and Fellowshij ***<br>Scientific Research Motiv<br>Teleradiology Project 2n<br>***<br>خوبد المرض العناية المركزة<br>المركز على المركز المالي       | Sds<br>العيادات المتنقلة - المرحلة الاولى<br>العيادات المتنقلة - المرحلة الثانية<br>عليق برامج الإقامة في تخصصات الأشعة: المرحلة الأولى<br>* مشروع طب الاشعة الاتصالي " المرحلة الثانية<br>لعمرة عبر مراكز معتمدة وأتمته إجراءاتها (المرحلة الثانية) | 1/1/2019<br>10/19/2008<br>2/3/2019<br>1/5/2020<br>6/7/2019<br>3/3/2019<br>12/3/2019<br>12/3/2019<br>1/1/2018<br>1/1/2019<br>2/3/2019<br>1/1/2019<br>3/3/2019<br>1/1/2019 | 12/31/2019<br>10/19/2008<br>3/3/2020<br>1/5/2020<br>7/31/2019<br>3/3/2019<br>12/31/2019<br>12/31/2019<br>12/26/2019<br>1/1/2019<br>1/30/2020<br>3/3/2019<br>12/31/2019 | 100%<br>0%<br>27%<br>0%<br>40%<br>0%<br>0%<br>100%<br>0%<br>0%<br>0%<br>0%<br>0%<br>0%<br>0%<br>0%<br>0%               | 100<br>85<br>100<br>100<br>96<br>100 |                            |                                  |                       |

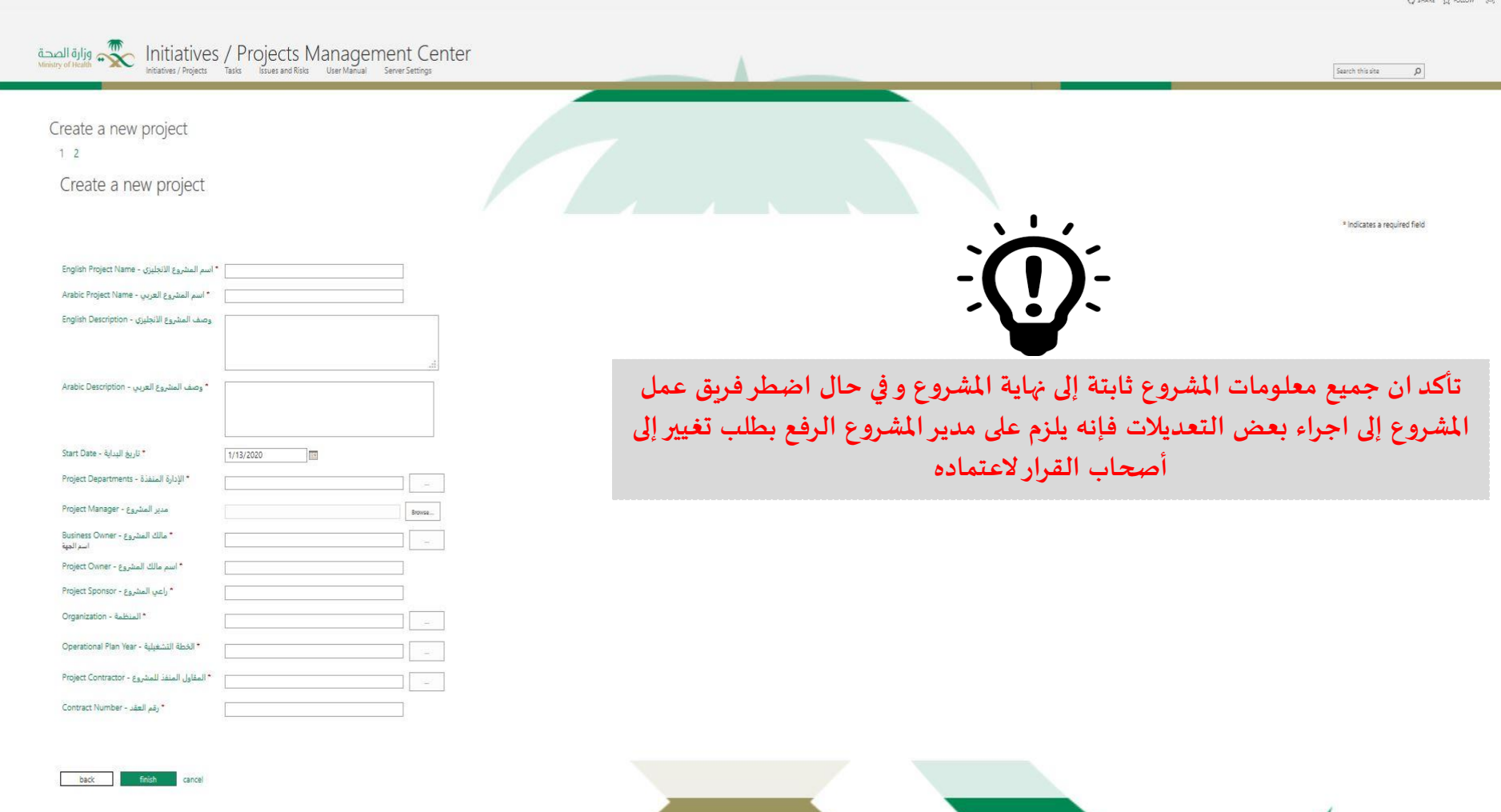

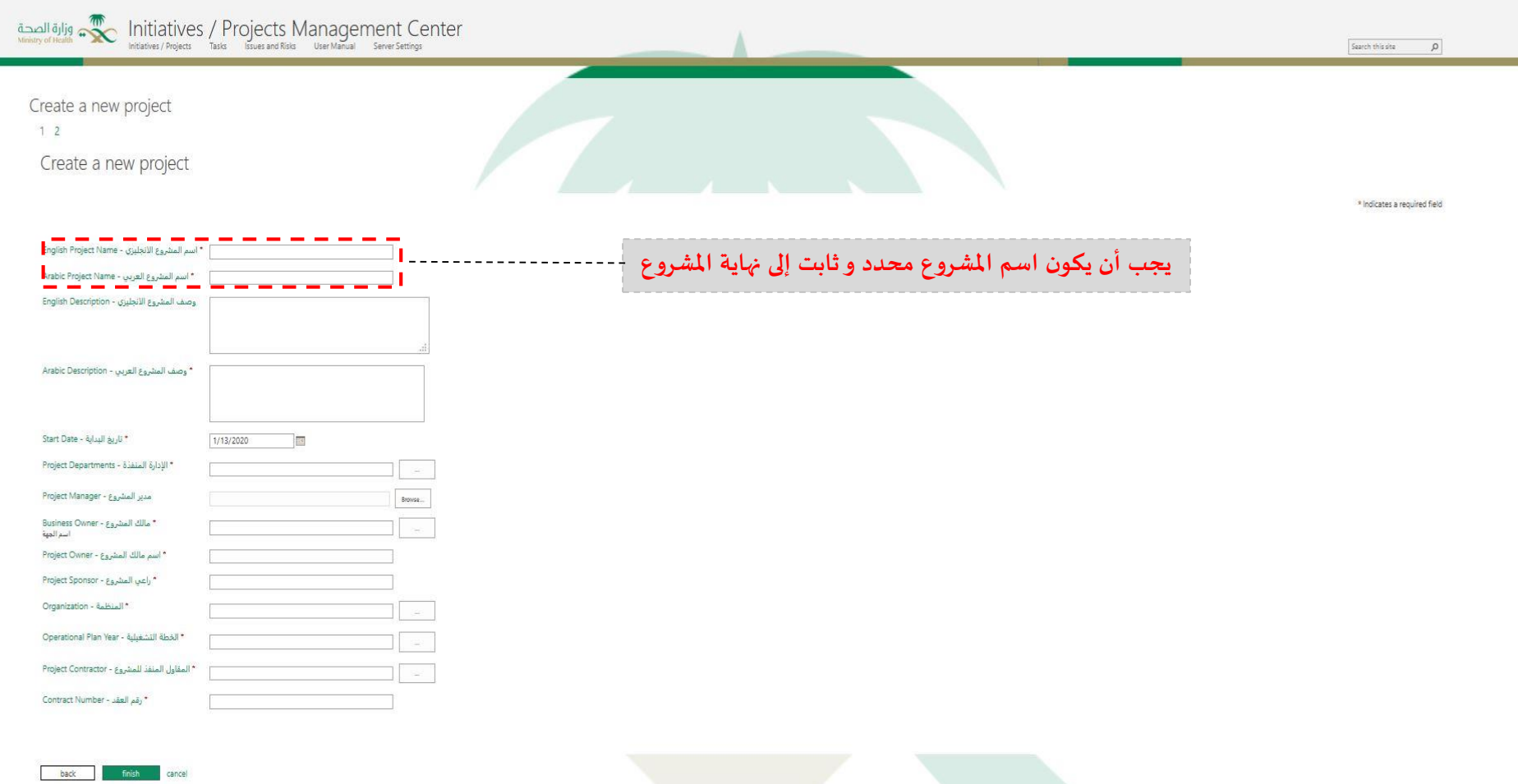

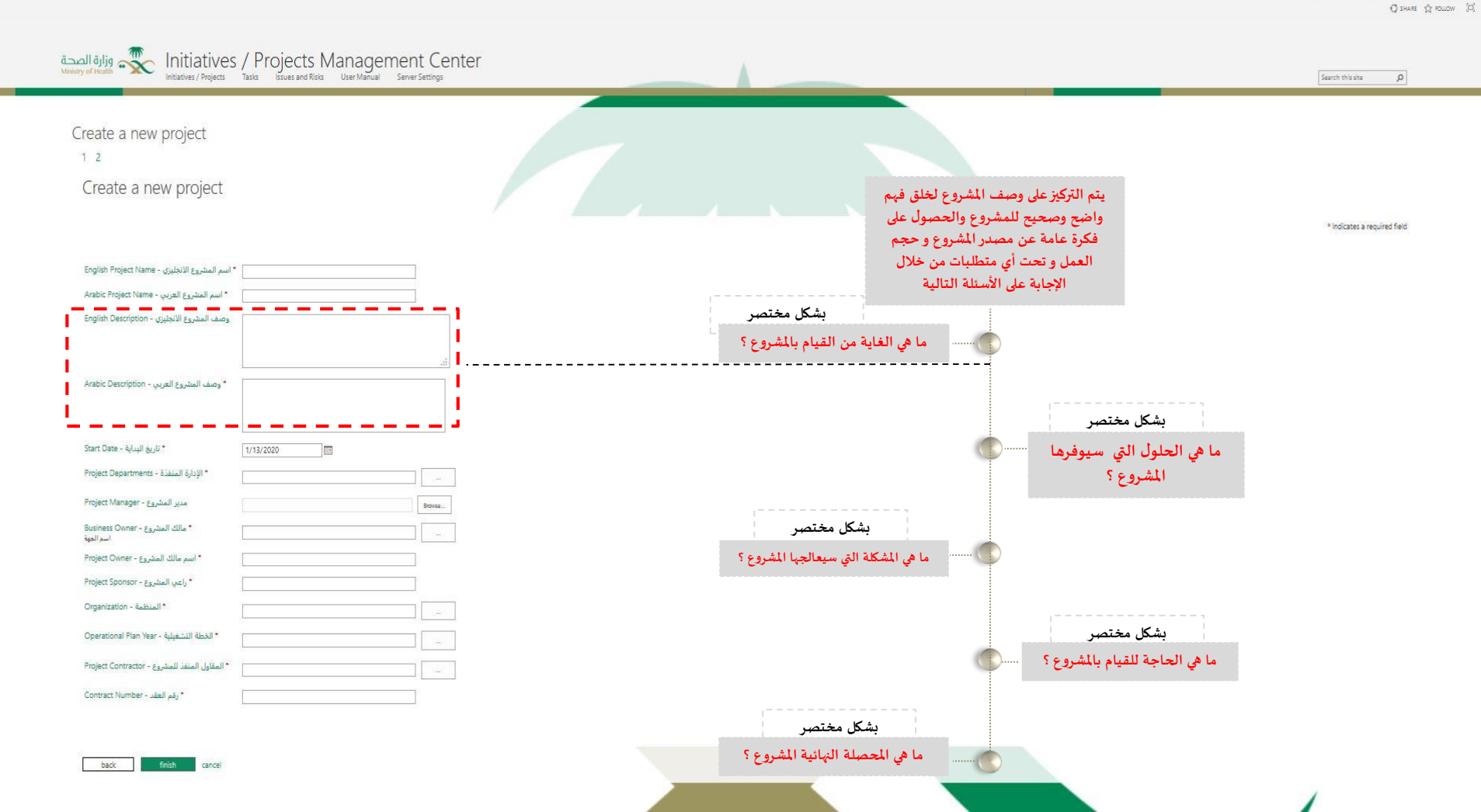

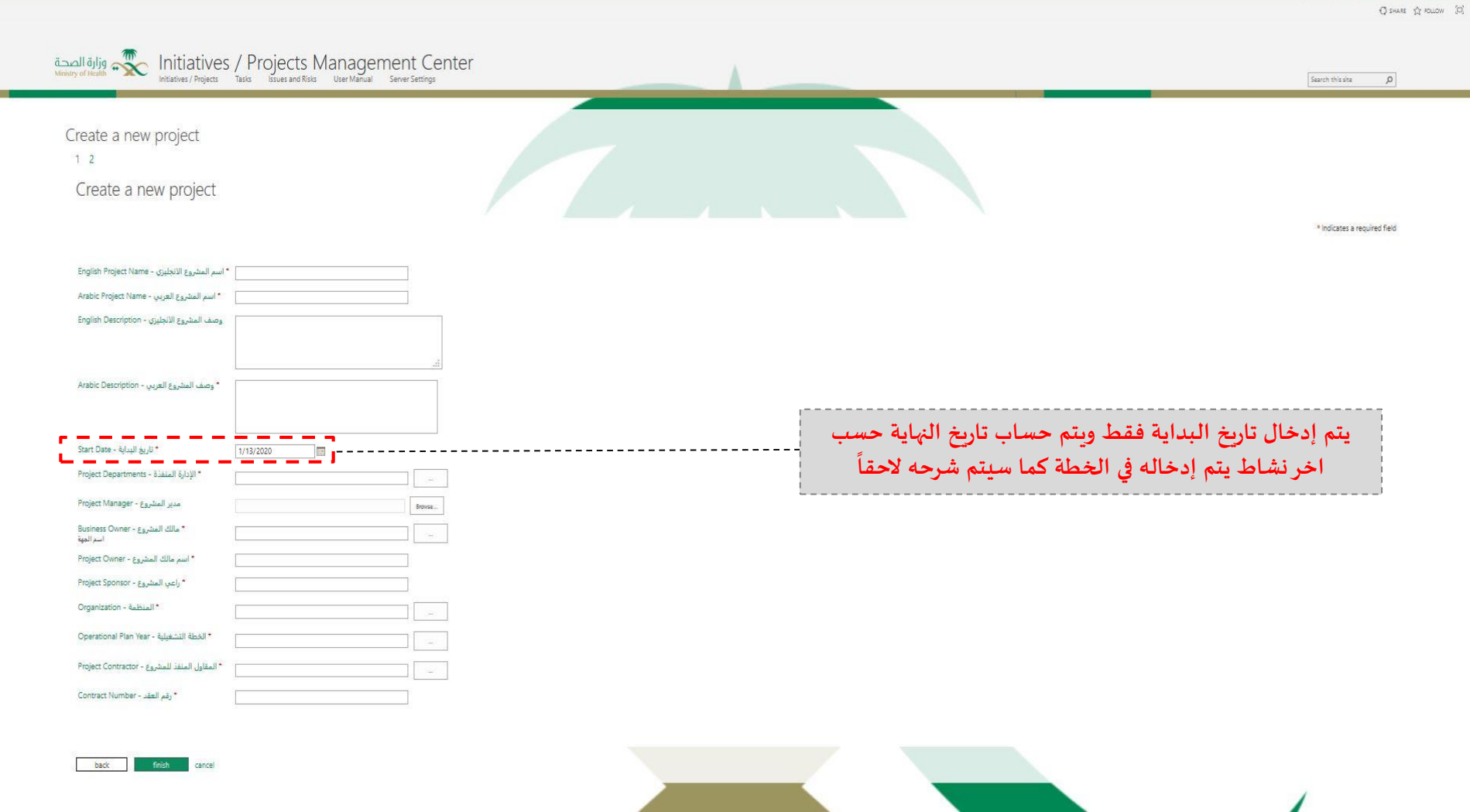

\_ x

Project

Edit Save Close

Navigate

Page

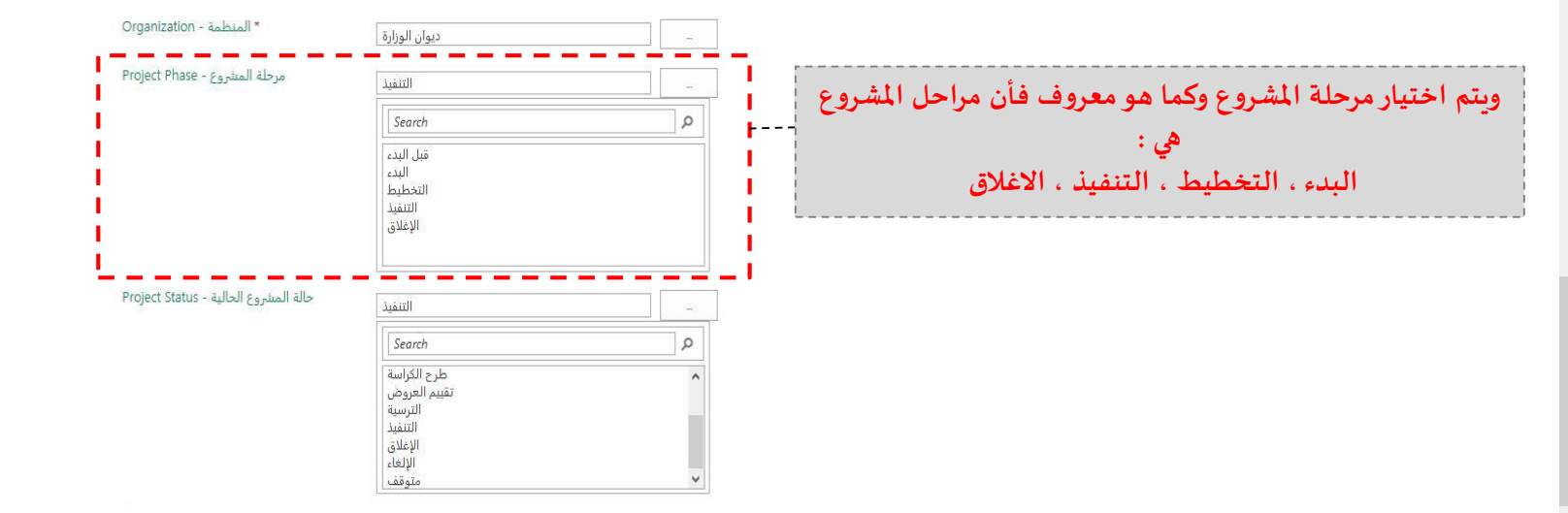

♀ SHARE ☆ FOLLOW [□]

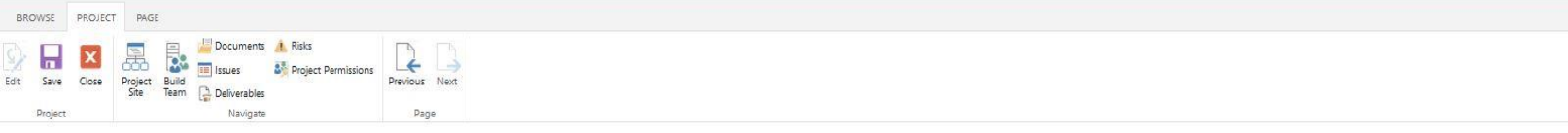

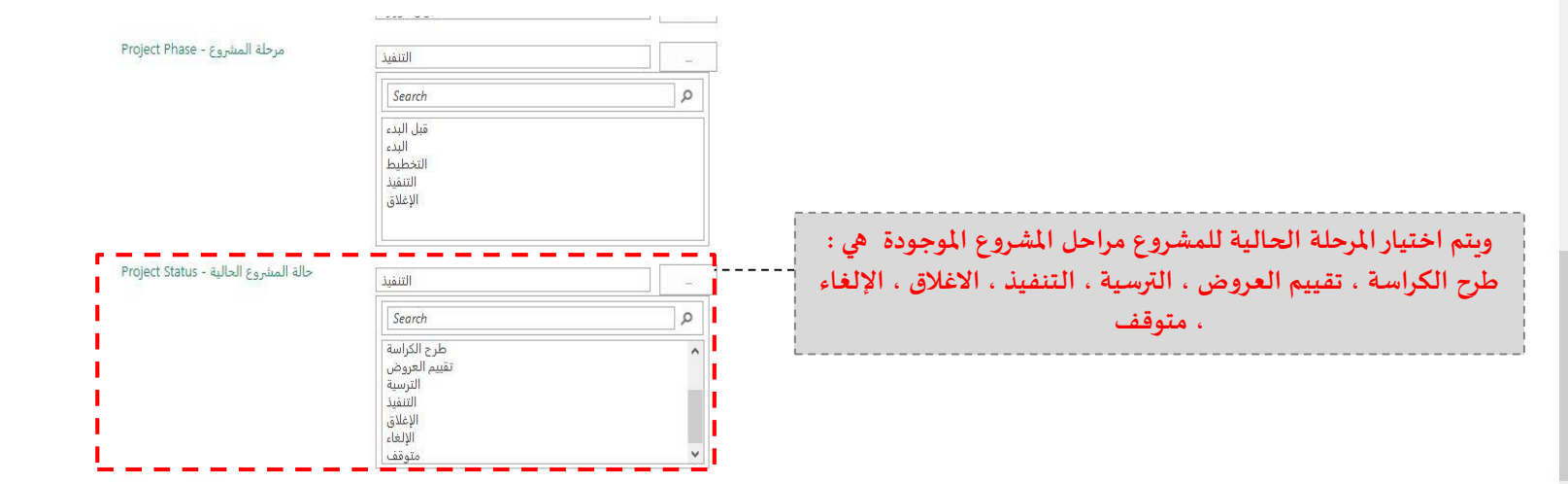

C SHARE & FOLLOW (D)

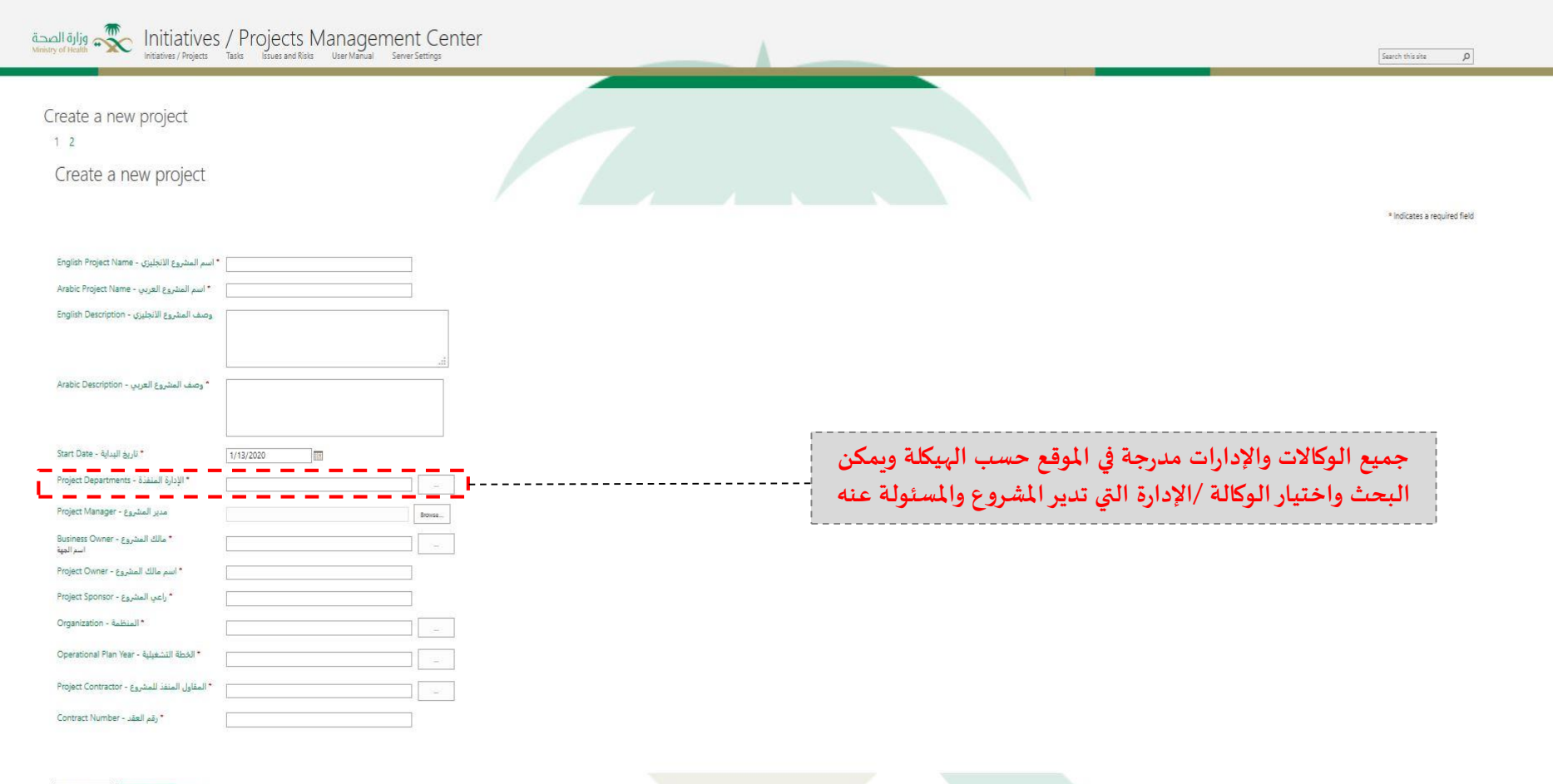

C SHARE & POLLOW (D)

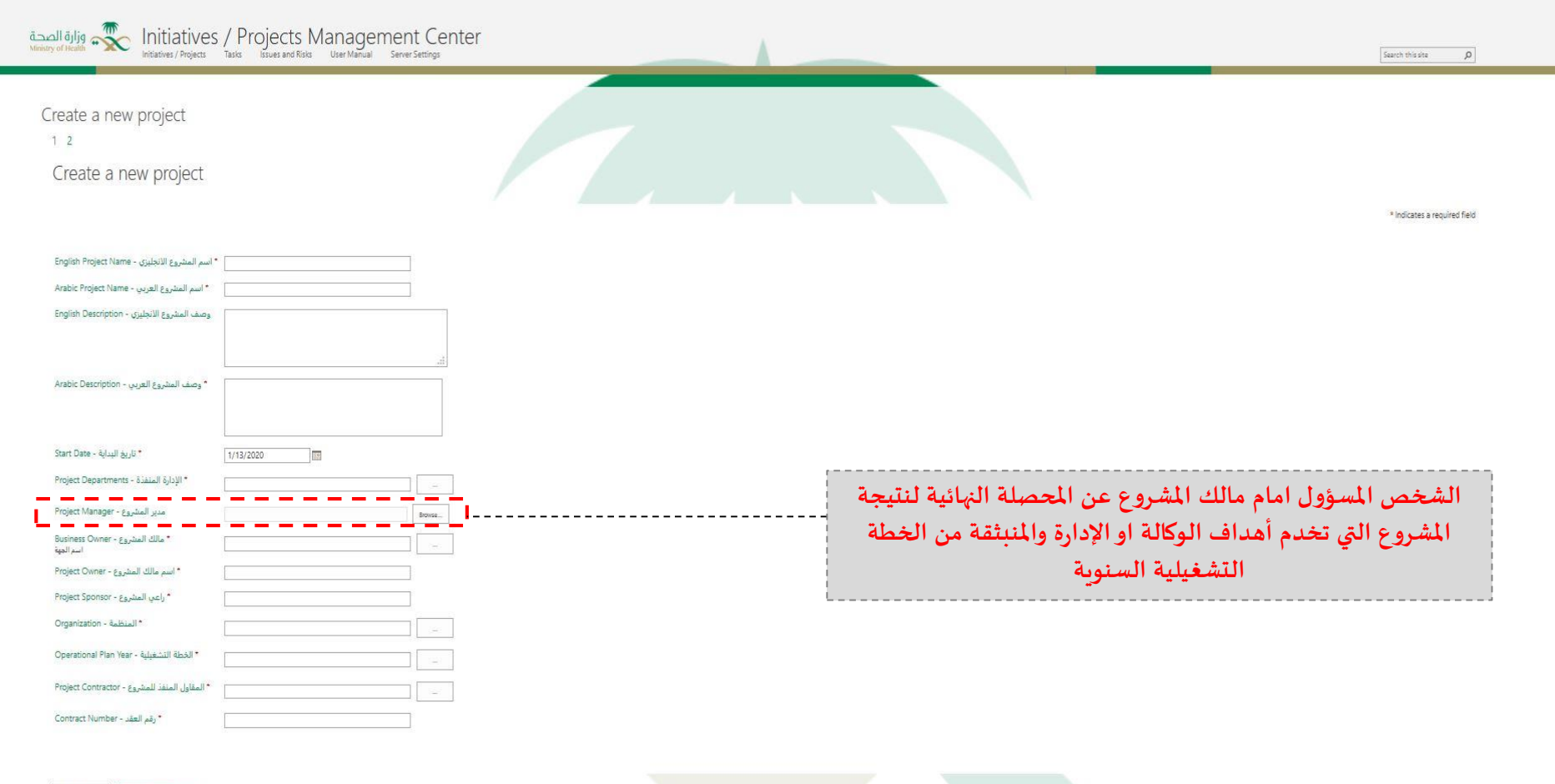

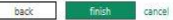

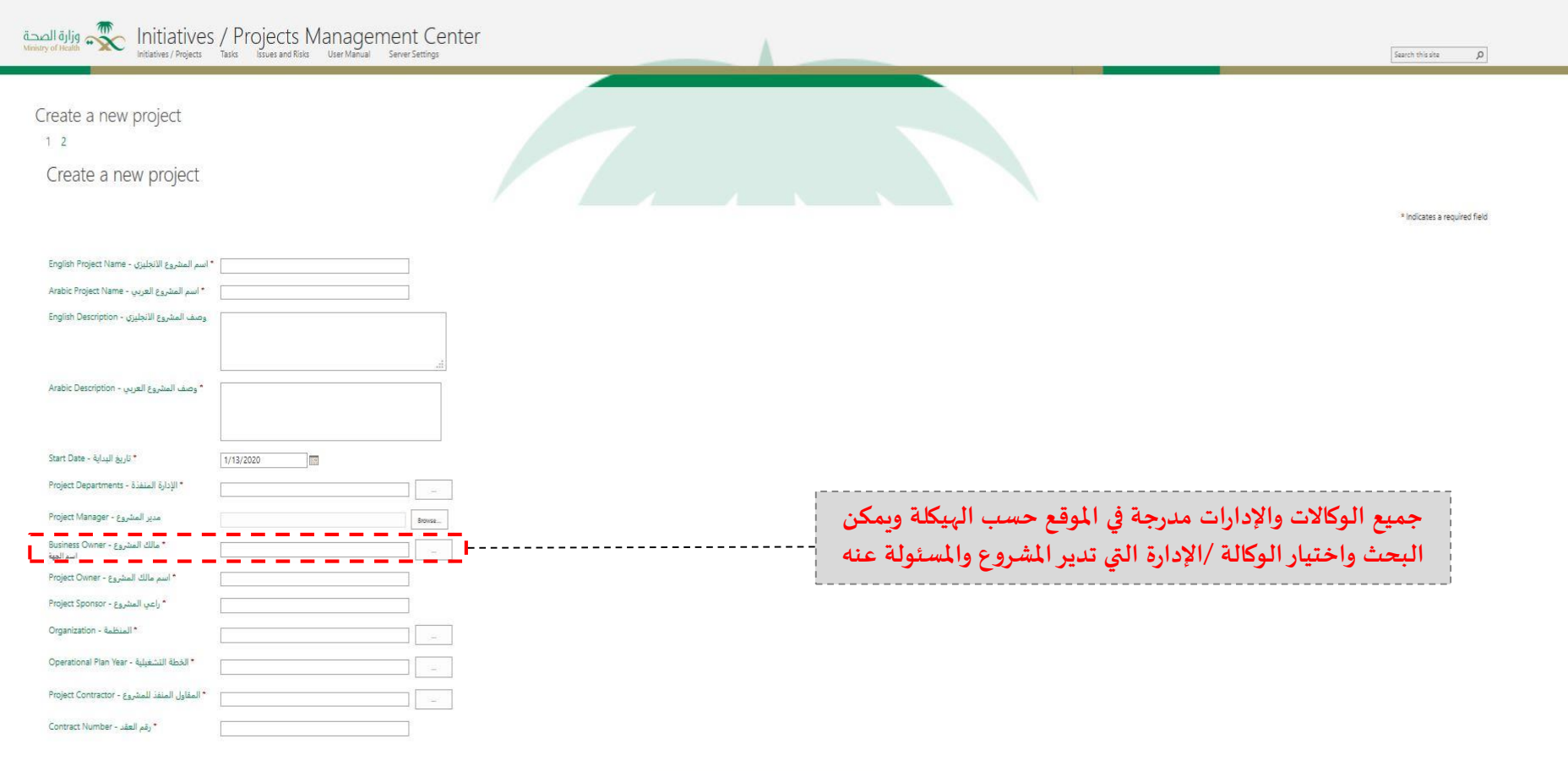

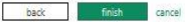

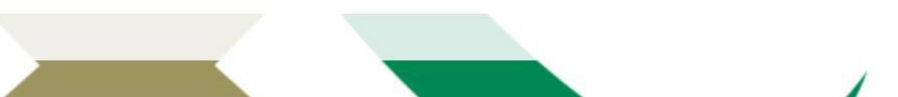

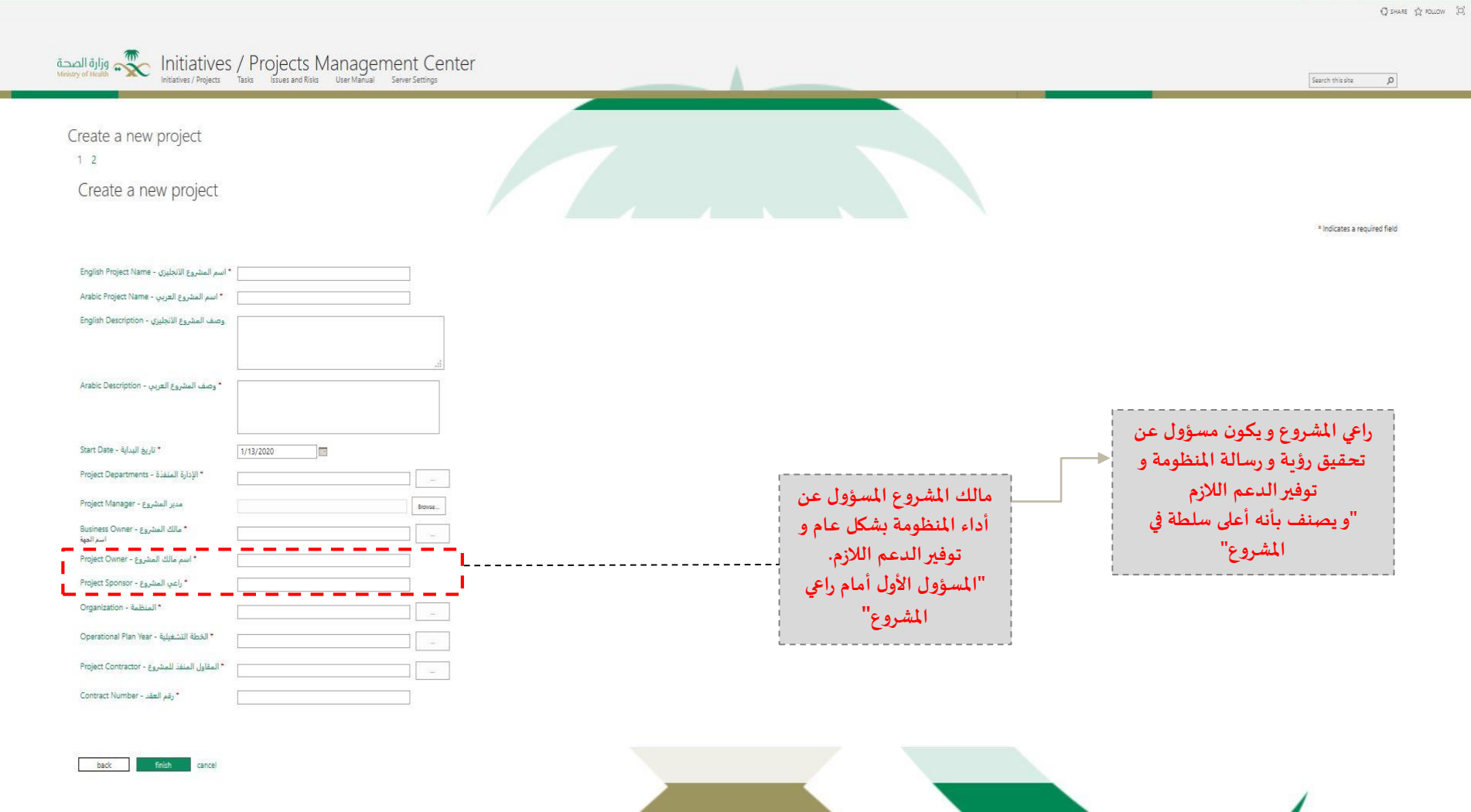

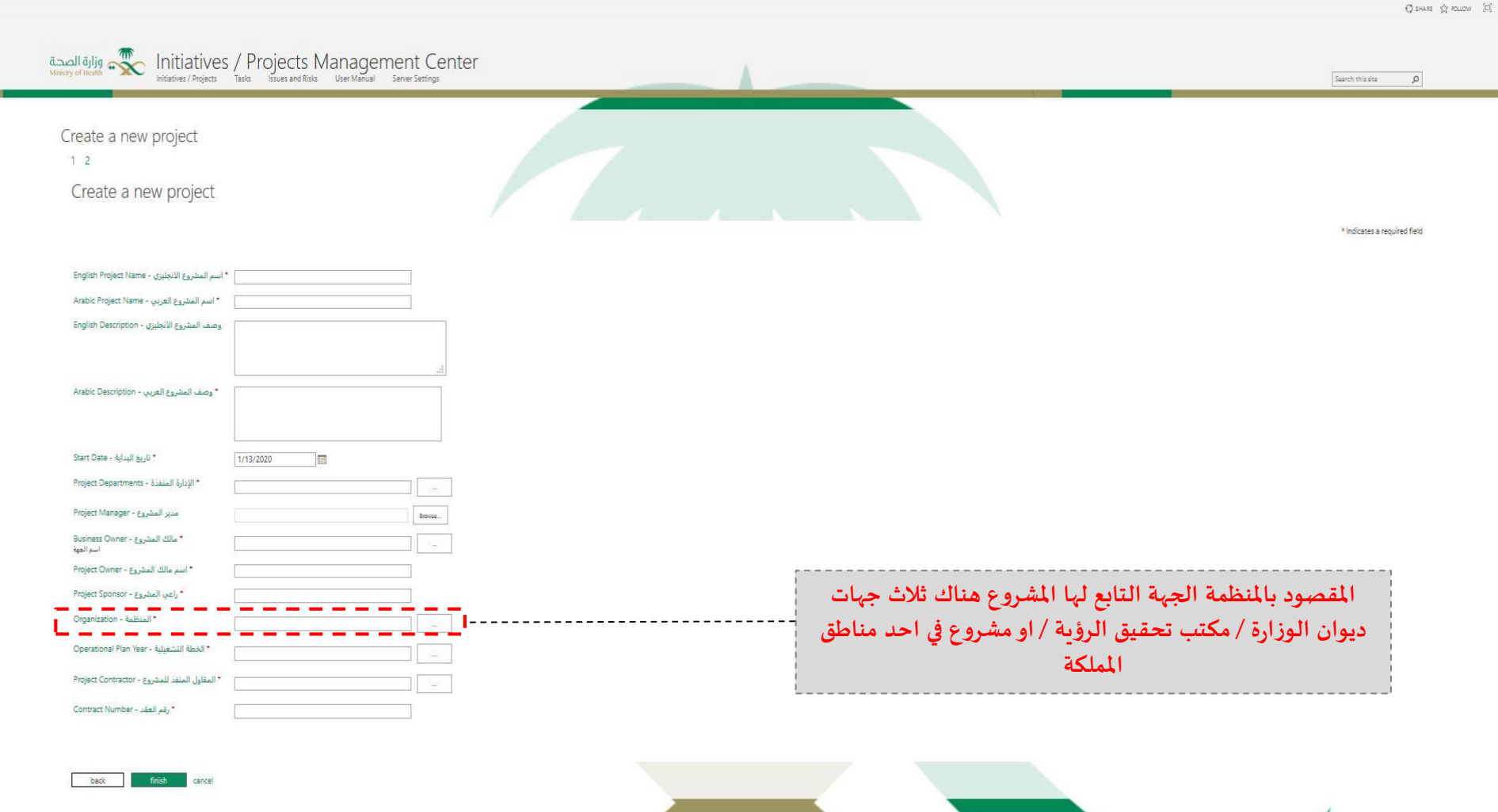

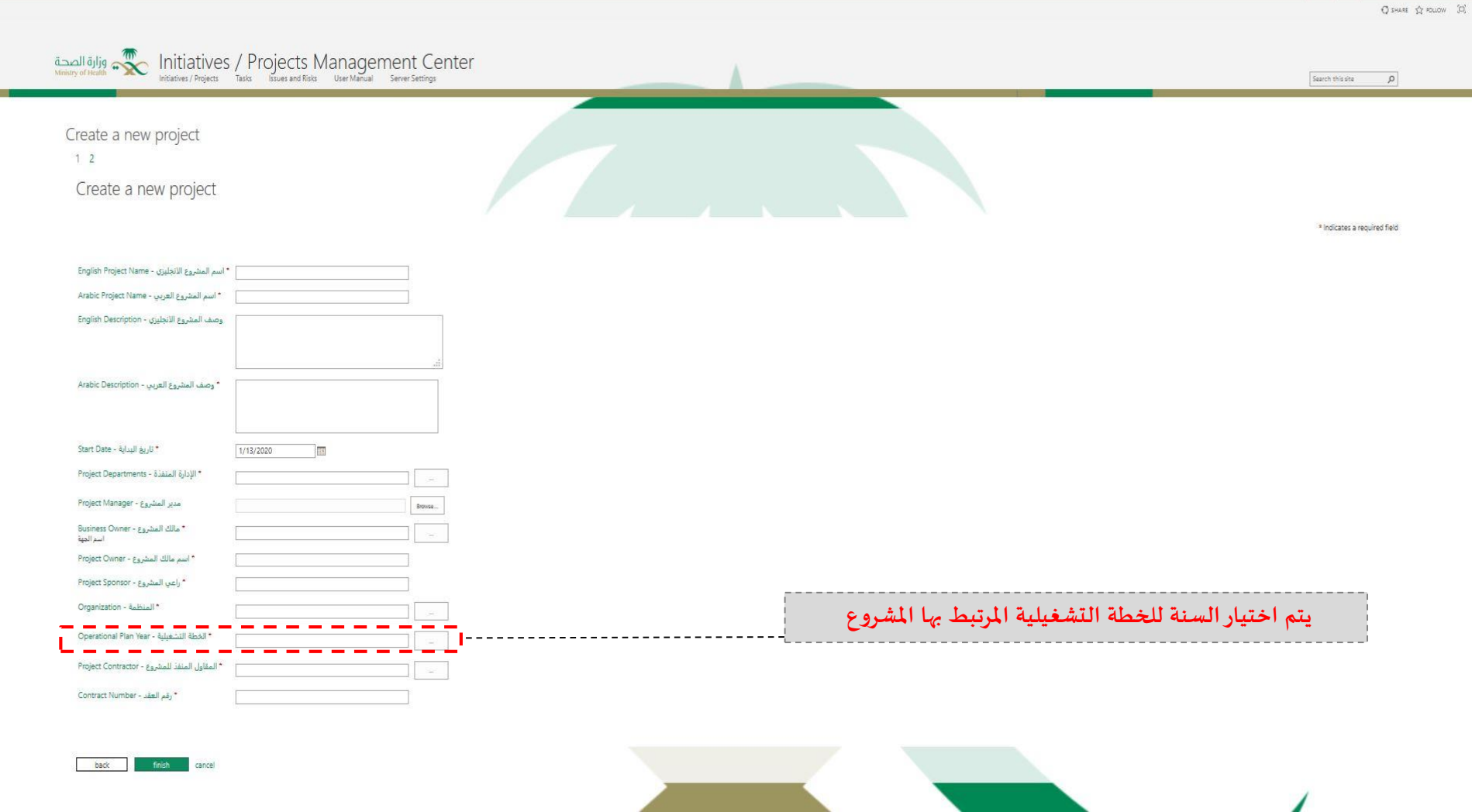

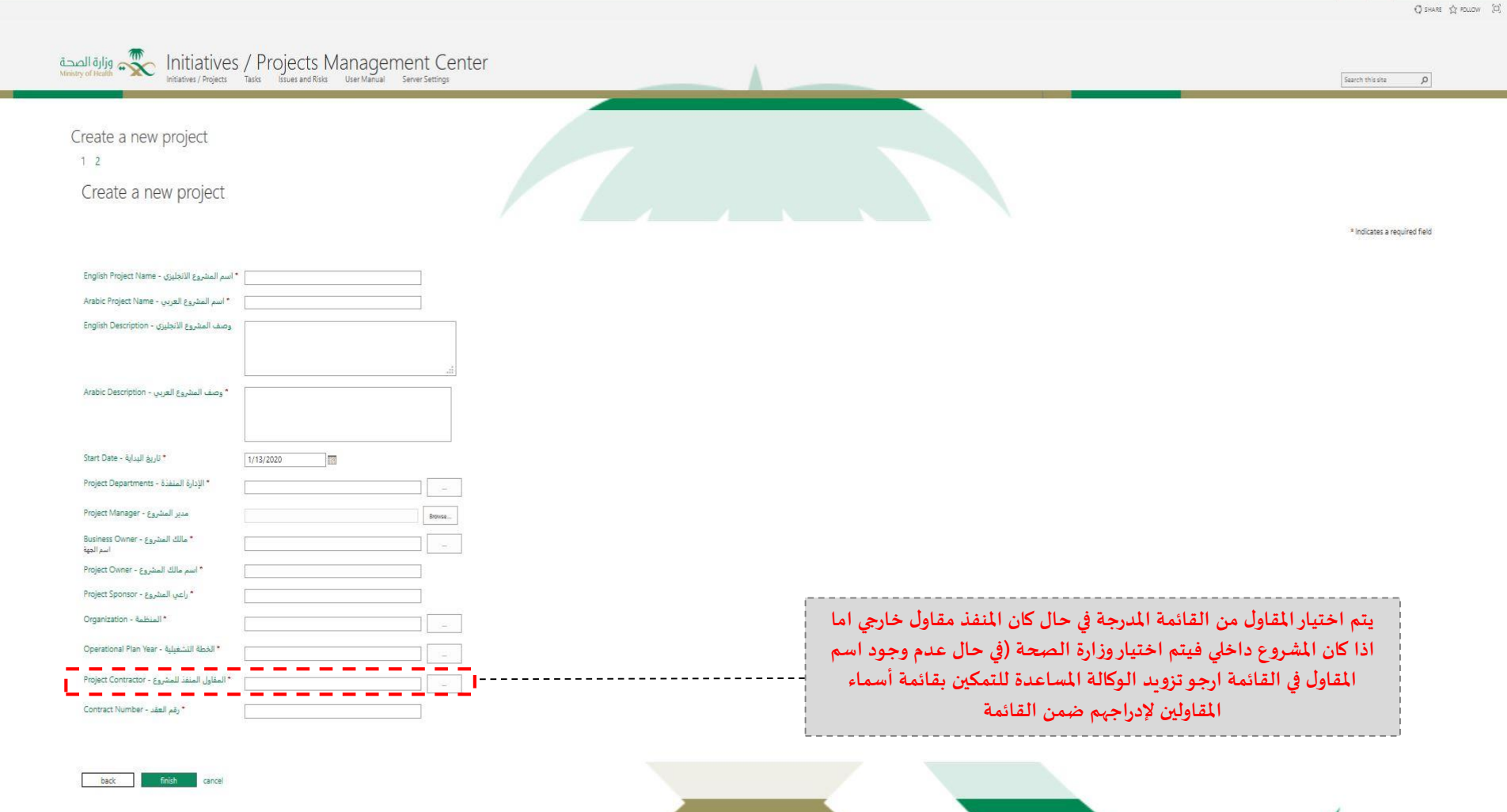

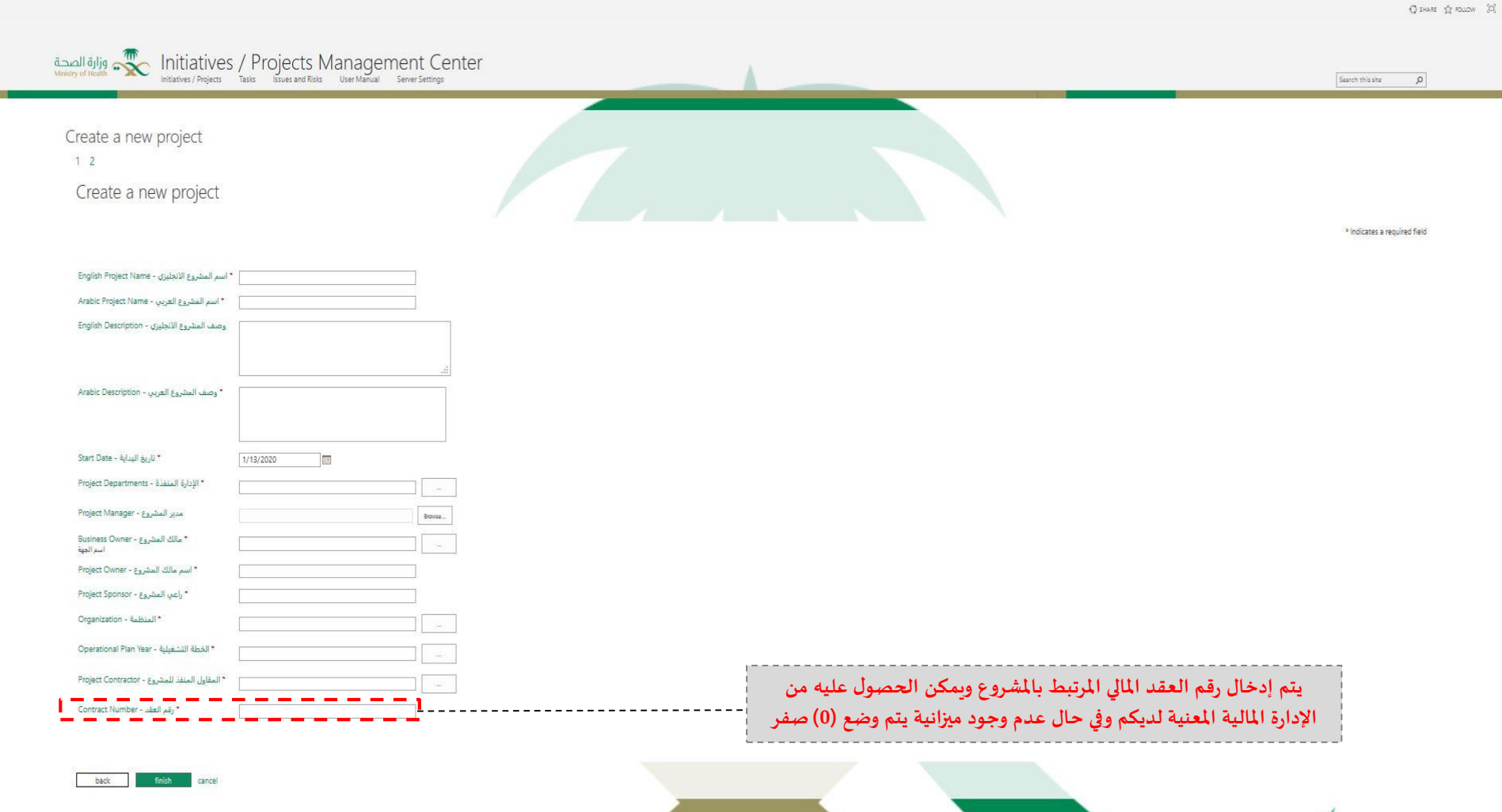

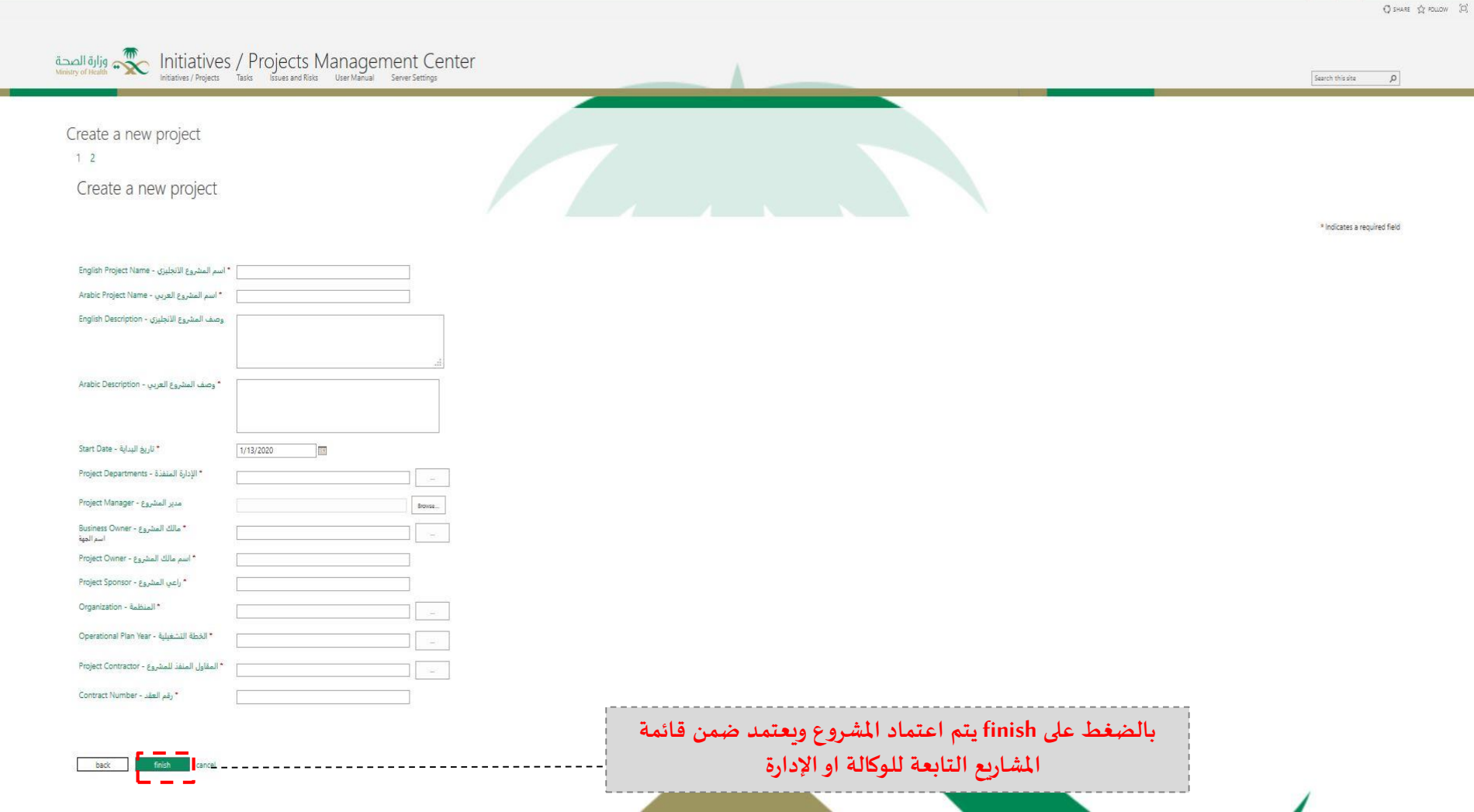

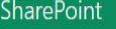

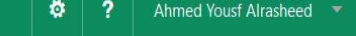

Ç SHARE ☆ FOLLOW □

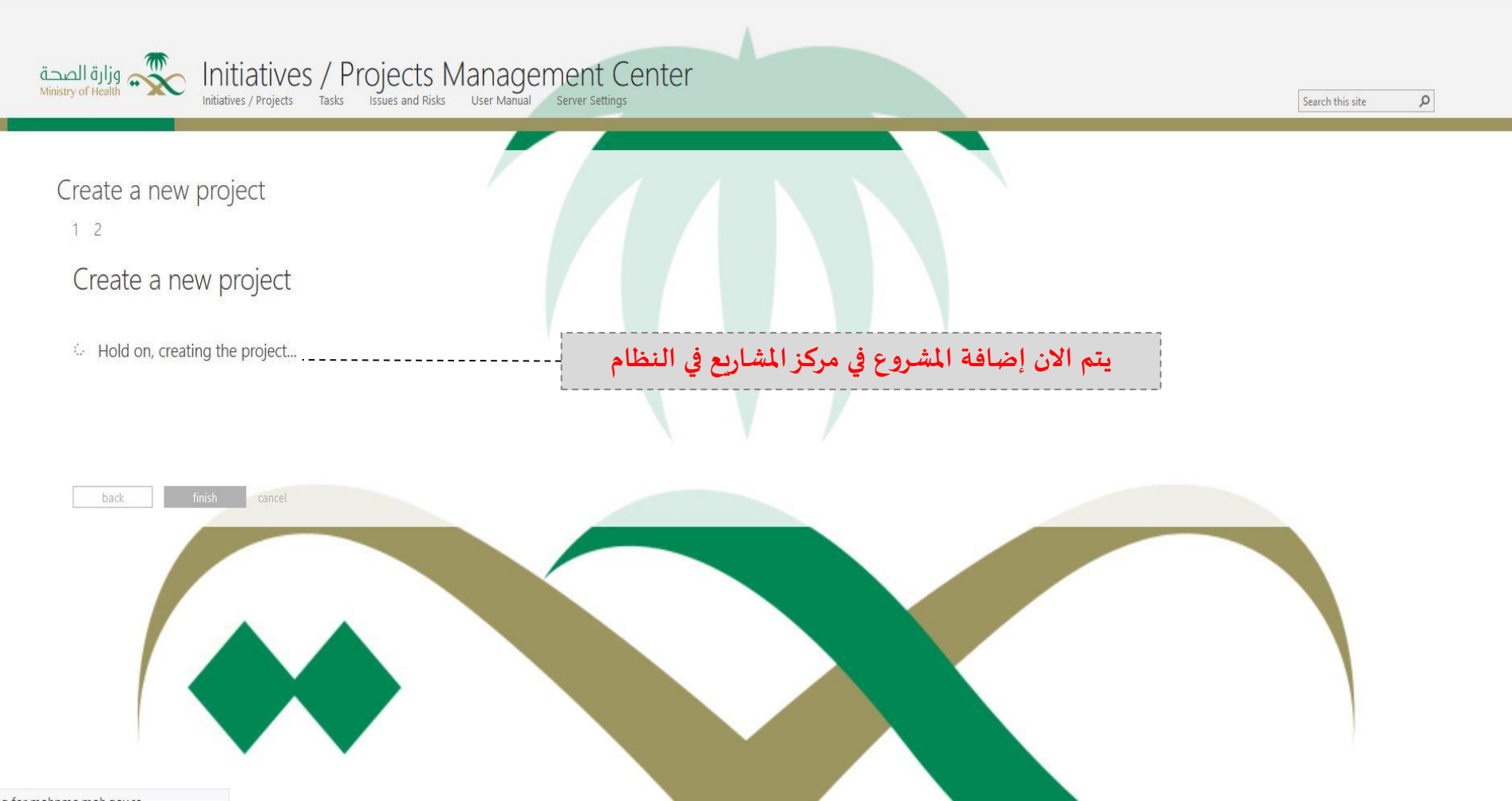

PAGE TASK OPTIONS

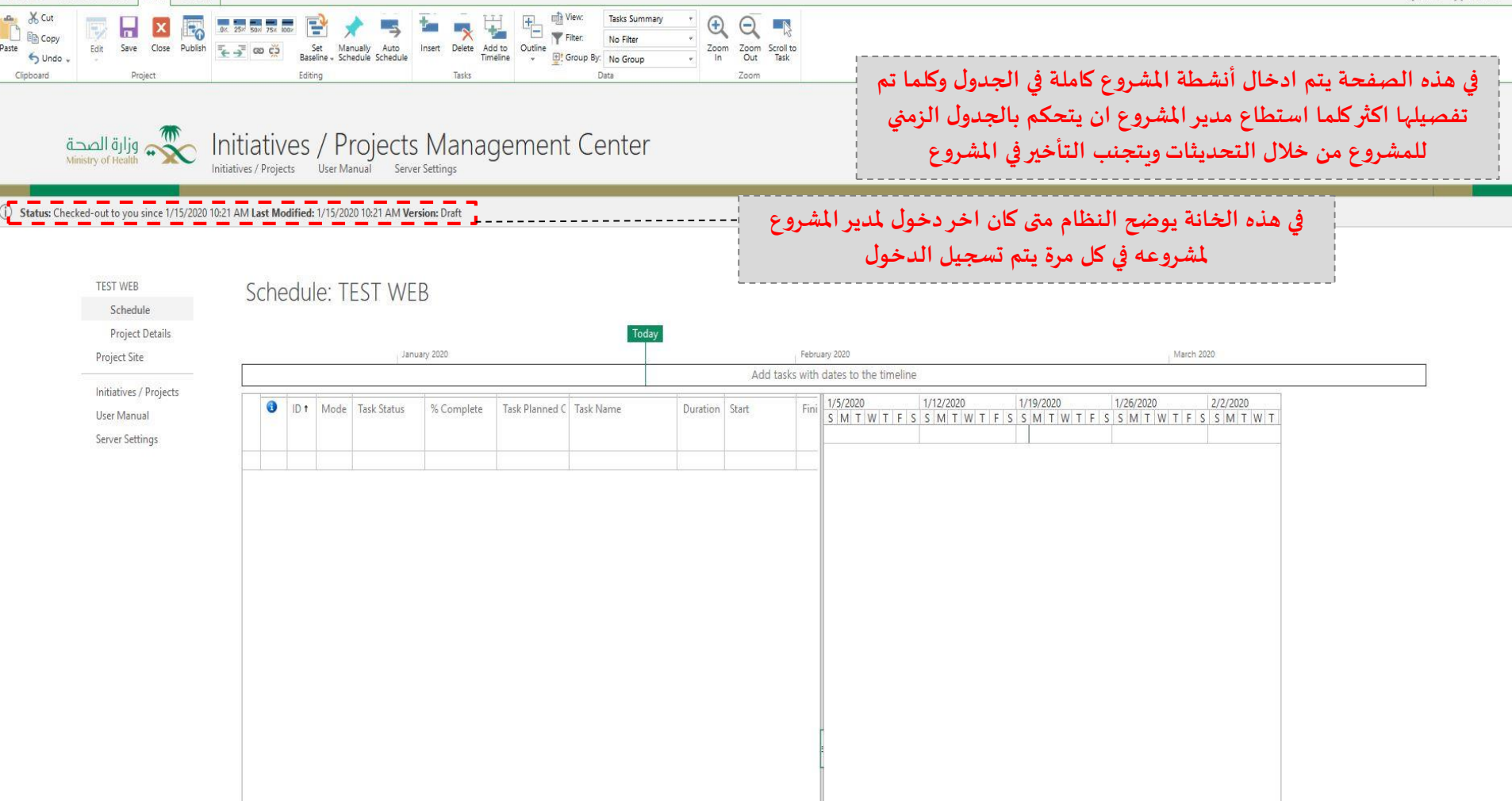

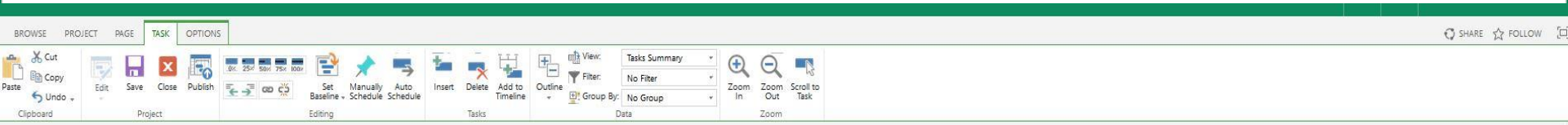

## قارة الصحة Initiatives / Projects Management Center المنافعة المنافعة الم

#### () Status: Checked-out to you since 1/15/2020 10:21 AM Last Modified: 1/15/2020 10:21 AM Version: Draft

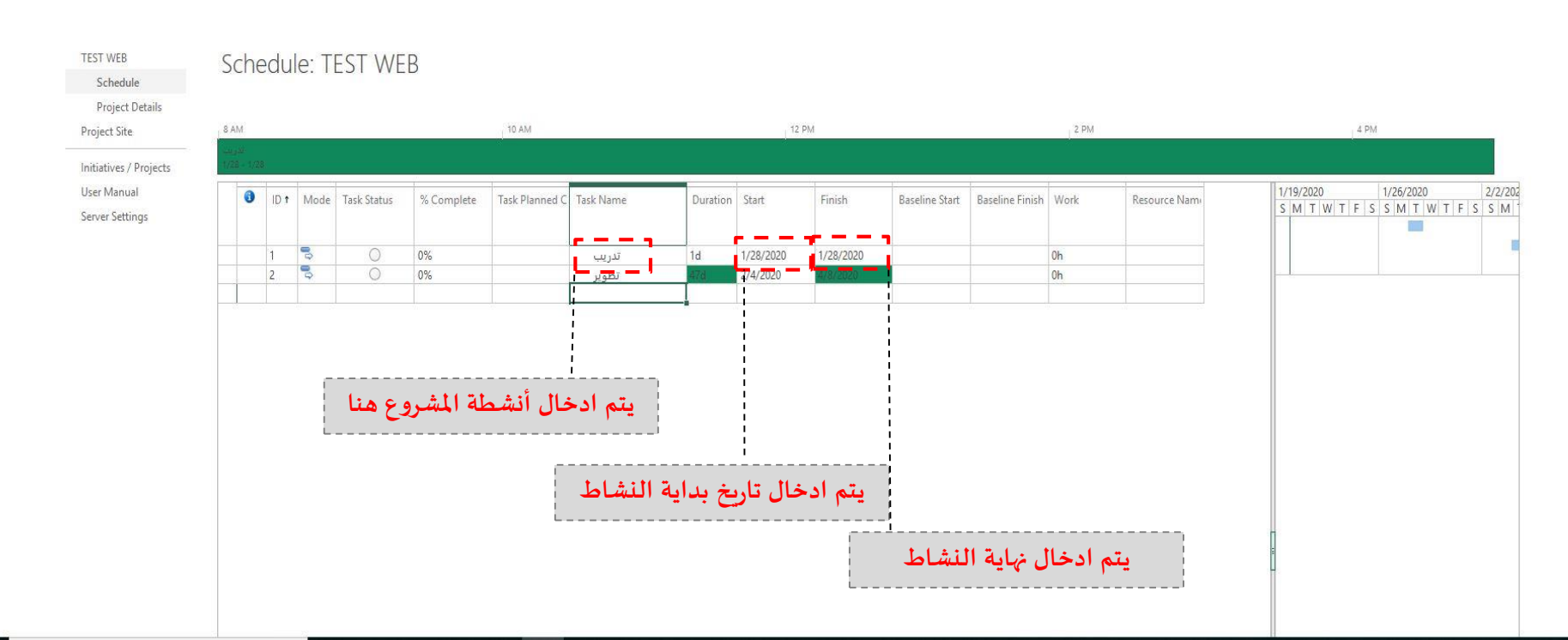

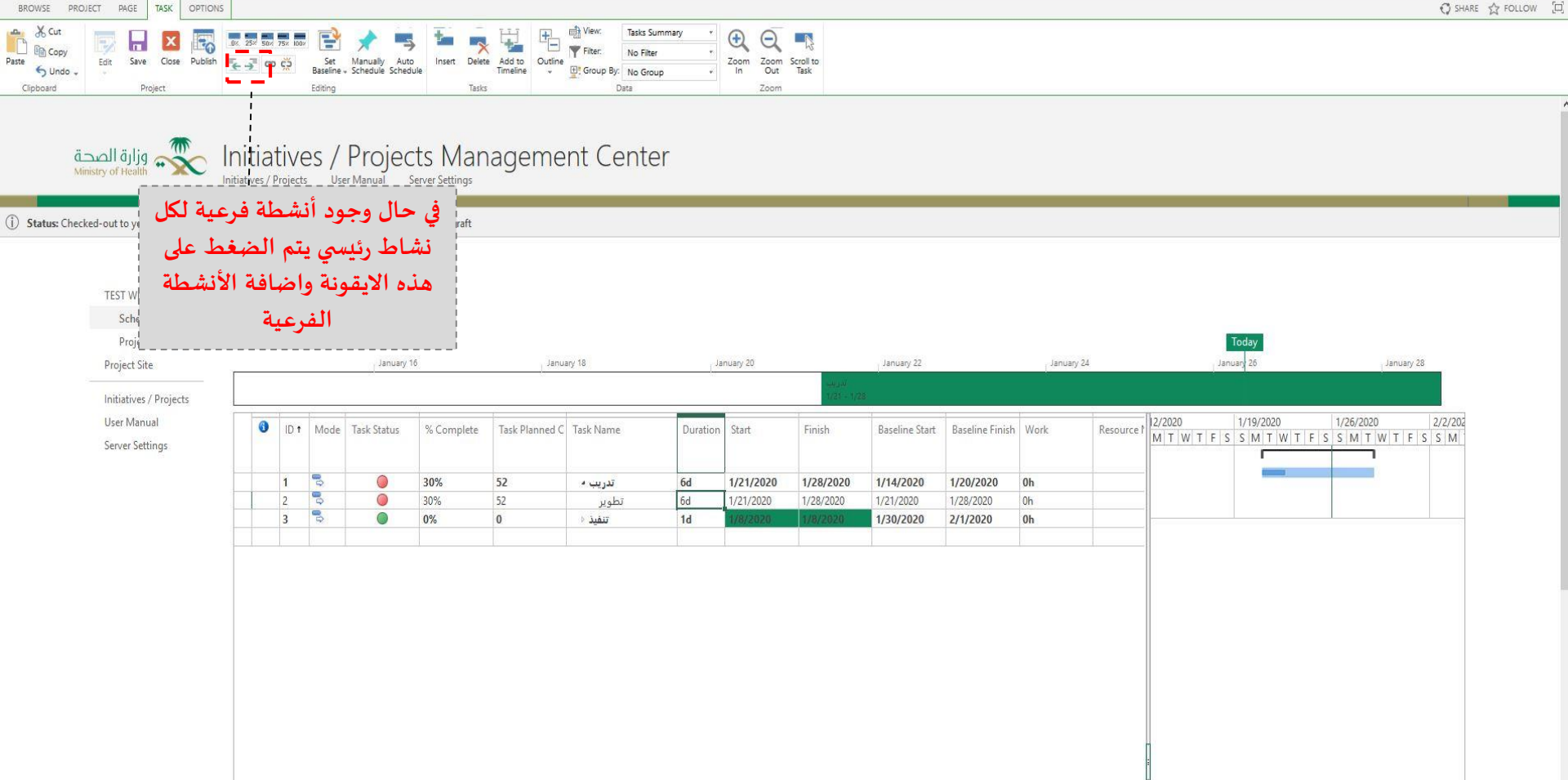

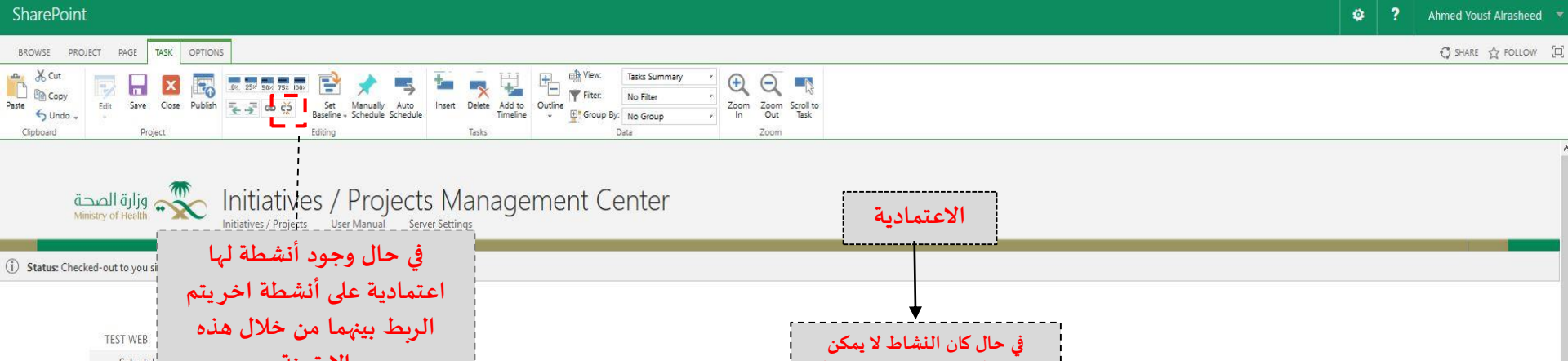

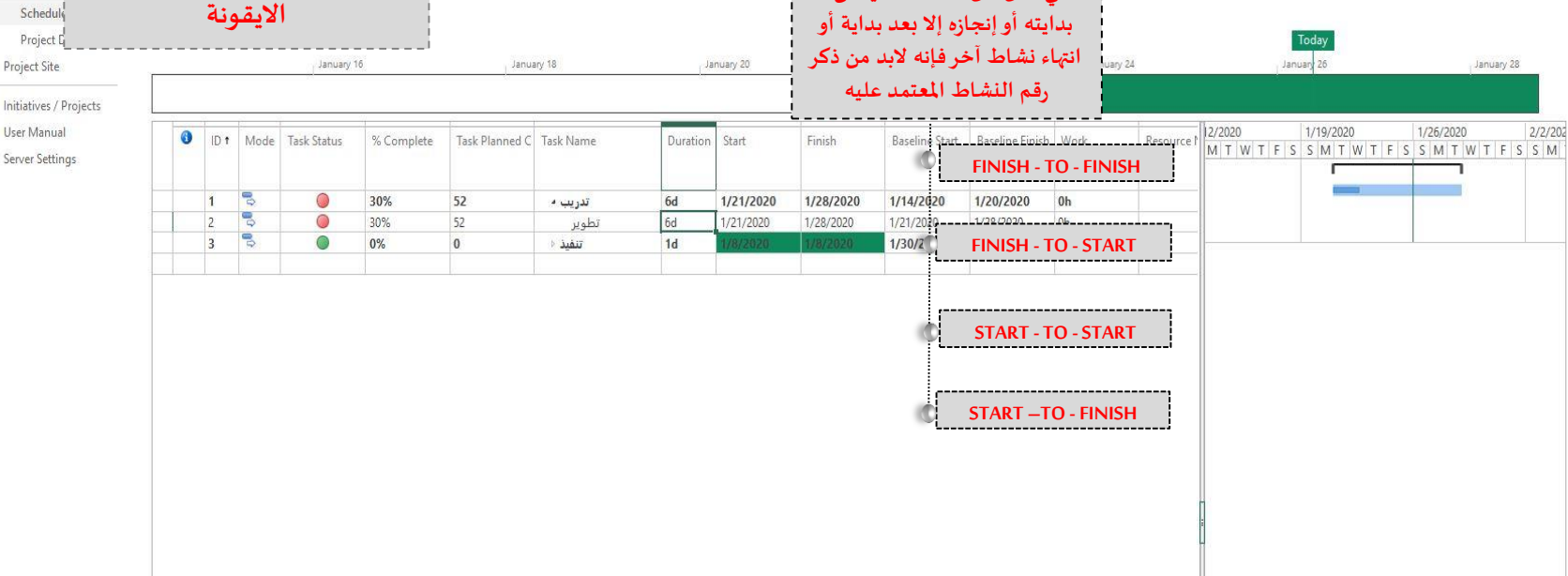

#### SharePoint

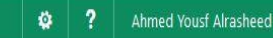

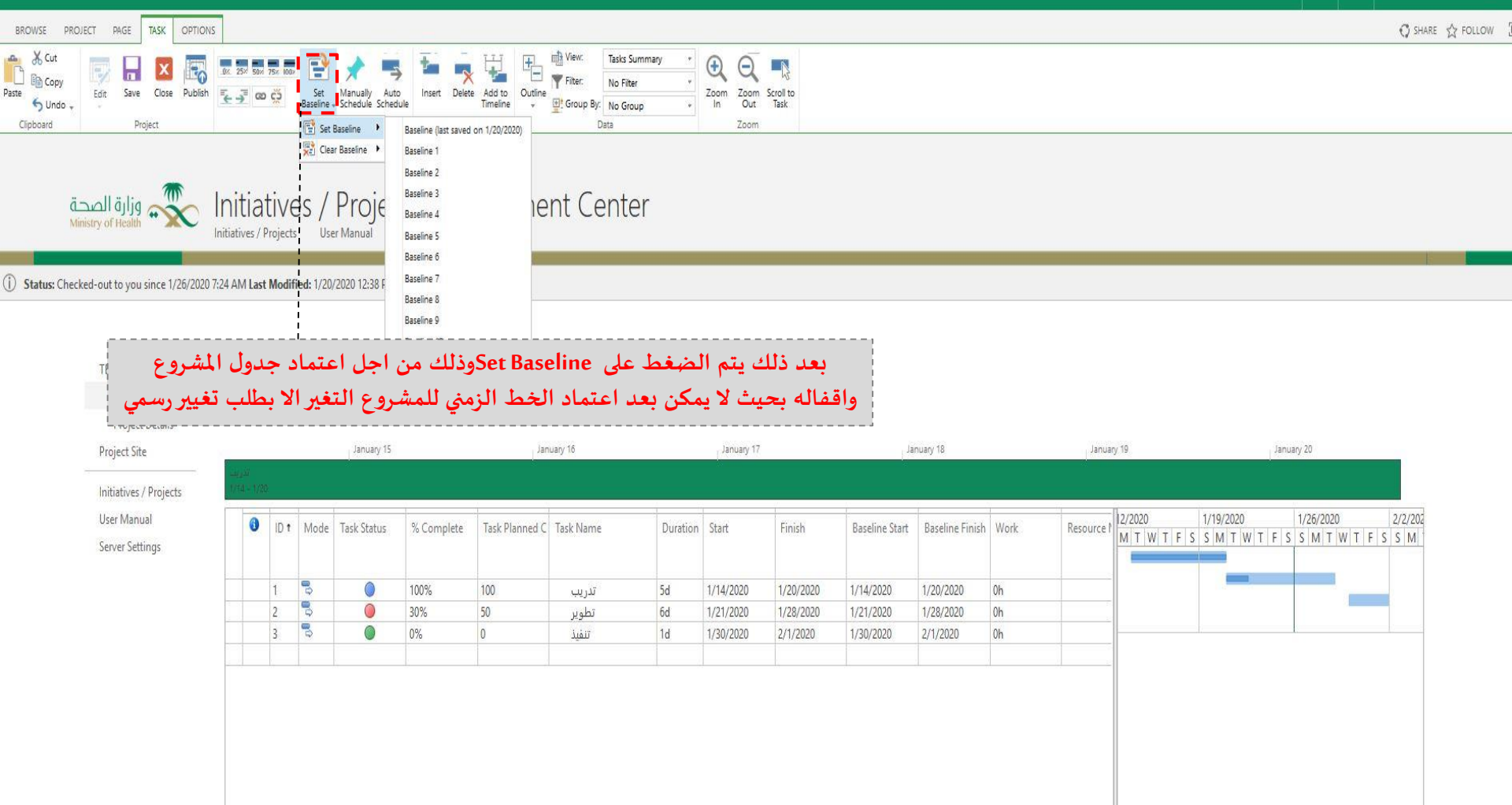

| BROWSE PROJECT PAGE TASK OPTIONS                                                                                                    | 🗘 SHARE 🏠 FOLLOW [ |
|----------------------------------------------------------------------------------------------------|--------------------|
|                                                                                                    |                    |
| وارة الصحة Initiatives / Projects Management Center<br>Initiatives / Projects User Manual Server Settings                                                                                |                    |
| (1) Status: Checked-out to you since 1/15/2020 10:21 AM Last Modified: 1/15/2020 10:21 AM Version: Draft SAVE بعد ادخال كامل الأنشطة يتم الضغط على                                       |                    |
| TEST WEB<br>Schedule: TEST WEB                                                                                                    |                    |
| Project Dietails Project Site 8 AM 10 AM 12 PM 2 PM 4 PM                                                                                                    |                    |
| Initiatives / Projects User Manual Server Settings 10 t Mode Task Status Complete Task Planned C Task Name Duration Start Finish Baseline Start Finish Baseline Finish Work Resource Nam | 2/202<br>M         |
| 1       م       0%       تدريب       1d       1/28/2020       1/28/2020       0h         2       م       0%       نظویز       47d       2/4/2020       4/8/2020       0h                 |                    |
|                                                                                                    |                    |
|                                                                                                    |                    |
|                                                                                                    |                    |
|                                                                                                    |                    |
|                                                                                                    |                    |
|                                                                                                    |                    |

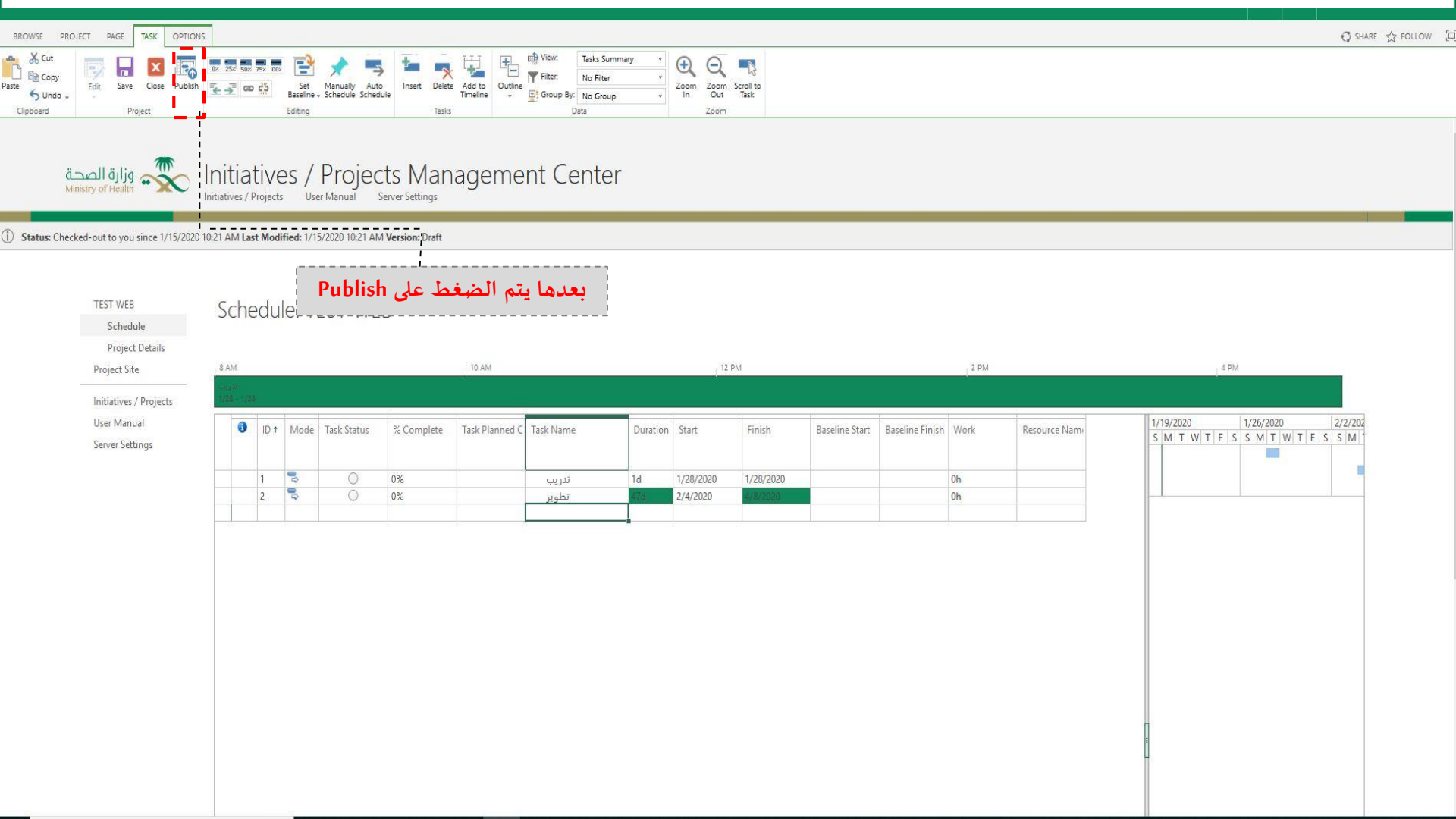

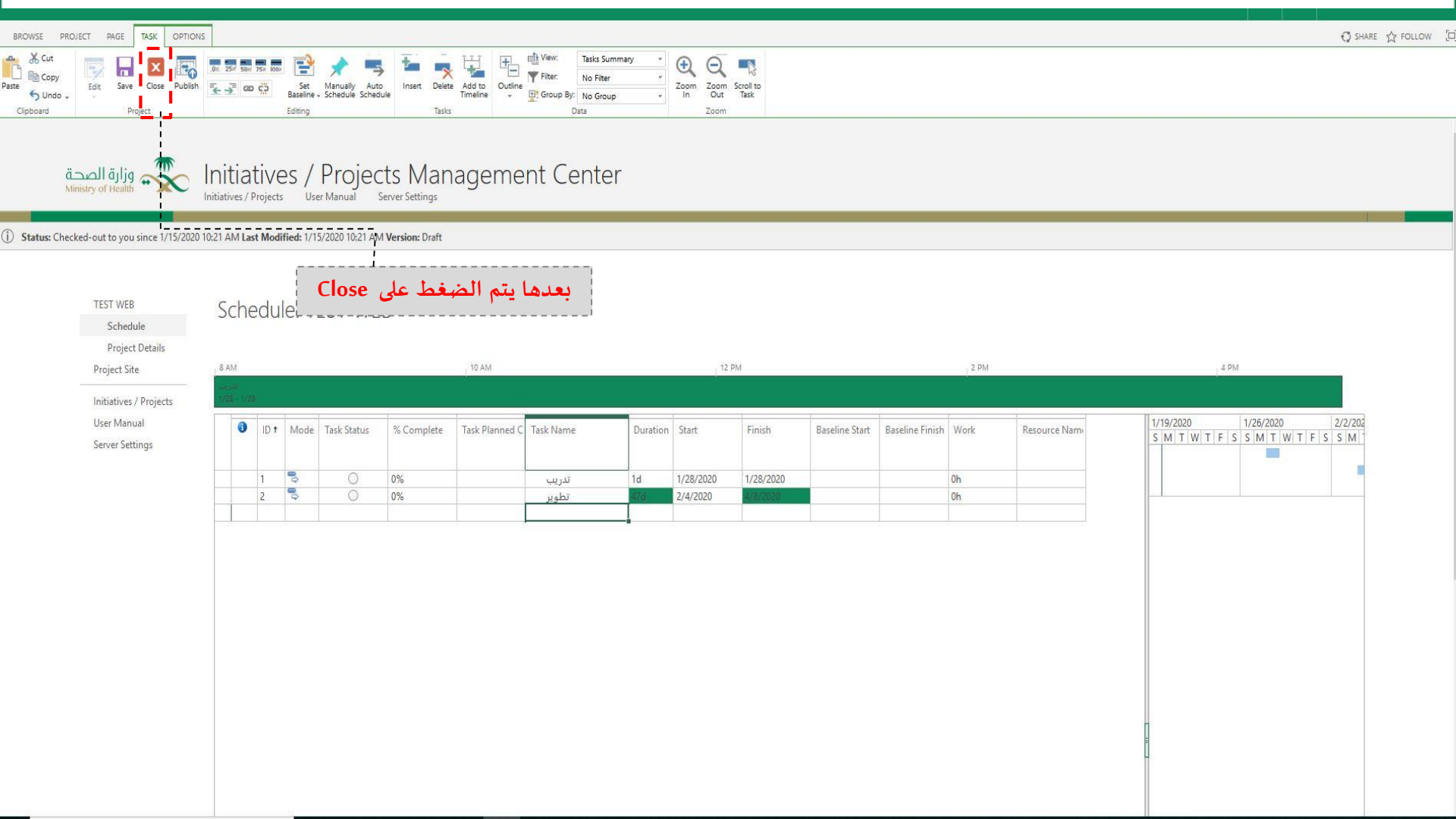

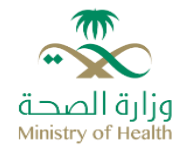

### تحديث الجدول الزمني للمشروع

لتحديث نسب الإنجاز في الجدول الزمني للمشروع يجب اتباع الخطوات التالية: كما هو موضح أدناه

- 1) الضغط على خيار (Tasks)في شريط الأدوات .
- النقر على خيار (Edit) لتظهر قائمة طرق التحديث.
  - 3) اختيار خيار (In Browser).

|                       | 🕞 ) 🛛 🖂         |         | 0× 25× 50× 75× 100× | 1 🔁               | * =                                | ta Insert       | +        | View:     | Tasks Summary | ~ |
|-----------------------|-----------------|---------|---------------------|-------------------|------------------------------------|-----------------|----------|-----------|---------------|---|
| iste 🥱 - 🗡            | Edit Save Close | Publish | € → @ ©             | Set<br>Baseline - | Manually Auto<br>Schedule Schedule | Add to Timeline | Outline  | Group By: | No Group      | - |
| الصحـة<br>Ministry of | وزارة<br>Health | Project | ject W              | eb                | App<br>Resources                   | Reports         | 🖉 EDIT I | .INKS     |               |   |

1

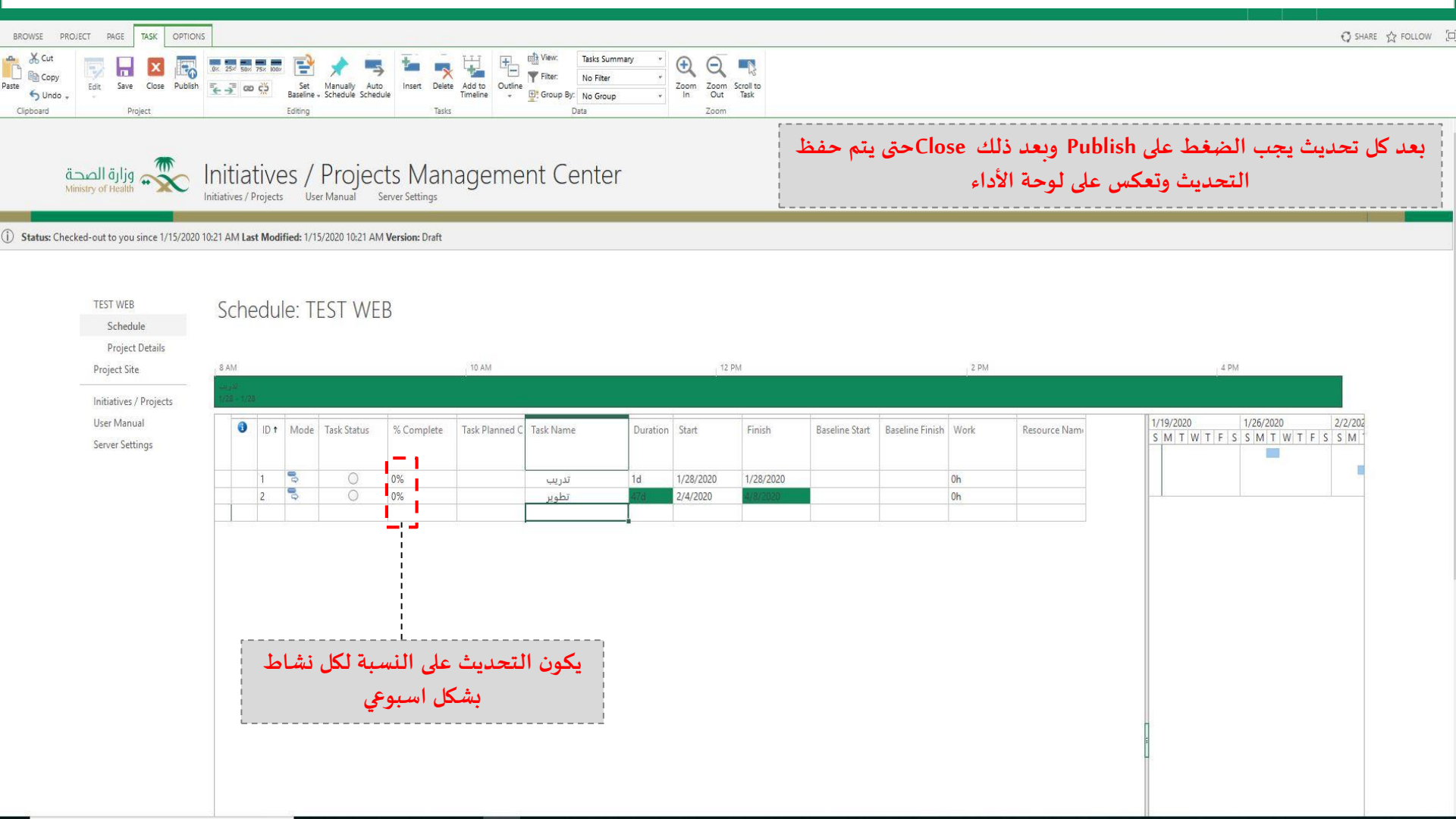

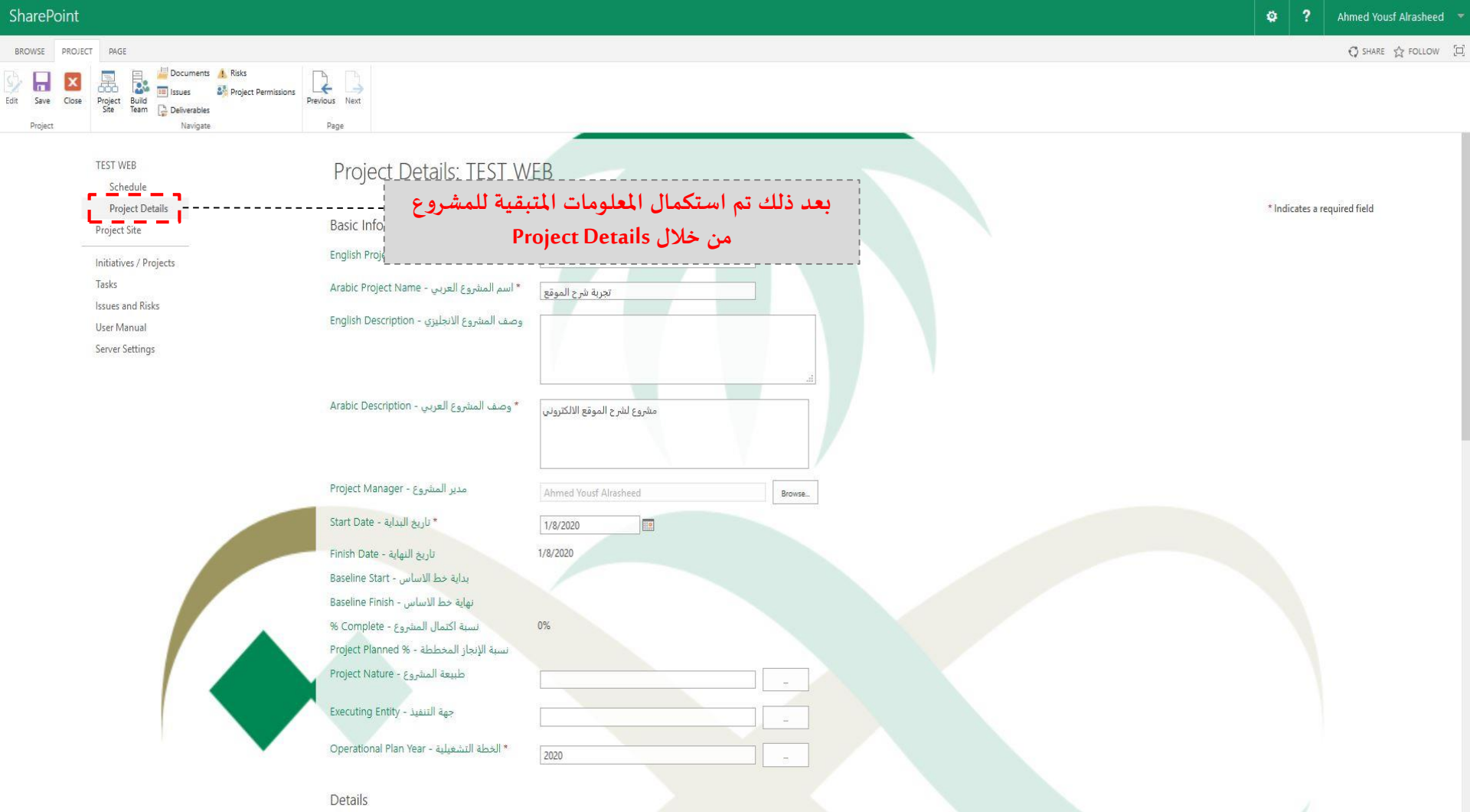

1879 B

.

| CI.             | <b>D</b>       |       |
|-----------------|----------------|-------|
| <pre>\nar</pre> | $\Delta \nu c$ | unt – |
| Juai            | CFU            | лне   |
|                 |                |       |

Edit

#### O SHARE ☆ FOLLOW [□] BROWSE PROJECT PAGE Documents ! Risks x + Project Permissions Save Close Previous Next Project Navigate Page TEST WEB Project Details: TEST WEB Schedule Project Details \* Indicates a required field Basic Info **Project Site** English Project Name - اسم المشروع الانجليزي \* TEST WEB Initiatives / Projects Tasks \* اسم المشروع العربي - Arabic Project Name تجربة شرح الموقع Issues and Risks معلومات تم إدخالها بداية المشروع وجميع وصف المشروع الانجليزي - English Description User Manual المعلومات المدخلة سابقا تكون موجودة هنا في Server Settings هذه الخانات \* وصف المشروع العربي - Arabic Description مشروع لشرح الموقع الالكتروني مدير المشروع - Project Manager Browse. \* تاريخ البداية - Start Date 1/8/2020 10 تاريخ النهاية - Finish Date 1/8/2020 بداية خط الاساس - Baseline Start نهاية خط الاساس - Baseline Finish نسبة اكتمال المشروع - Complete % 0% نسبة الإنجاز المخططة - % Project Planned Project Nature - طبيعة المشروع حمة التنفيذ - Executing Entity \* الخطة التشغيلية - Operational Plan Year 2020 Details

0.2010
| aarc        |      | unt |  |
|-------------|------|-----|--|
|             | - 11 |     |  |
| <br>i can c |      |     |  |
|             |      |     |  |

Edit

#### 🔿 SHARE 🏠 FOLLOW 🖂 BROWSE PROJECT PAGE Project Build Team Documents ! Risks x + III Issues Project Permissions Close Save Previous Next Deliverables Project Navigate Page TEST WEB Project Details: TEST WEB Schedule Project Details \* Indicates a required field Basic Info **Project Site** \* اسم المشروع الانجليزي - English Project Name TEST WEB Initiatives / Projects Tasks \* اسم المشروع العربي - Arabic Project Name تجربة شرح الموقع Issues and Risks وصف المشروع الانجليزي - English Description User Manual Server Settings \* وصف المشروع العربي - Arabic Description مشروع لشرح الموقع الالكتروني مدير المشروع - Project Manager Browse... يتم احتساب تاريخ نهاية المشروع حسب اخر \* تاريخ البداية - Start Date 10 1/8/2020 مهمة يتم إدخالها في الجدول الزمني للمشروع تاريخ النهاية - Finish Date 1/8/2020 بداية خط الاساس - Baseline Start مسبقأ نهاية خط الأساس - Baseline Finish نسبة اكتمال المشروع - Complete % 0% نسبة الإنجاز المخططة - % Project Planned طبيعة المشروع - Project Nature جهة التنفيذ - Executing Entity \* الخطة التشغيلية - Operational Plan Year 2020 Details

| aarc        |      | unt |  |
|-------------|------|-----|--|
|             | - 11 |     |  |
| <br>i can c |      |     |  |
|             |      |     |  |

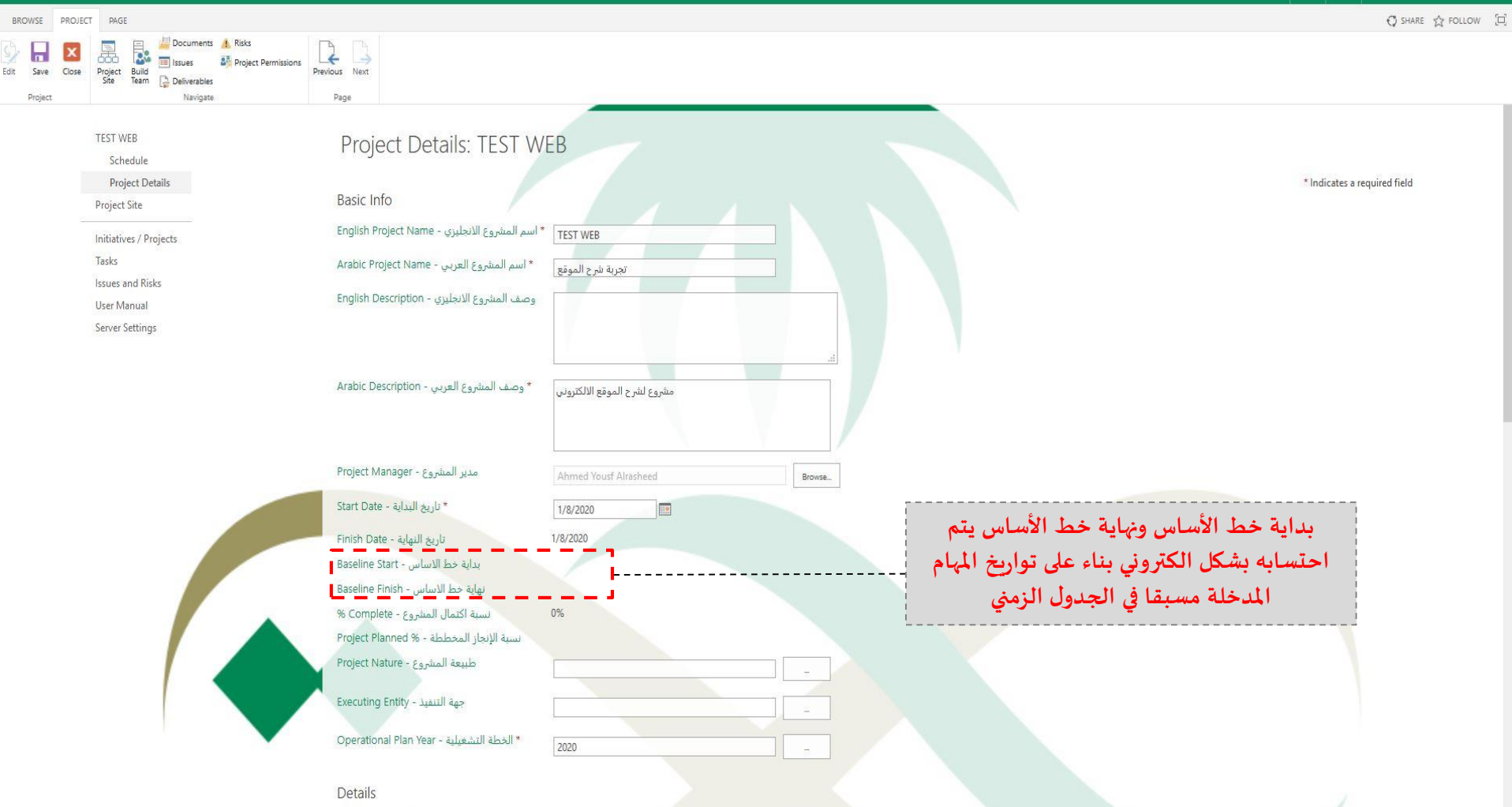

12/2012

|   |      | -   |     |  |
|---|------|-----|-----|--|
|   | hard | NDC | unt |  |
|   |      |     |     |  |
| - |      |     |     |  |
|   |      |     |     |  |

Edit

#### Ø SHARE ☆ FOLLOW [□] BROWSE PROJECT PAGE Project Build Team Documents I Risks x + III Issues Project Permissions Close Save Previous Next Deliverables Project Navigate Page TEST WEB Project Details: TEST WEB Schedule Project Details \* Indicates a required field Basic Info **Project Site** \* اسم المشروع الانجليزي - English Project Name TEST WEB Initiatives / Projects Tasks \* اسم المشروع العربي - Arabic Project Name تجربة شرح الموقع Issues and Risks وصف المشروع الانجليزي - English Description User Manual Server Settings \* وصف المشروع العربي - Arabic Description مشروع لشرح الموقع الالكتروني مدير المشروع - Project Manager Browse... \* تاريخ البداية - Start Date 10 1/8/2020 تاريخ النهاية - Finish Date 1/8/2020 بداية خط الاساس - Baseline Start من هنا يتم احتساب الفرق بشكل الكتروني نهاية خط الأساس - Baseline Finish نسبة اكتمال المشروع - Complete % 0% وينعكس على لوحة الأداء الرئيسية للموقع نسبة الإنجاز المخططة - % Project Planned طبيعة المشروع - Project Nature 🔵 في الوقت المحدد (%4.99) ا تأخير بسيط (%to 14.99) 5% to 14.99) جهة التنفيذ - Executing Entity متأخر (15%<) \* الخطة التشغيلية - Operational Plan Year 2020

Details

. . . .

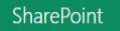

Edit

#### BROWSE PROJECT PAGE 🔿 SHARE 🏠 FOLLOW 🖂 Project Build Team Documents I Risks x + III Issues Project Permissions Close Save Previous Next Deliverables Project Navigate Page TEST WEB Project Details: TEST WEB Schedule Project Details \* Indicates a required field Basic Info **Project Site** \* اسم المشروع الانجليزي - English Project Name TEST WEB Initiatives / Projects Tasks \* اسم المشروع العربي - Arabic Project Name تجربة شرح الموقع Issues and Risks وصف المشروع الانجليزي - English Description User Manual Server Settings \* وصف المشروع العربي - Arabic Description مشروع لشرح الموقع الالكتروني مدير المشروع - Project Manager Browse... \* تاريخ البداية - Start Date 10 1/8/2020 تاريخ النهاية - Finish Date 1/8/2020 بداية خط الاساس - Baseline Start نهاية خط الاساس - Baseline Finish نسبة اكتمال المشروع - Complete % 0% يتم اختيار طبيعة المشروع سواء تطويري او تشغيلي وفي نسبة الإنجاز المخططة - % Project Planned طبيعة المشروع - Project Nature حال وجود تصنيفات أخرى يمكن اضافتها الى القائمة جهة التنفيذ - Executing Entity \* الخطة التشغيلية - Operational Plan Year 2020

Details

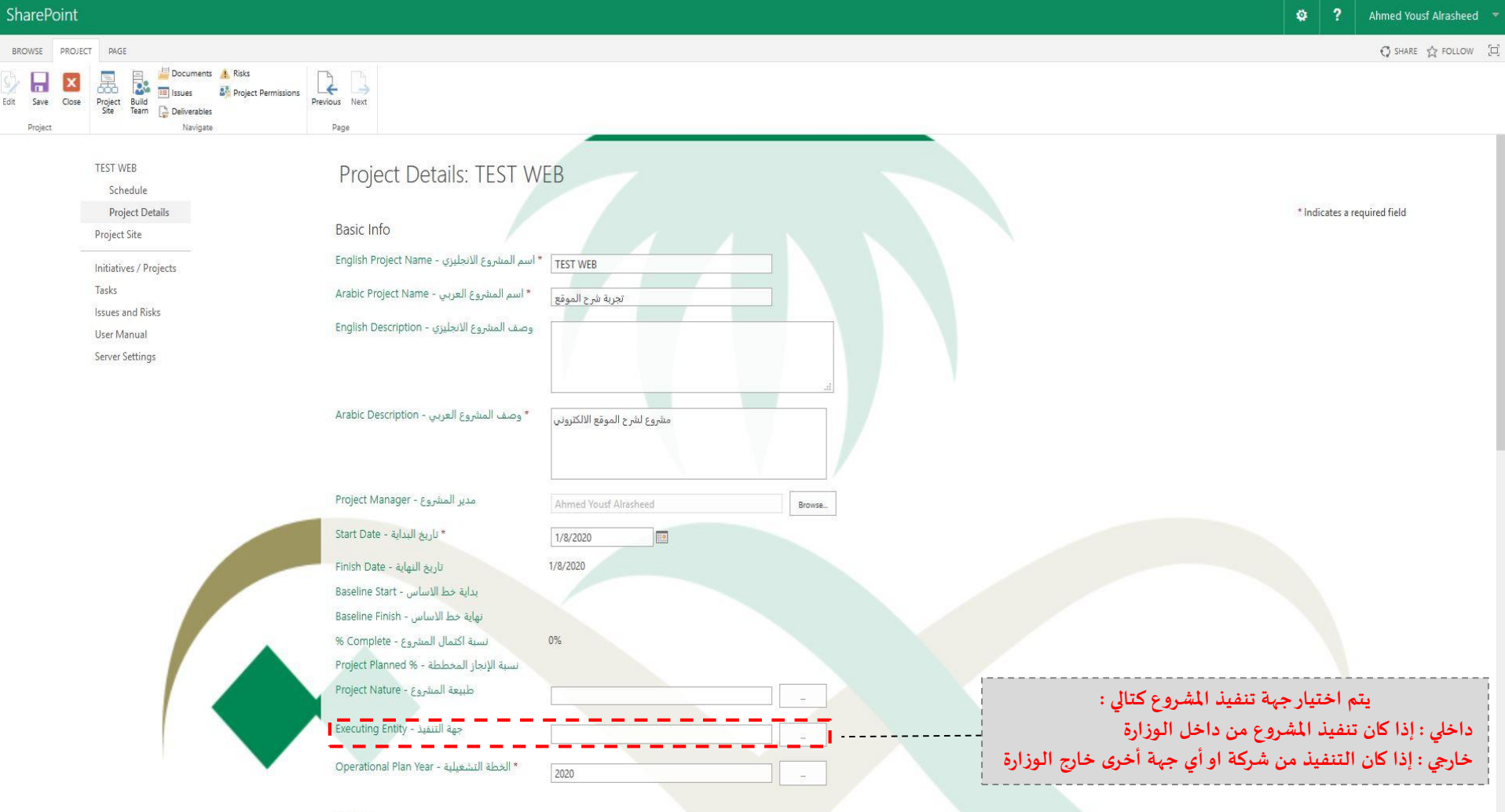

Details

10 A A A

|   | hard | 10/ | nin | + |
|---|------|-----|-----|---|
|   |      |     |     |   |
| - |      |     |     |   |
|   |      |     |     |   |

Edit

#### 🗘 SHARE 🏠 FOLLOW [] BROWSE PROJECT PAGE Project Build Team Documents ! Risks x + III Issues Project Permissions Save Close Previous Next Deliverables Project Navigate Page TEST WEB Project Details: TEST WEB Schedule Project Details \* Indicates a required field Basic Info **Project Site** \* اسم المشروع الانجليزي - English Project Name TEST WEB Initiatives / Projects Tasks \* اسم المشروع العربي - Arabic Project Name تجربة شرح الموقع Issues and Risks وصف المشروع الانجليزي - English Description User Manual Server Settings \* وصف المشروع العربي - Arabic Description مشروع لشرح الموقع الالكتروني مدير المشروع - Project Manager Browse... \* تاريخ البداية - Start Date 10 1/8/2020 تاريخ النهاية - Finish Date 1/8/2020 بداية خط الاساس - Baseline Start نهاية خط الاساس - Baseline Finish 0% نسبة اكتمال المشروع - Complete % نسبة الإنجاز المخططة - % Project Planned طبيعة المشروع - Project Nature جهة التنفيذ - Executing Entity يتم اختيار السنة للخطة التشغيلية المرتبط بها المشروع \* الخطة التشغيلية - Operational Plan Year 2020

Details

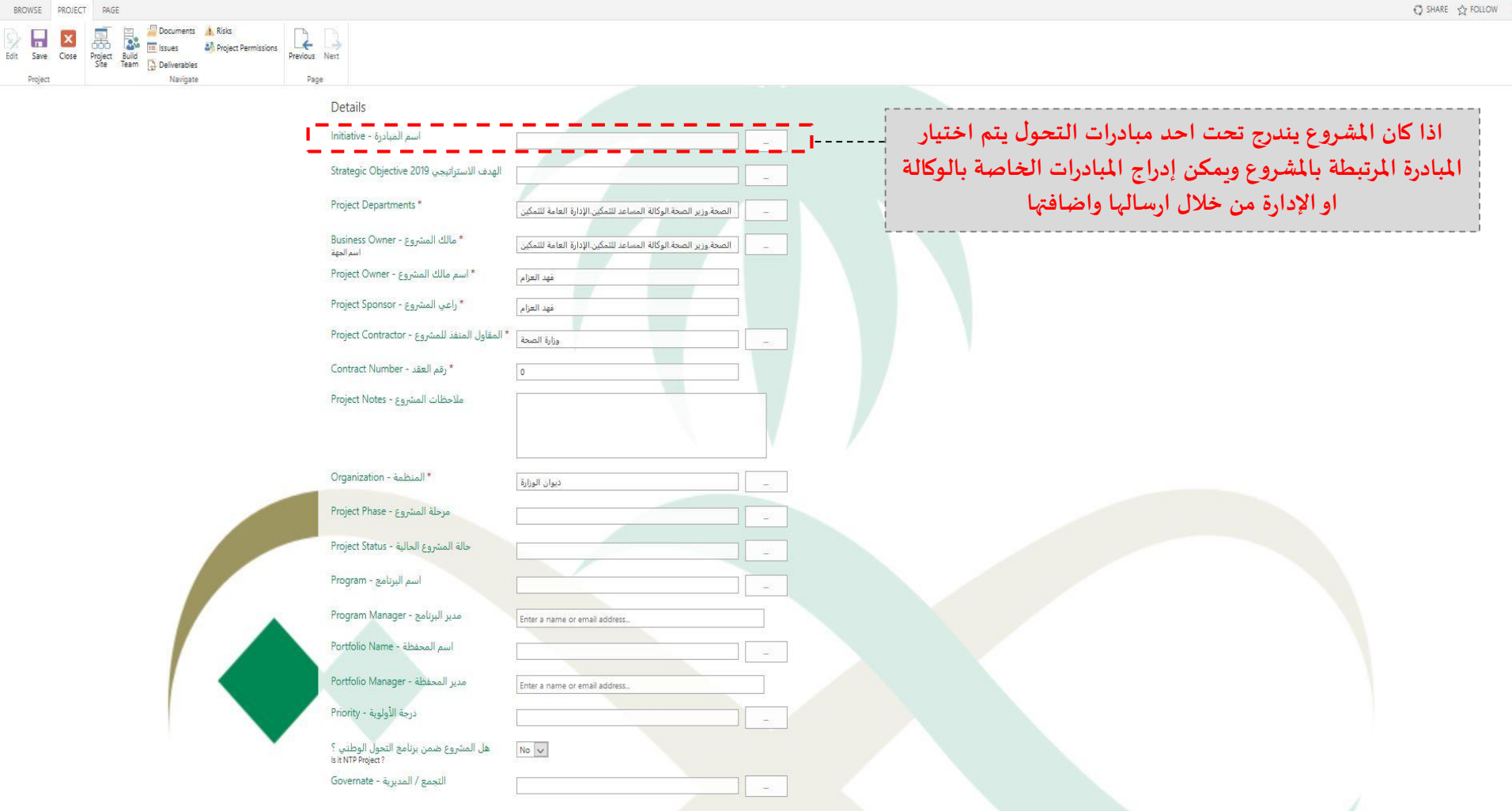

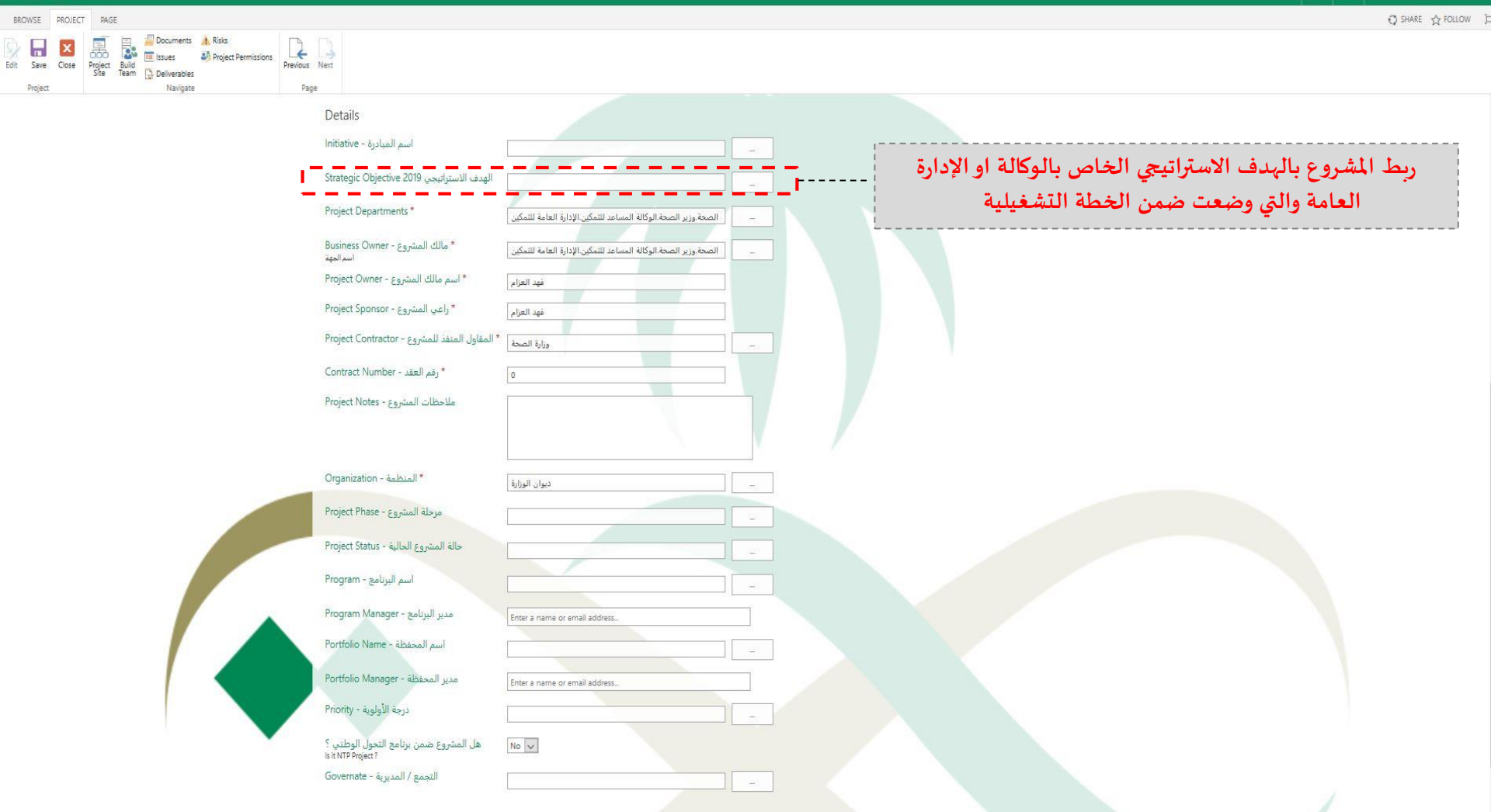

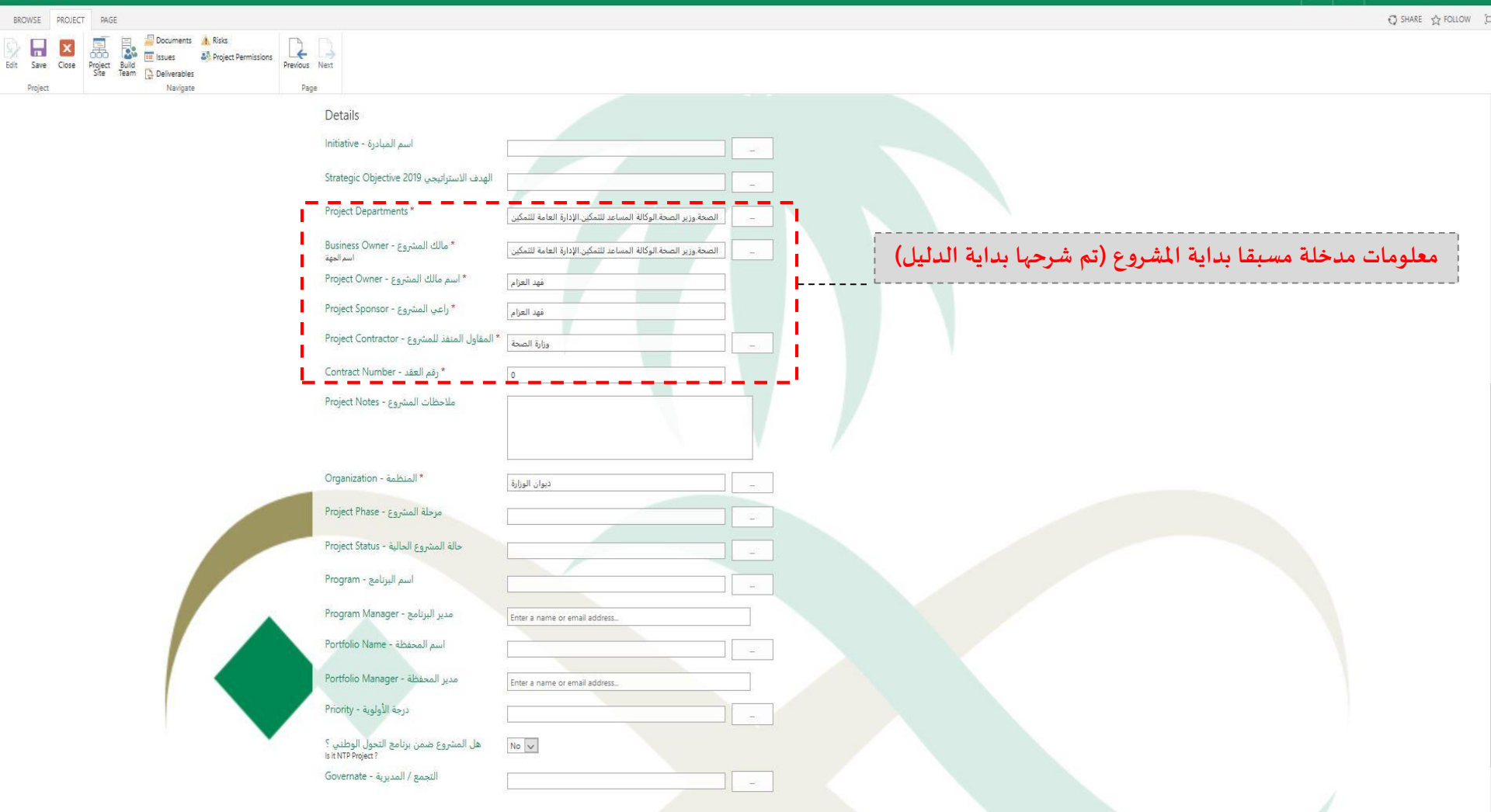

Ahmed Yousf Alrasheed

ø ?

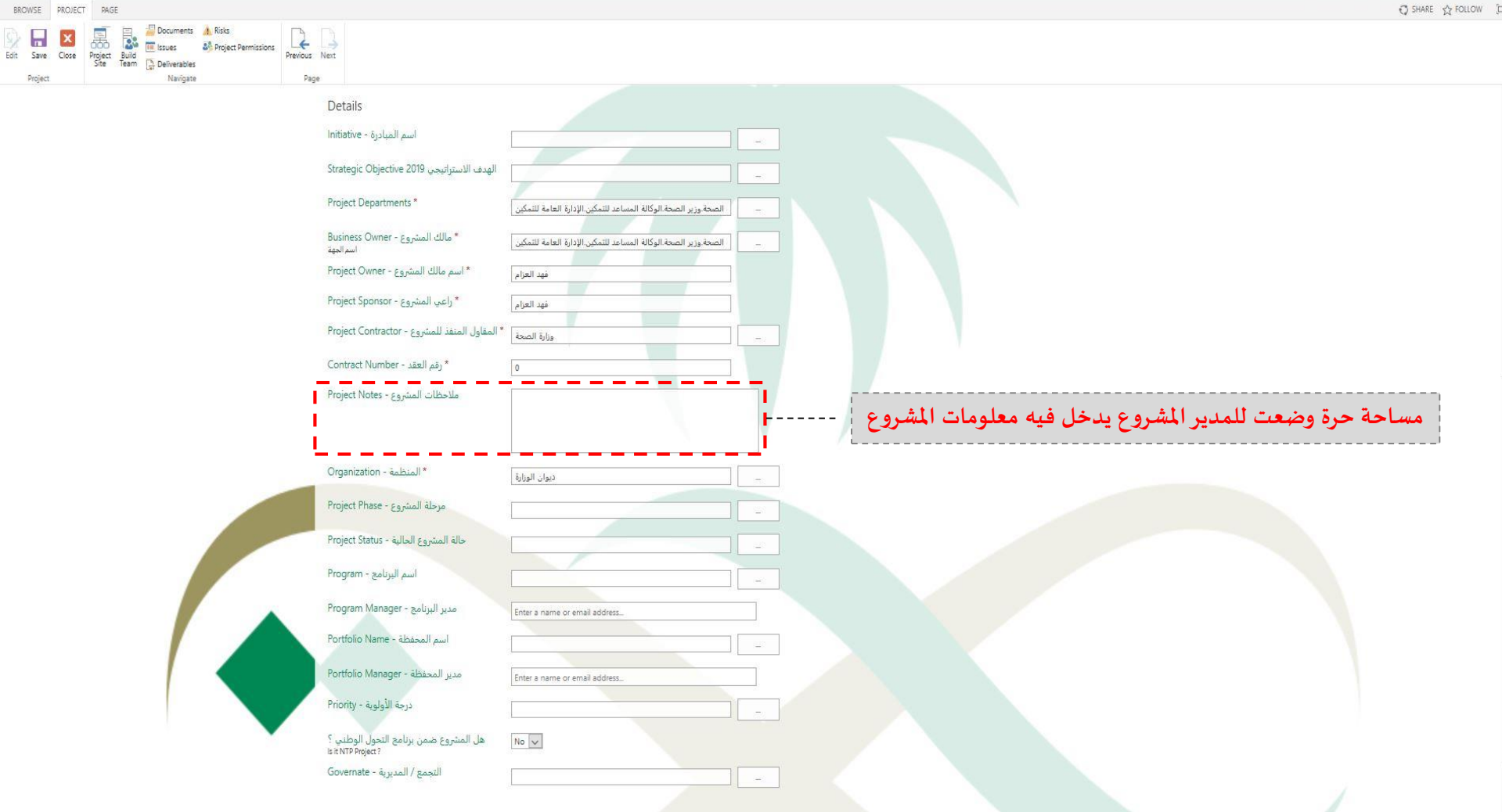

RROWSE DROJECT DAGE

Ahmed Yousf Alrasheed

| BROWSE PROJEC   | CT PAGE                                |                                                                                                    |                                                                                                    | 🔾 SHARE 🟠 FOLLOW                                                                                                    |
|-----------------|----------------------------------------|----------------------------------------------------------------------------------------------------|----------------------------------------------------------------------------------------------------|----------------------------------------------------------------------------------------------------|
| Edit Save Close | Project Build Team Charles Conversions | Previous Next                                                                                                    |                                                                                                    |                                                                                                    |
| Project         | Navigate                               | Page     Details     Initiative - أسم المبادرة     Strategic Objective 2019     Project Departments *     Business Owner - ومالك المشروع * and     Project Owner - ومالك المشروع *     Project Sponsor - * راعي المشروع *     Project Contractor (وجه المفاول المنفر المفاول المنفر وع *     Contract Number - * رقم العقد - * رقم العقد *     Project Notes - ومالك المشروع - Project Notes - ملاحظات المشروع - Project Notes - ملاحظات المشروع - Project Notes - ملاحظات المشروع - Project Notes - ملاحظات المشروع - Project Notes - ملاحظات المشروع - Project Notes - Project Notes - ملاحظات المشروع - Project Notes - ملاحظات المشروع - Project Notes - ملاحظات المشروع - Project Notes - ملاحظات المشروع - Project Notes - Project Notes - | <br><br>الصحة وزير الصحة الوكانة المساعد للتمكين الإذارة العامة للتمكين<br><br>الصحة وزير الصحة الوكانة المساعد للتمكين الإذارة العامة للتمكين<br><br>الصحة وزير الصحة الوكانة المساعد للتمكين الإذارة العامة للتمكين<br><br>قهد العرام<br><br><br>0 |                                                                                                    |
|                 |                                        | * المنظمة - Organization *<br>مرحلة المشروع - Project Phase<br>حالة المشروع الحالية - Project Status                                                                                                    | - الدوان الوزارة<br>- المحالية المحالية - المحالية المحالية - المحالية المحالية - المحالية - المحالية - المحالية المحالية المحالية -                                                                                                    | المقصود بالمنظمة الجهة التابع لها المشروع هناك ثلاث جهات<br>ديوان الوزارة / مكتب تحقيق الرؤية / او مشروع في احد مناطق<br>المملكة |
|                 |                                        | Program - مدير البرنامج<br>مدير البرنامج - Program Manager<br>اسم المحفظة - Portfolio Name<br>مدير المحفظة - Portfolio Manager<br>مدير المحفظة - Priority<br>ذرجة الأولوية - Priority<br>فا المشروع ضمن برنامج التحول الوطني ؟                                                                                                    | Enter a name or email address                                                                                                    |                                                                                                    |
|                 |                                        | النجمع / المديرية - oovernate                                                                                                    |                                                                                                    |                                                                                                    |

BROWSE PROJECT PAGE

🖸 SHARE 🏠 FOLLOW [D

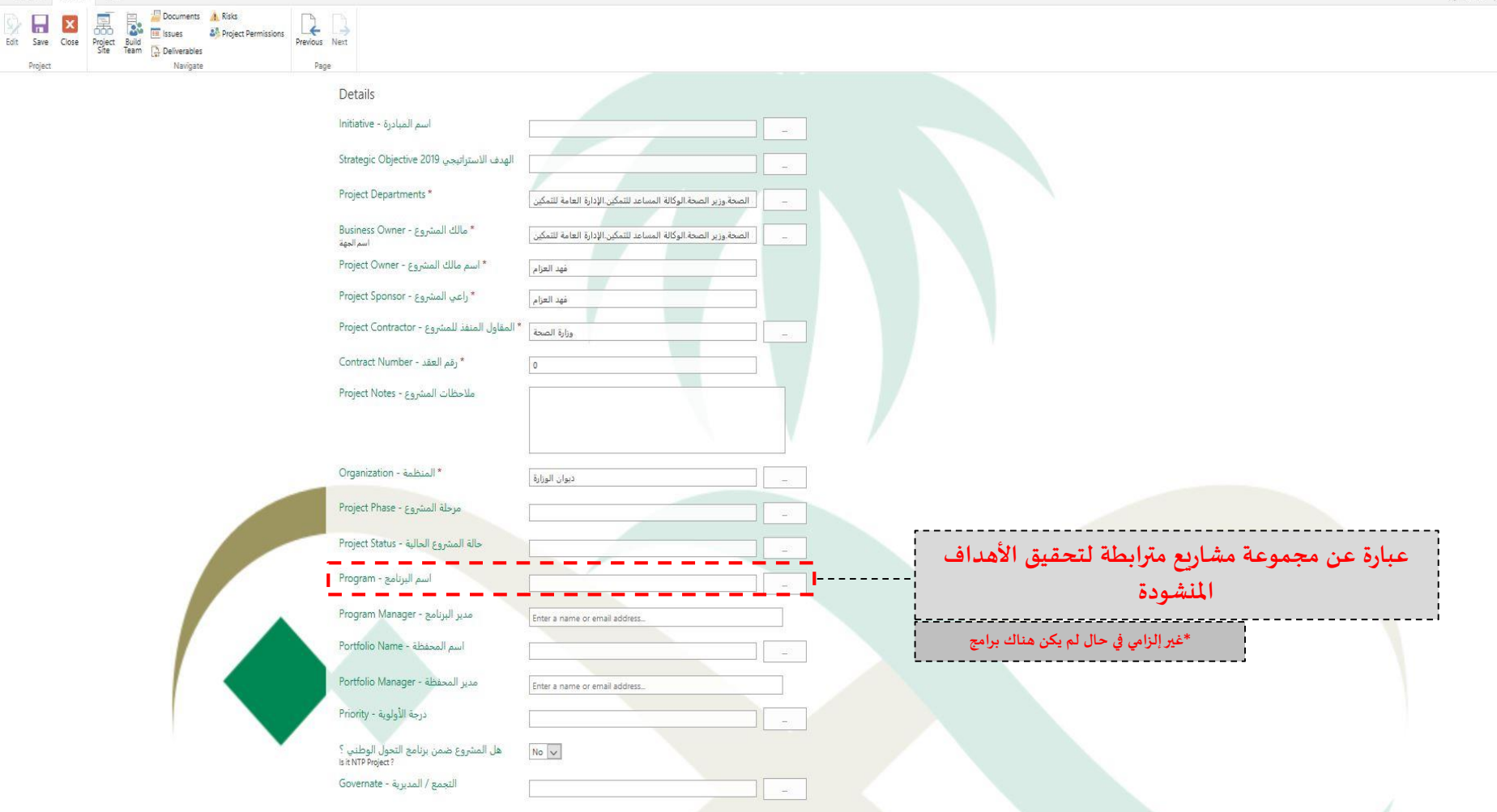

BROWSE PROJECT PAGE

🔿 SHARE 🏠 FOLLOW [C

| No. 100   No. 100                                                                                                    | BROWSE PROJECT PROE                                                                                                    |                                                                                                    |                                                                                                    |                                                                                                 |                                               |
|----------------------------------------------------------------------------------------------------|----------------------------------------------------------------------------------------------------|----------------------------------------------------------------------------------------------------|----------------------------------------------------------------------------------------------------|-------------------------------------------------------------------------------------------------|-----------------------------------------------|
| Detais     Notice - Lybuly     String: Operio 200 year, 15 and 16.4*     Regist Operio 200 year, 15 and 16.4*     Regist Operio 200 year, 15 and 16.4*     Regist Operior 200 year, 15 and 16.4*     Regist Operior 200 year, 15 and 16.4*     Regist Operior 200 year, 16 and 10.4*     Regist Operior 200 year, 16.4*     Regist Operior 200 year, 16.4* <t< th=""><th>Image: Speed Close     Image: Speed Close     Image:</th><th>art</th><th></th><th></th><th></th></t<> | Image: Speed Close     Image: Speed Close     Image: | art                                                                                                    |                                                                                                    |                                                                                                 |                                               |
| Project Status - مالة المشروع العالية - المشروع العالية - المشروع العالية - المشروع العارية - المشروع العراري و التأكد من     Program Manager - مدير المسؤول عن أداء مدراء المشاريع و التأكد من     Program Manager - مدير المسؤول عن أداء مدراء المشاريع و التأكد من     Portfolio Name - مدير الطريف - المسقول المؤول أمام مدير المحفظة - المسقول الأول أمام مدير المحفظة - المنابع المشروع مدن برالع التولية - المسقول الأول أمام مدير المحفظة - المسقول المشروع مدن برالع التعول الوليي ؟     *غير الزامي في حال لم يكن هذاك برامج     هذا المشروع مدن برالع التعول الطري ؟                                                                                                    |                                                                                                    | Details<br>Initiative - أسم المبادرة<br>Strategic Objective 2019 الهدف الاسترائيجي<br>Project Departments *<br>Business Owner - إمالك المشروع *<br>Project Sponsor - إمالك المشروع *<br>Project Sponsor - إمالك المشروع *<br>Project Contractor - إمالك المشروع *<br>Project Contractor - ثرقم التقد المشروع *<br>Project Notes - إمالك المشروع *<br>Organization - * المنظمة *<br>Project Phase - مرحلة المشروع * | المحة وزير الصحة الوكالة المساعد للتمكين الإدارة العامة للتمكين       المحة وزير الصحة الوكالة المساعد للتمكين الإدارة العامة للتمكين       الصحة وزير الصحة الوكالة المساعد للتمكين الإدارة العامة للتمكين       فهد العزام       فهد العزام       وزارة الصحة       وزارة الصحة       وزارة الصحة       ديوان الوزارة       ديوان الوزارة |                                                                                                 |                                               |
| جغير إلزامي في حال لم يكن هناك برامج م   عن برنامج النجول الوطني -  درجة الأولونة - برنامج النجول الوطني ؟ م   من برنامج النجول الوطني ؟ م   من برنامج النجوع / المديرية -  التجمع / المديرية -                                                                                                    |                                                                                                    | Project Status - اسم البرنامج<br>اسم البرنامج<br>Program Manager - مدير البرنامج<br>Portfolio Name - اسم المحفظة<br>Portfolio Manager - مدير المحفظة                                                                                                    | Enter a name or email address.                                                                                                    | عن أداء مدراء المشاريع و التأكد من<br>ترابط لكي تحقق اهداف الإدارة.<br>الأول أمام مدير المحفظة" | الشخص المسؤول .<br>تنفيذها بشكل ه<br>"المسؤول |
|                                                                                                    |                                                                                                    | درجة الأولوية - Priority<br>هل المشروع ضمن برنامج التحول الوطني ؟<br>stnTPPopea ?<br>Governate - المديرية - المديرية                                                                                                    | No v                                                                                                    | *غير إلزامي في حال لم يكن هناك برامج                                                            |                                               |

BROWSE PROJECT PAGE

🖸 SHARE 🏠 FOLLOW [C

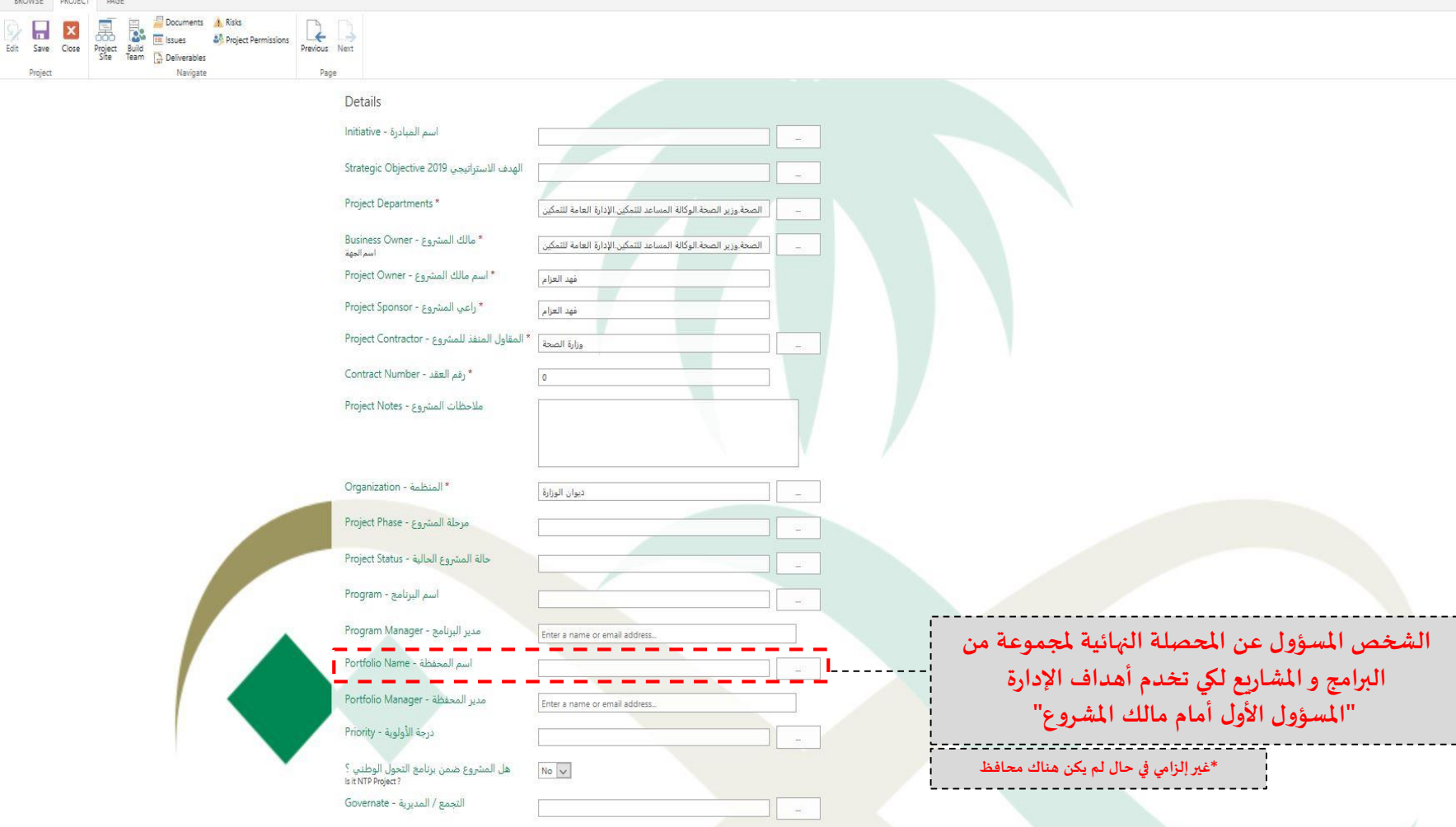

BROWSE PROJECT PAGE

🖸 SHARE 🏠 FOLLOW [D

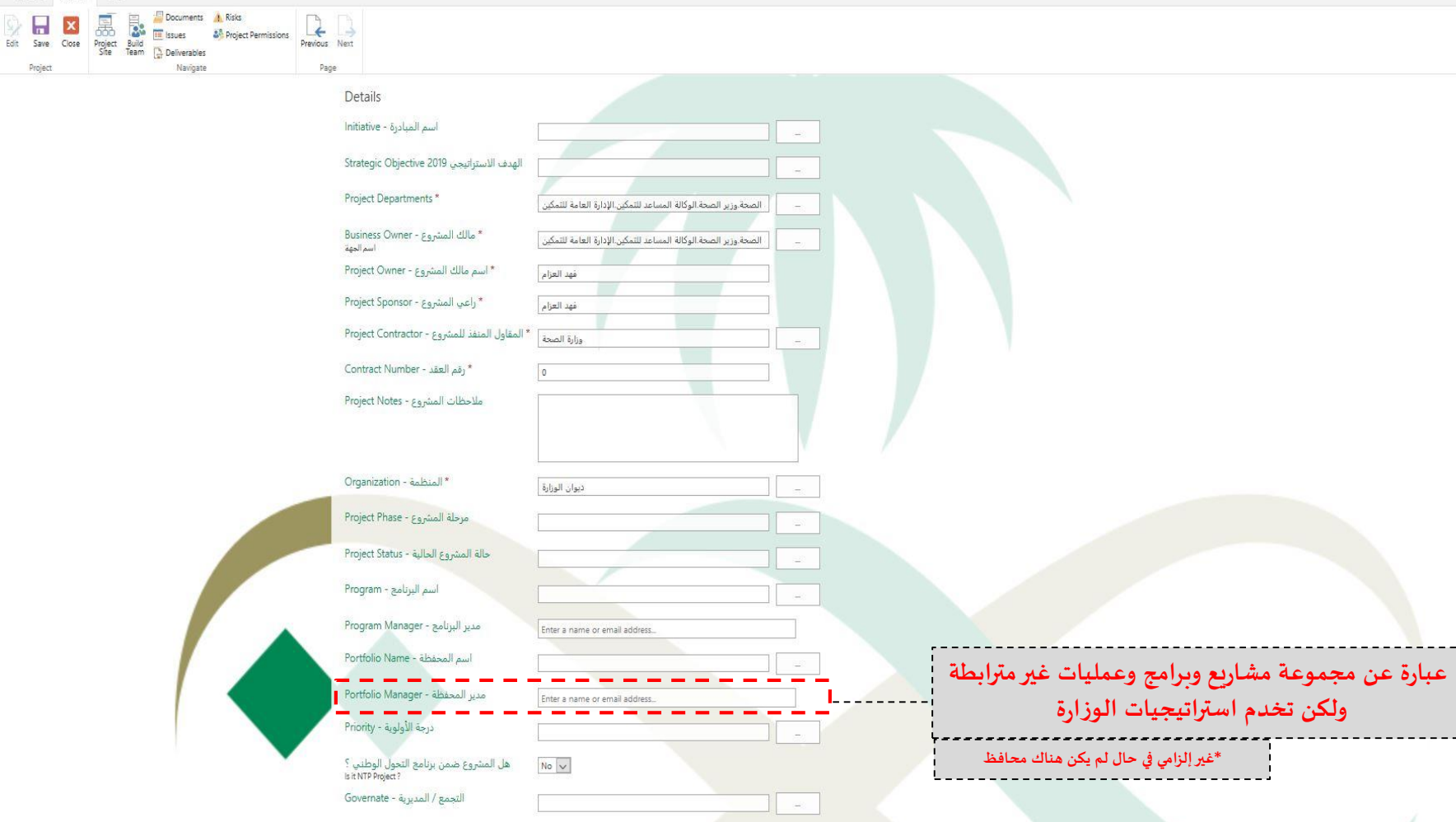

BROWSE PROJECT PAGE

🖸 SHARE 🏠 FOLLOW [D

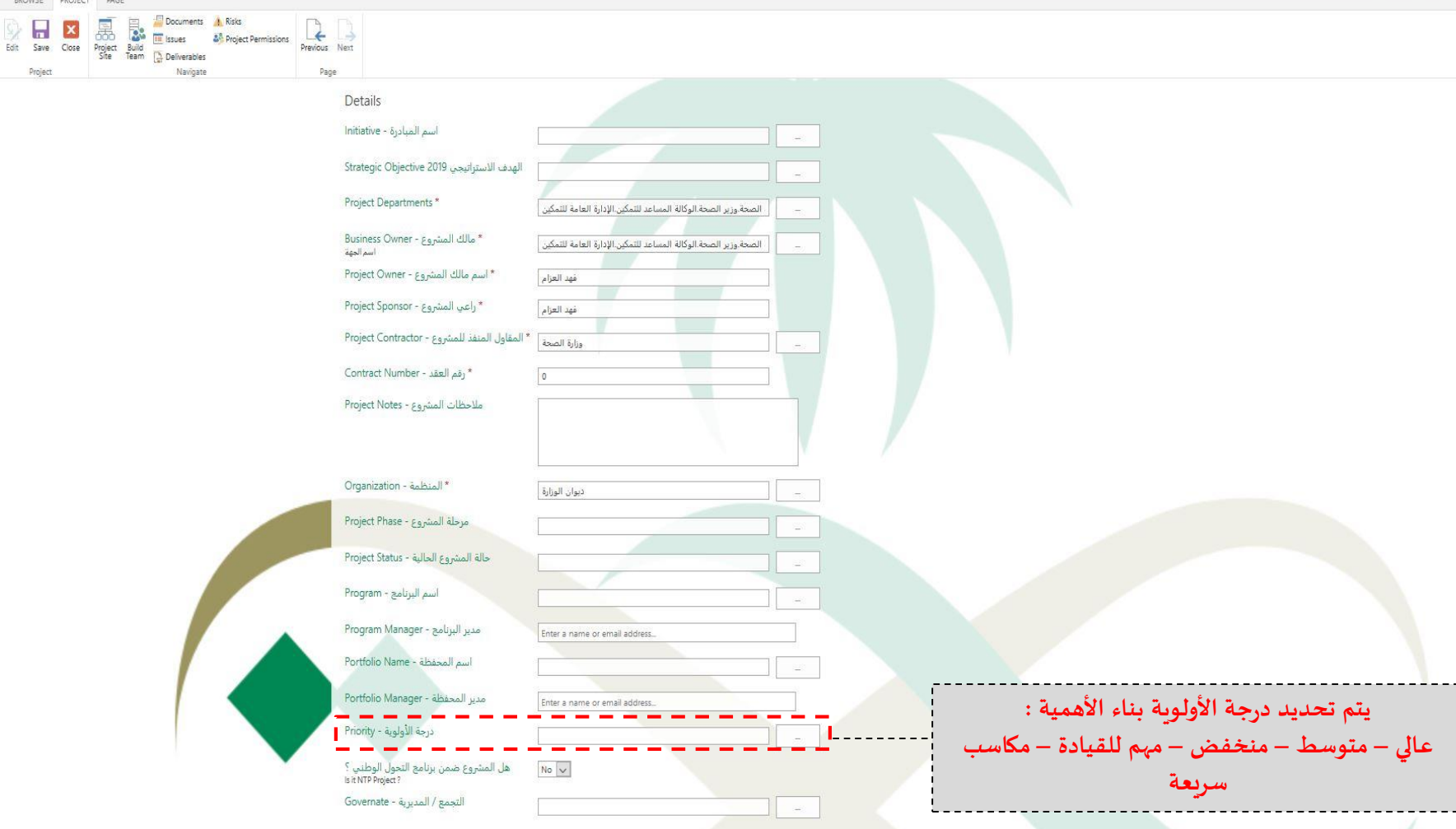

BROWSE PROJECT PAGE

🖸 SHARE 🏠 FOLLOW [C

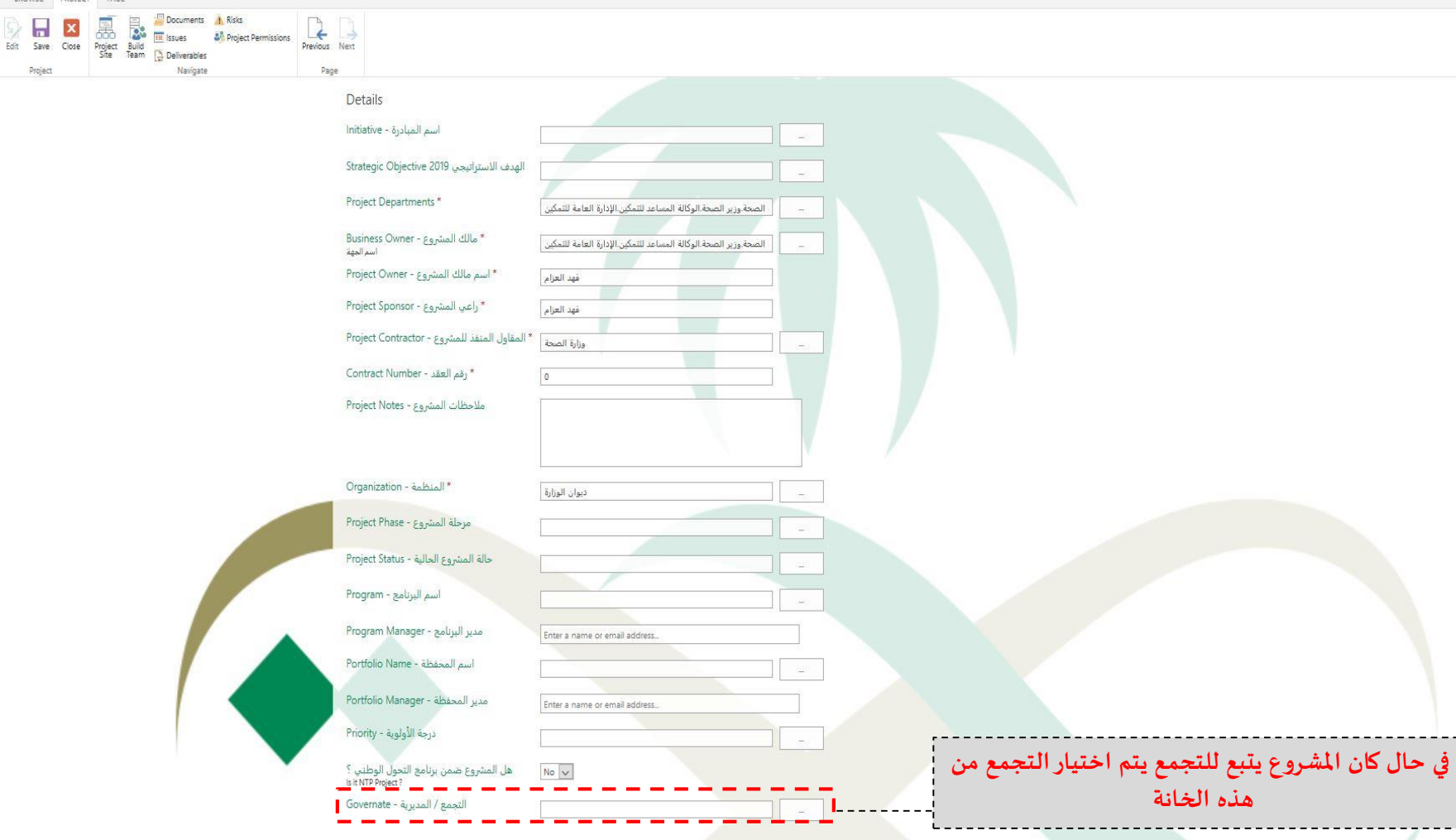

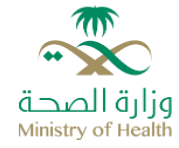

# ولتحديث لاحقاً على تفاصيل المشروع يتم اتباع الخطوات التالية :

# التحديث على تفاصيل بيانات المشروع

- 1) الضغط على خيار "Project"
  - 2) الضغط على خيار "Edit

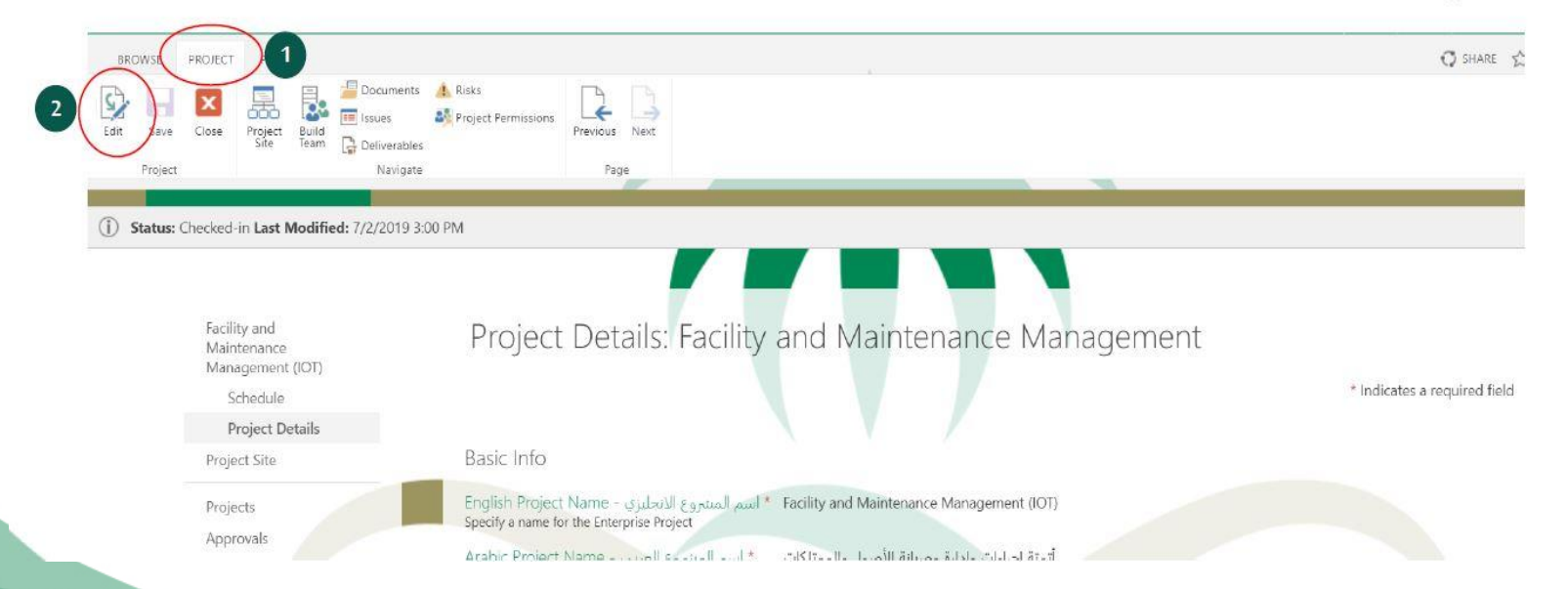

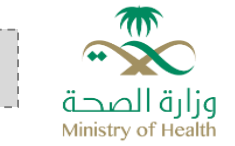

ولتحديث لاحقاً على تفاصيل المشروع يتم اتباع الخطوات التالية :

## التحديث على تفاصيل بيانات المشروع

3) العمل على تحديث البيانات المطلوبة 4) الضغط على خيار "Project" 5) الضغط على خيار "Save" لحفظ المعلومات

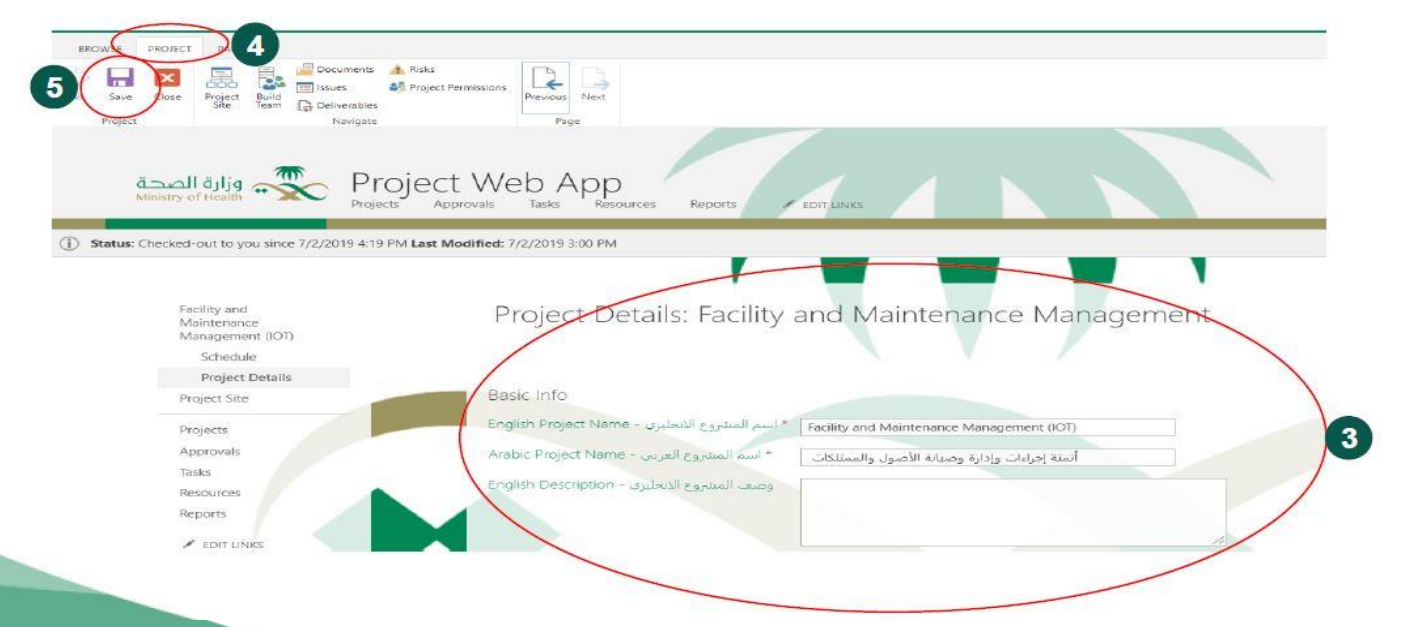

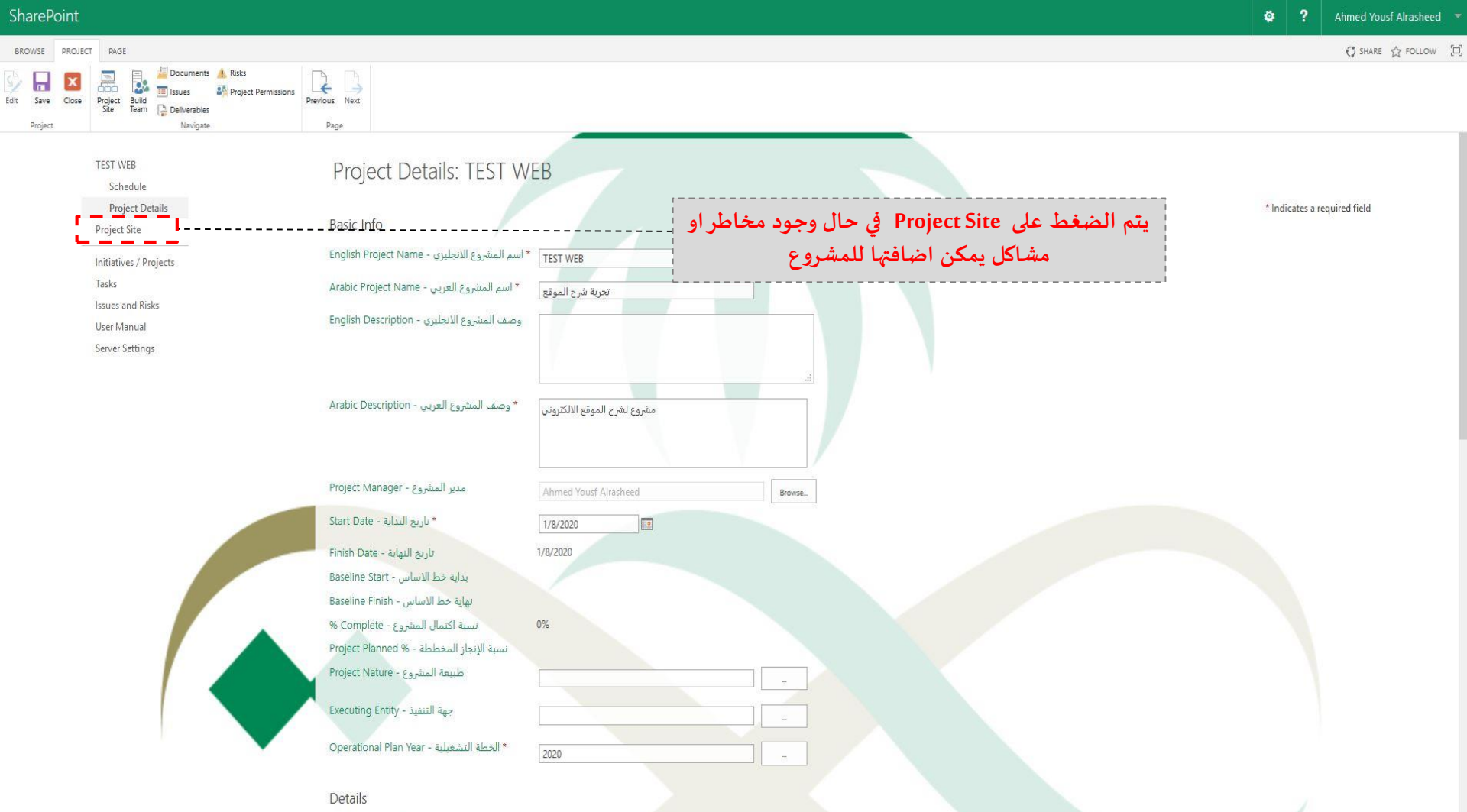

10.000

~

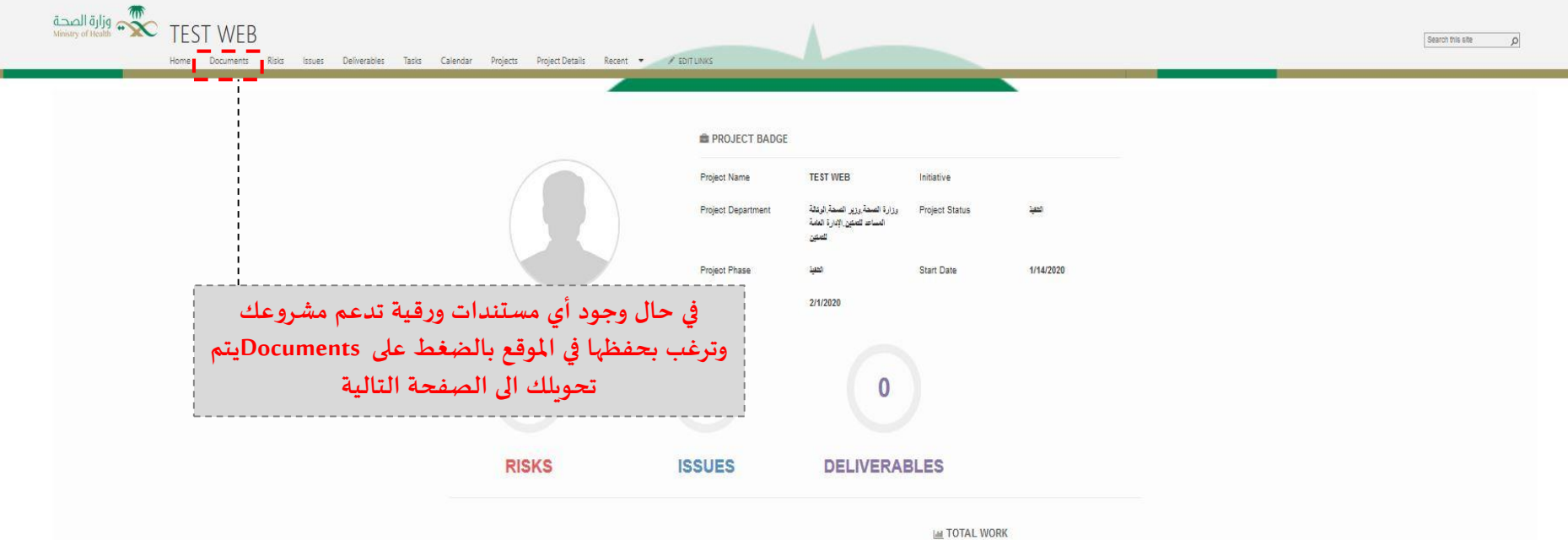

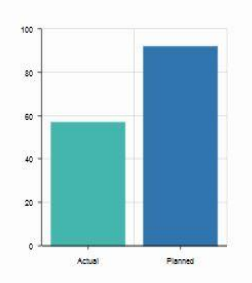

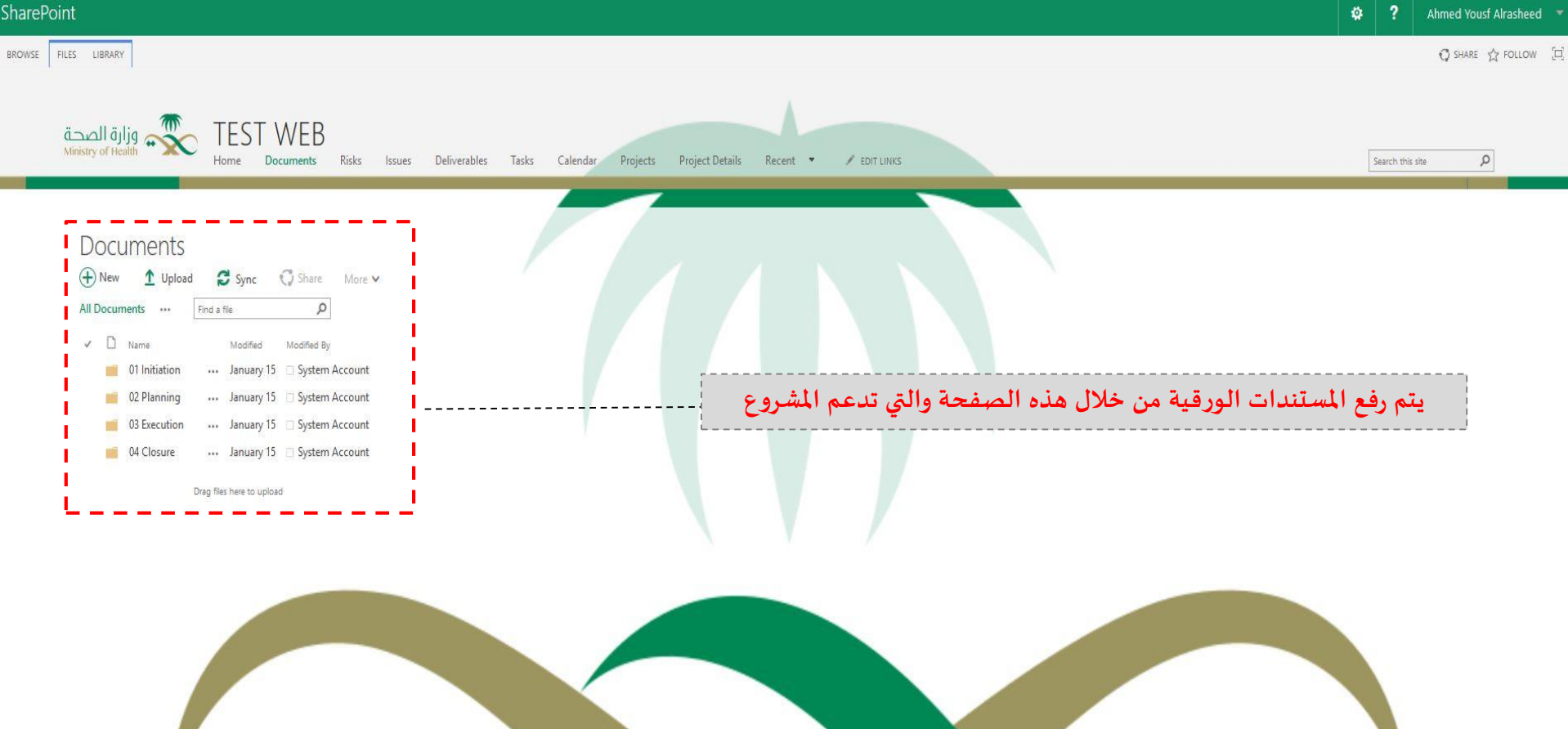

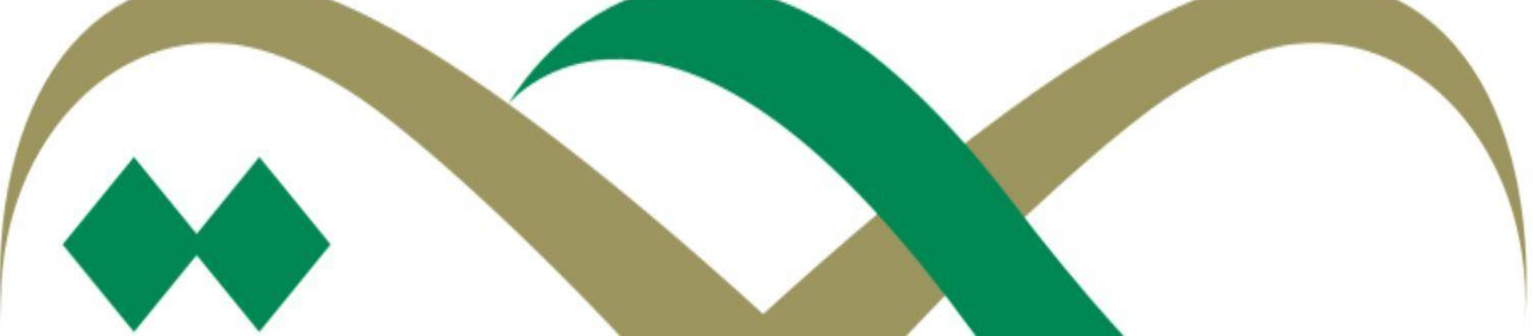

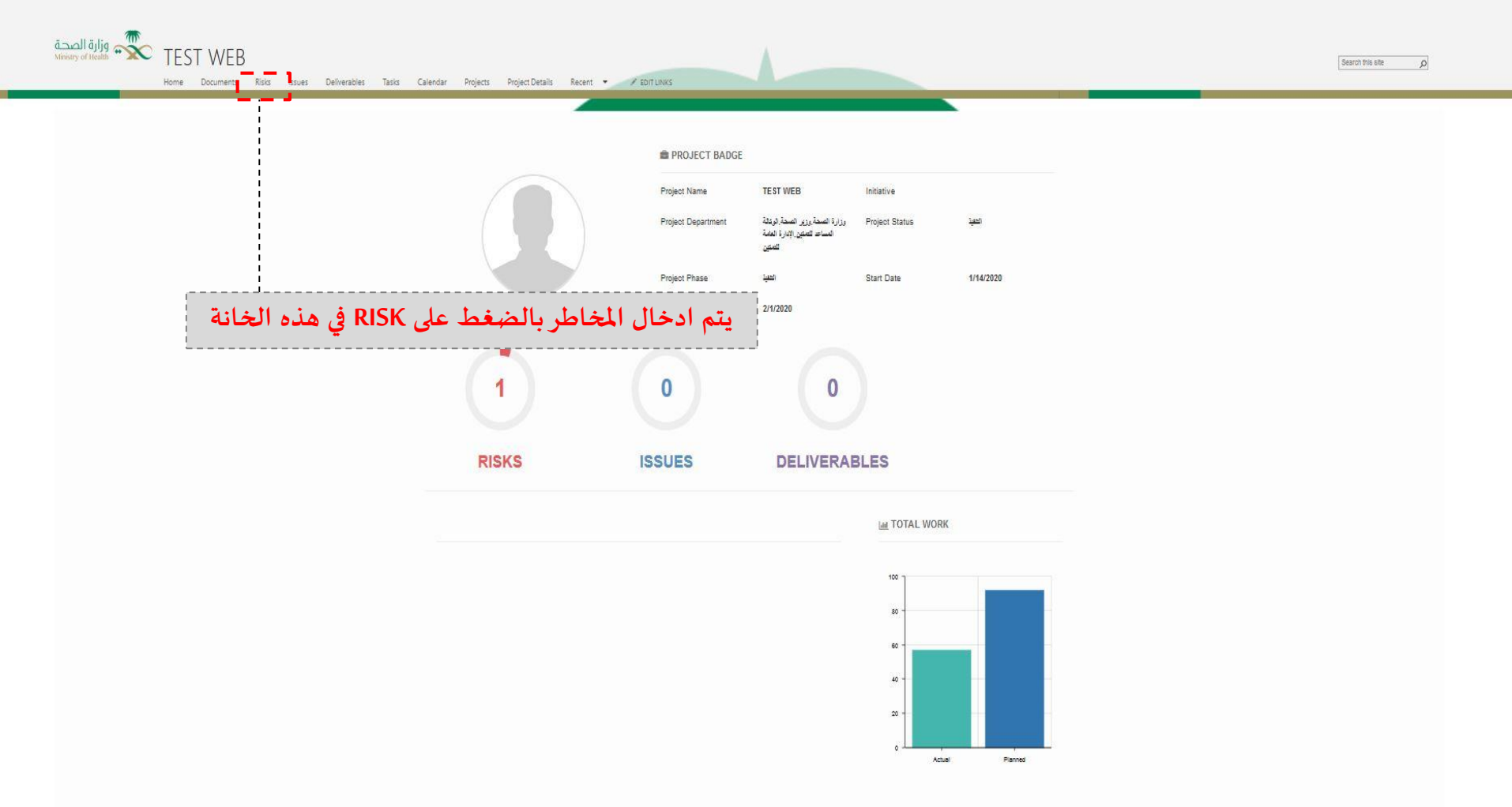

\_\_\_\_

1

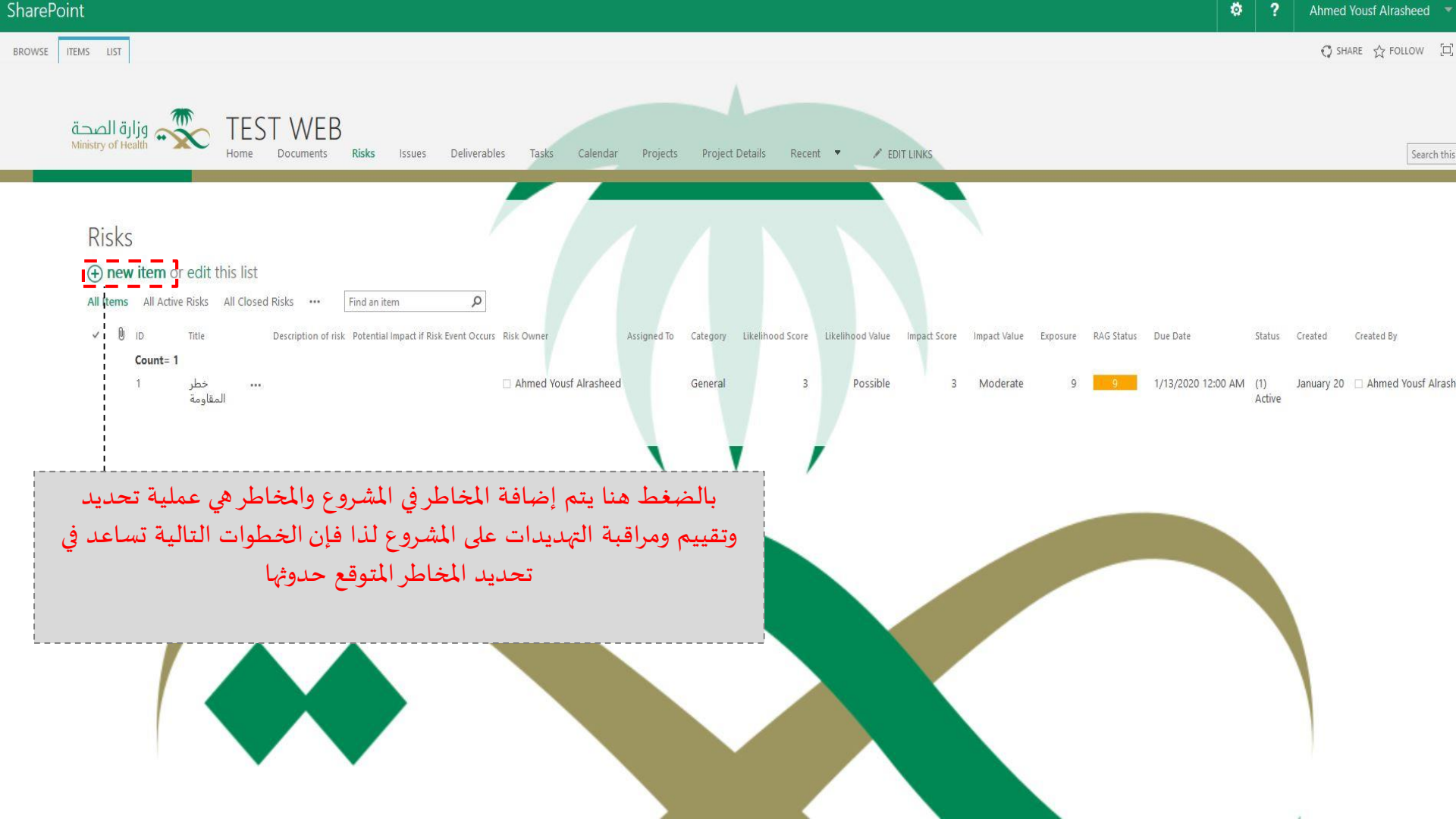

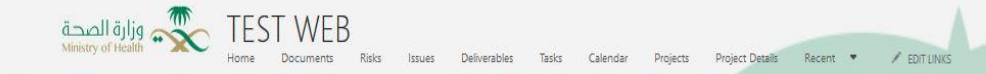

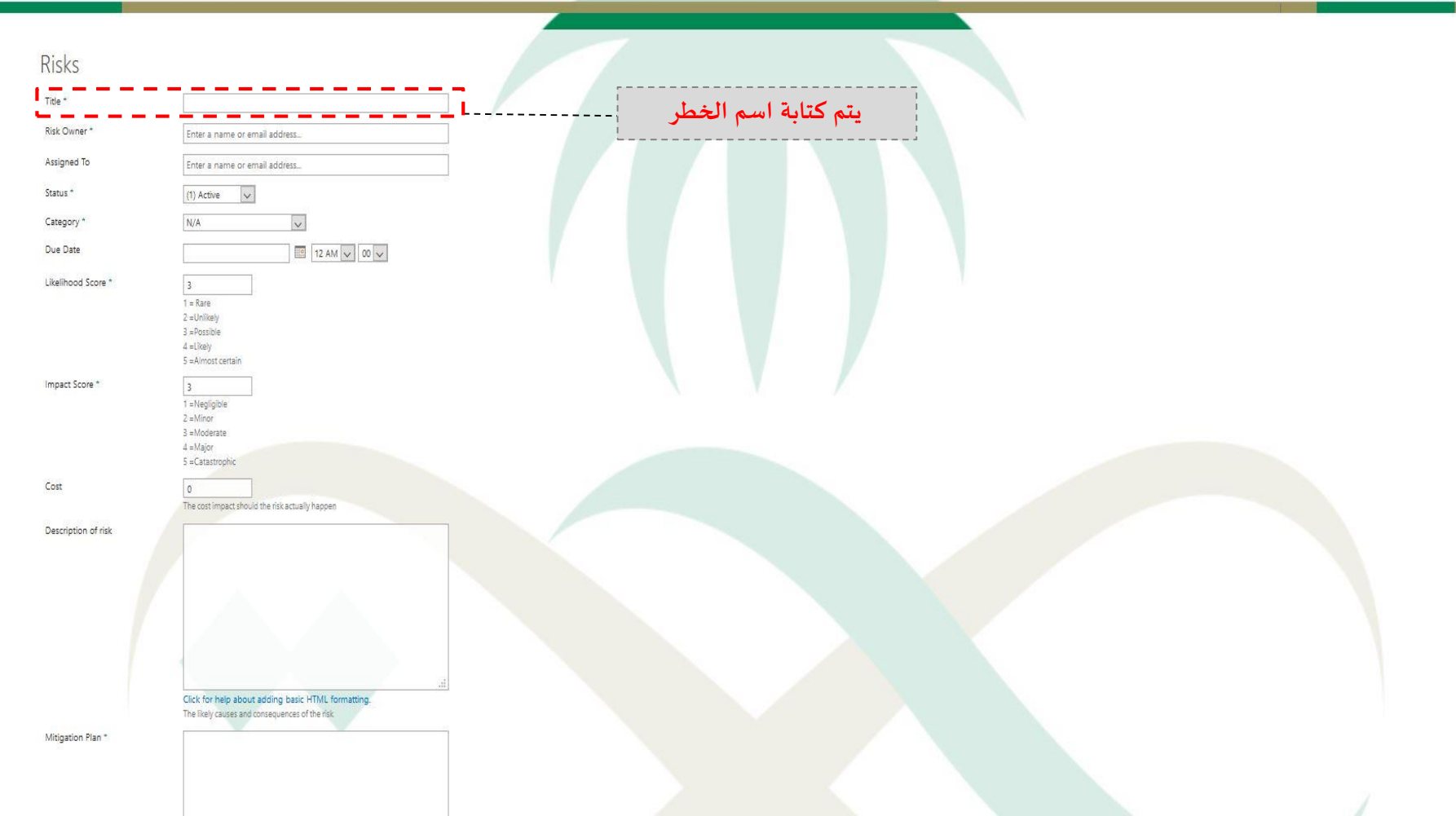

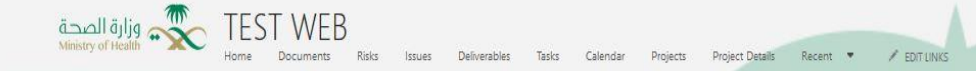

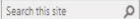

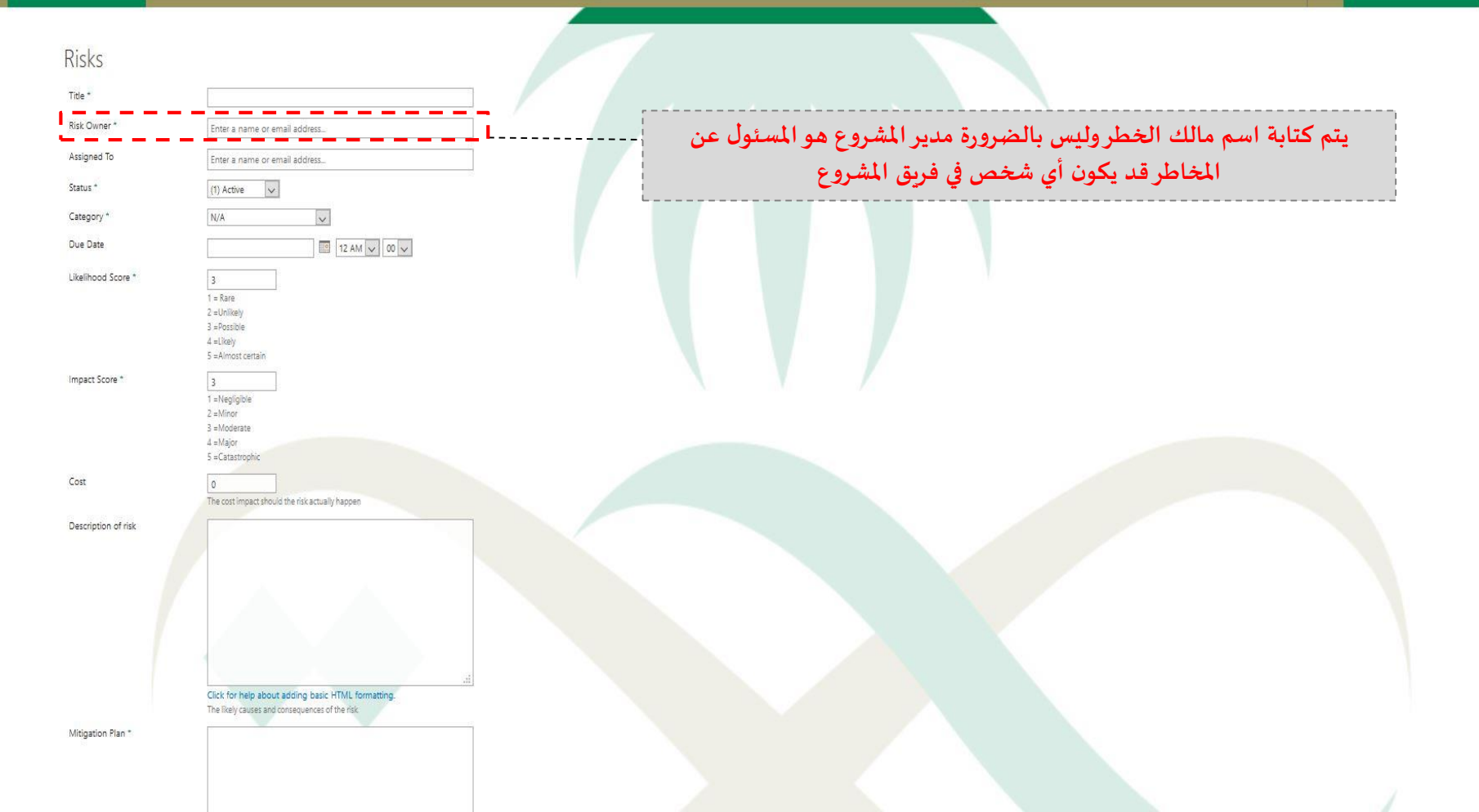

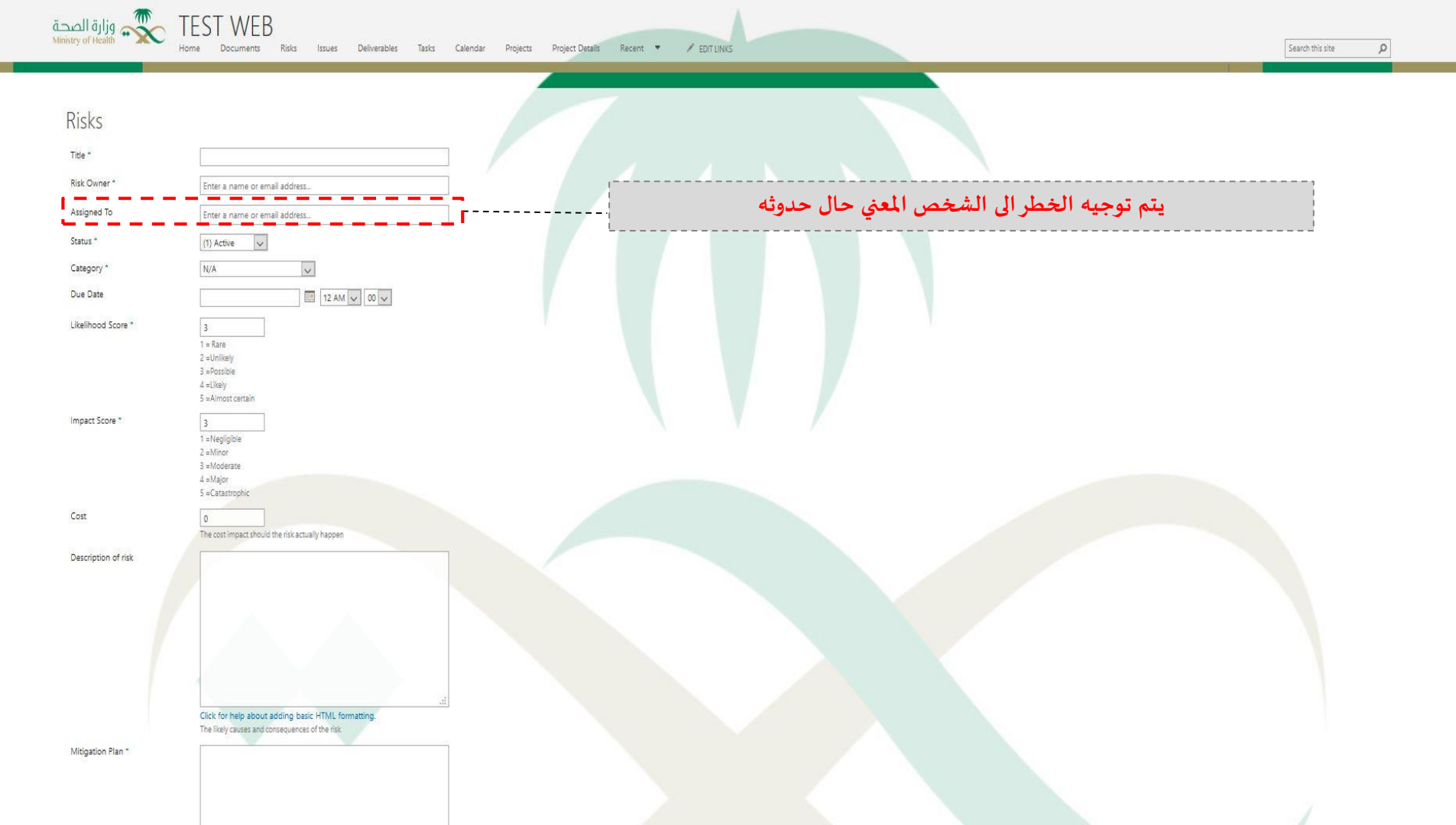

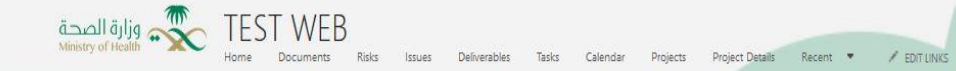

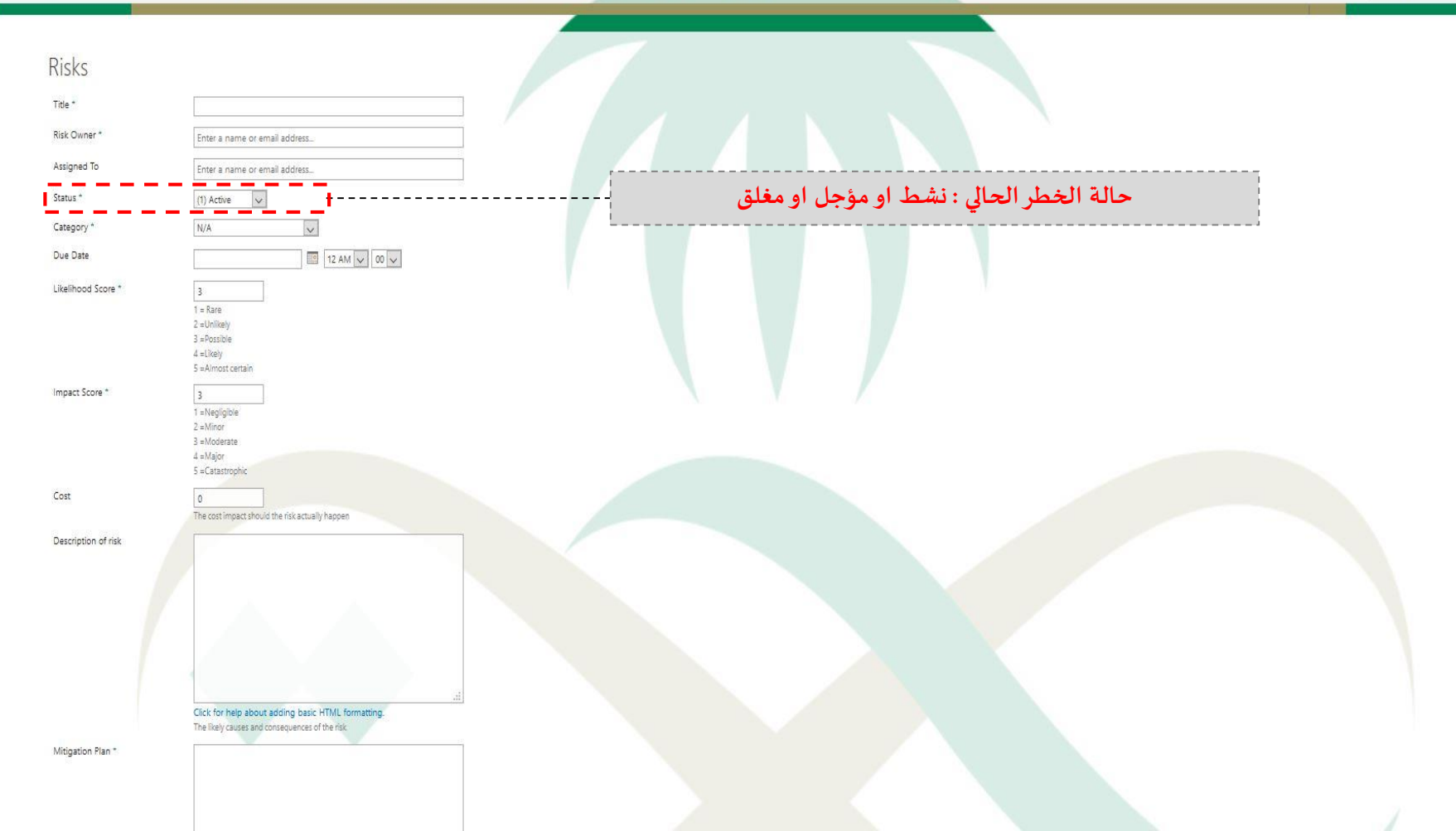

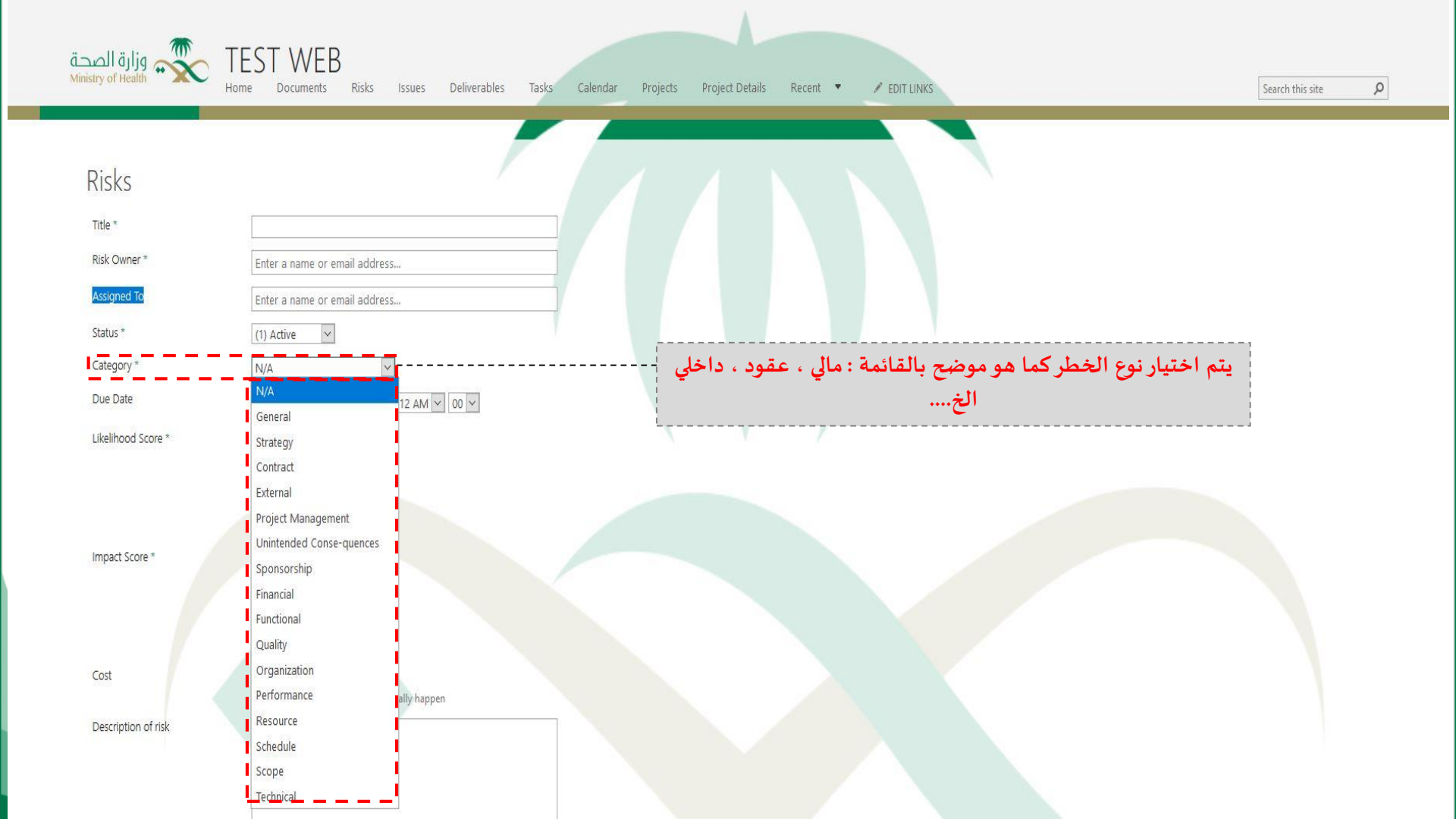

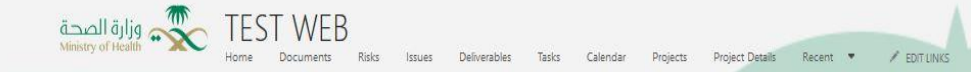

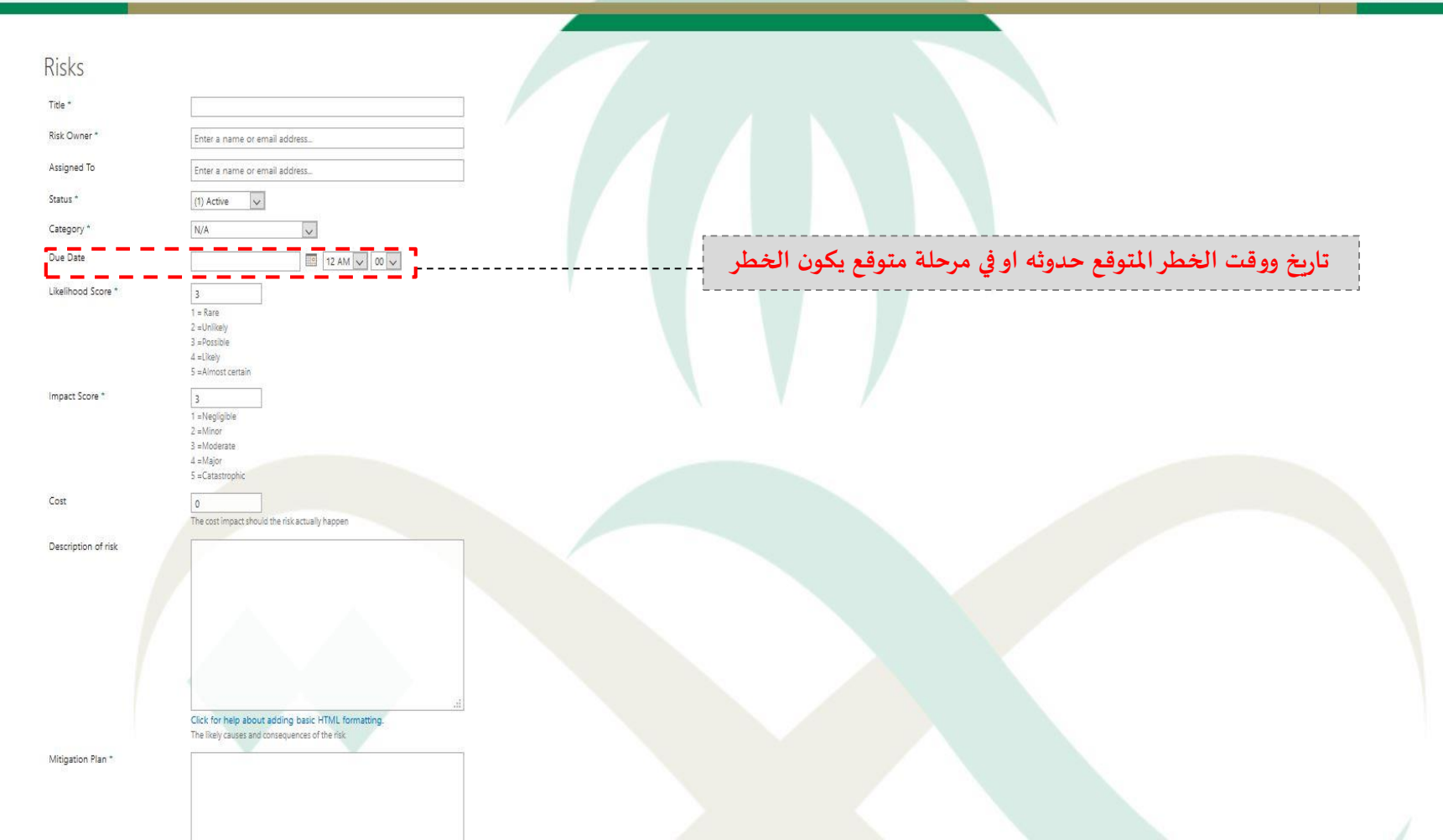

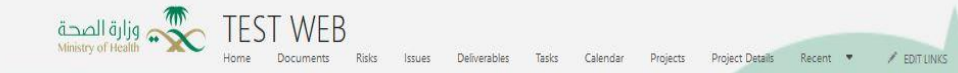

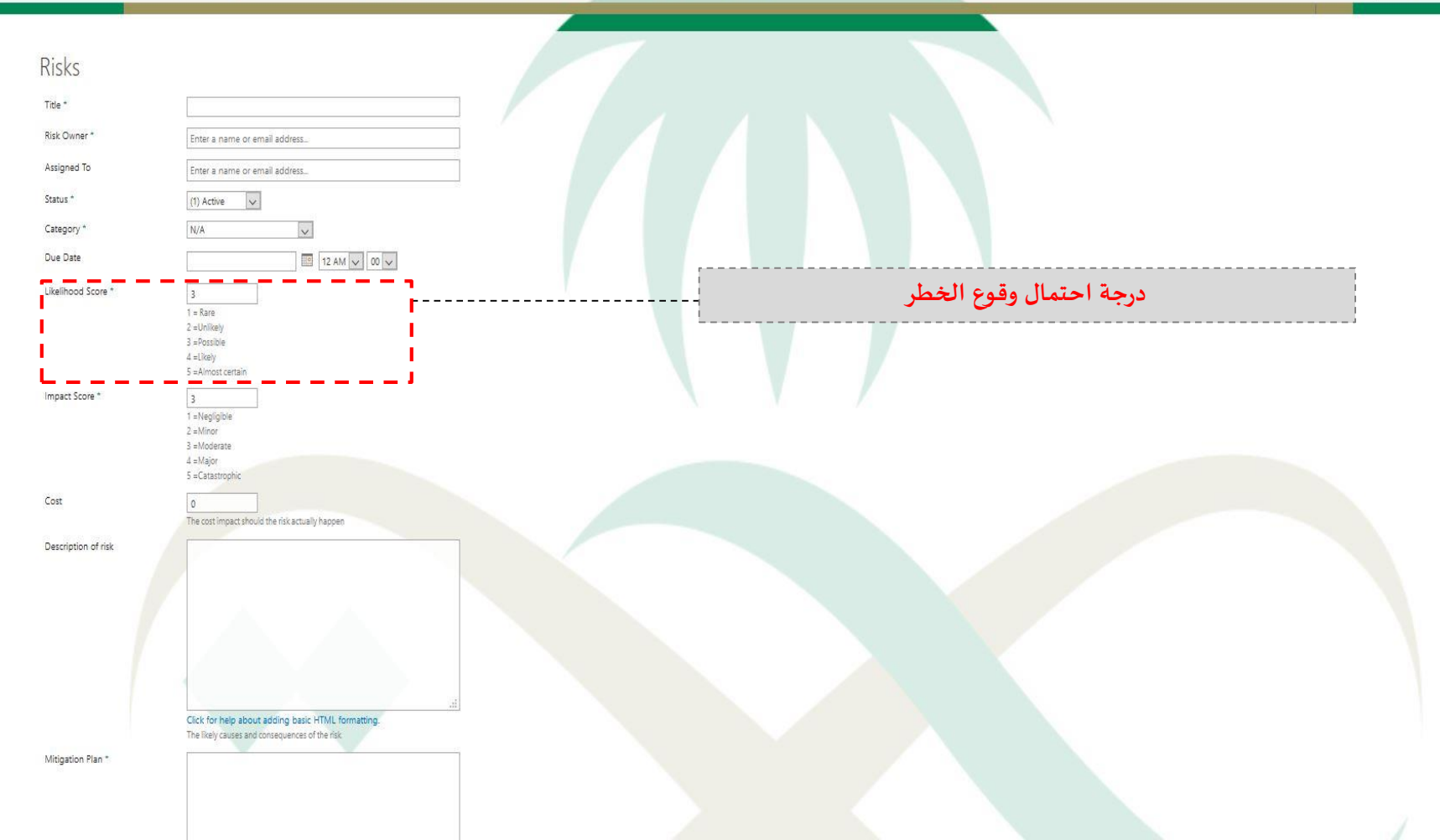

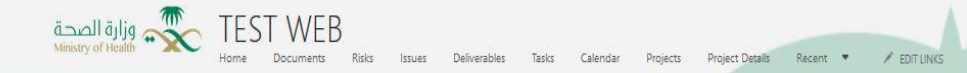

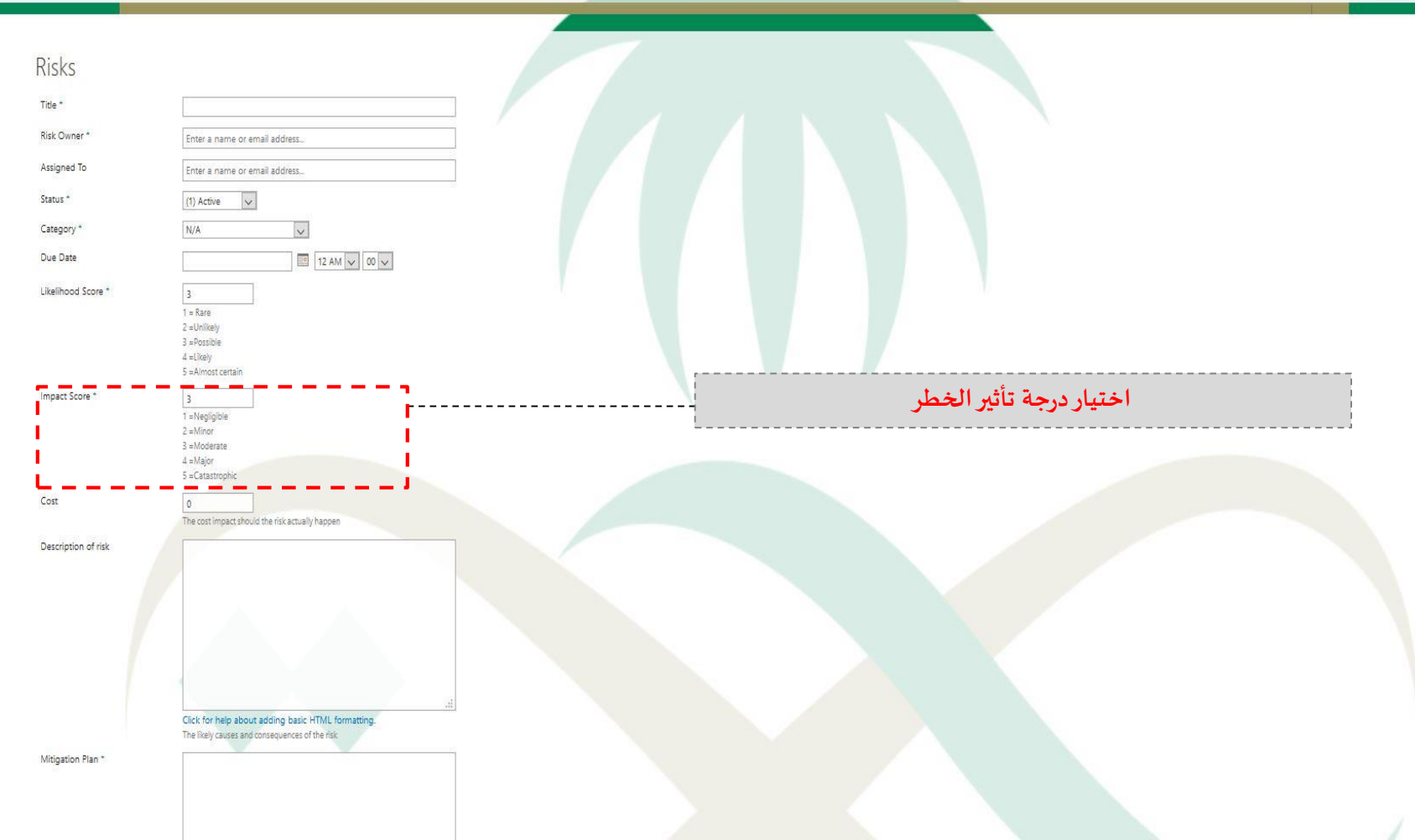

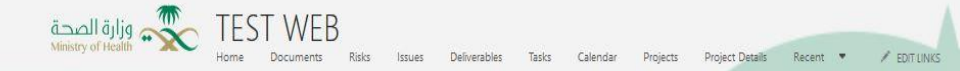

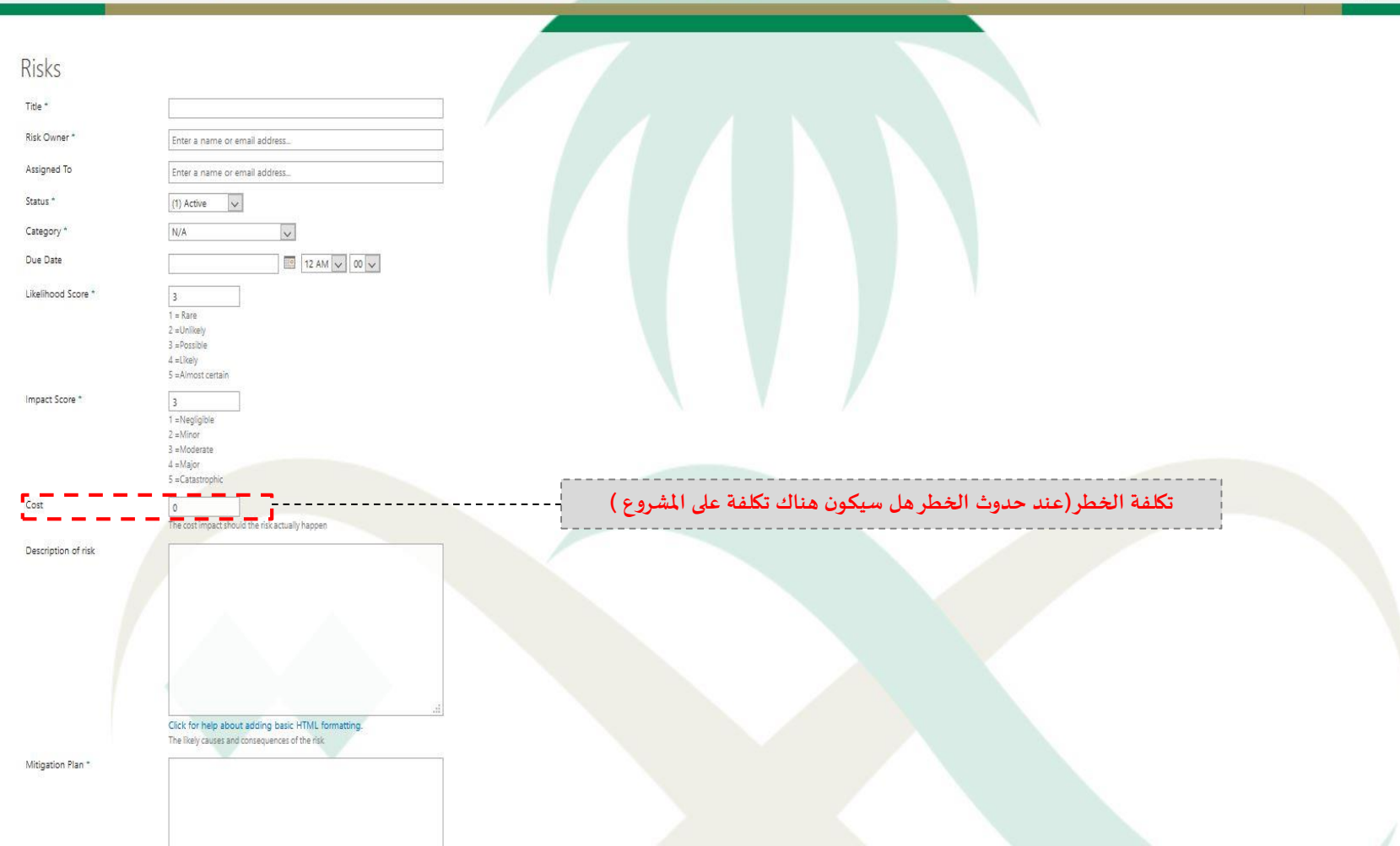

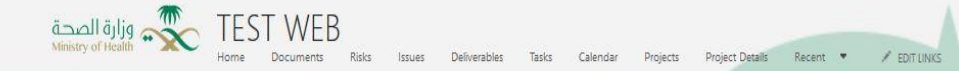

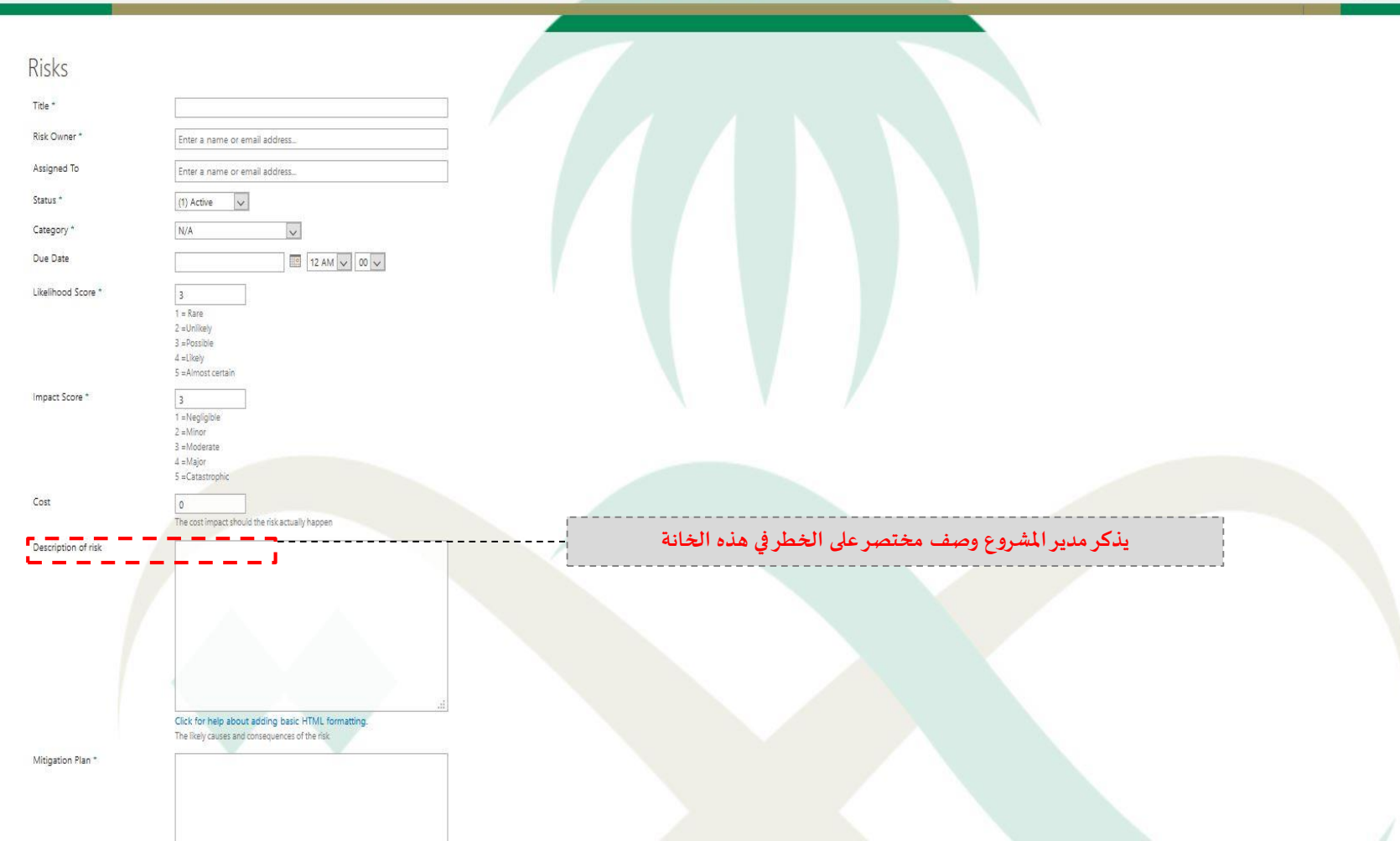

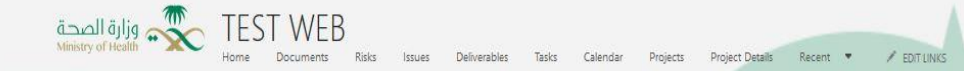

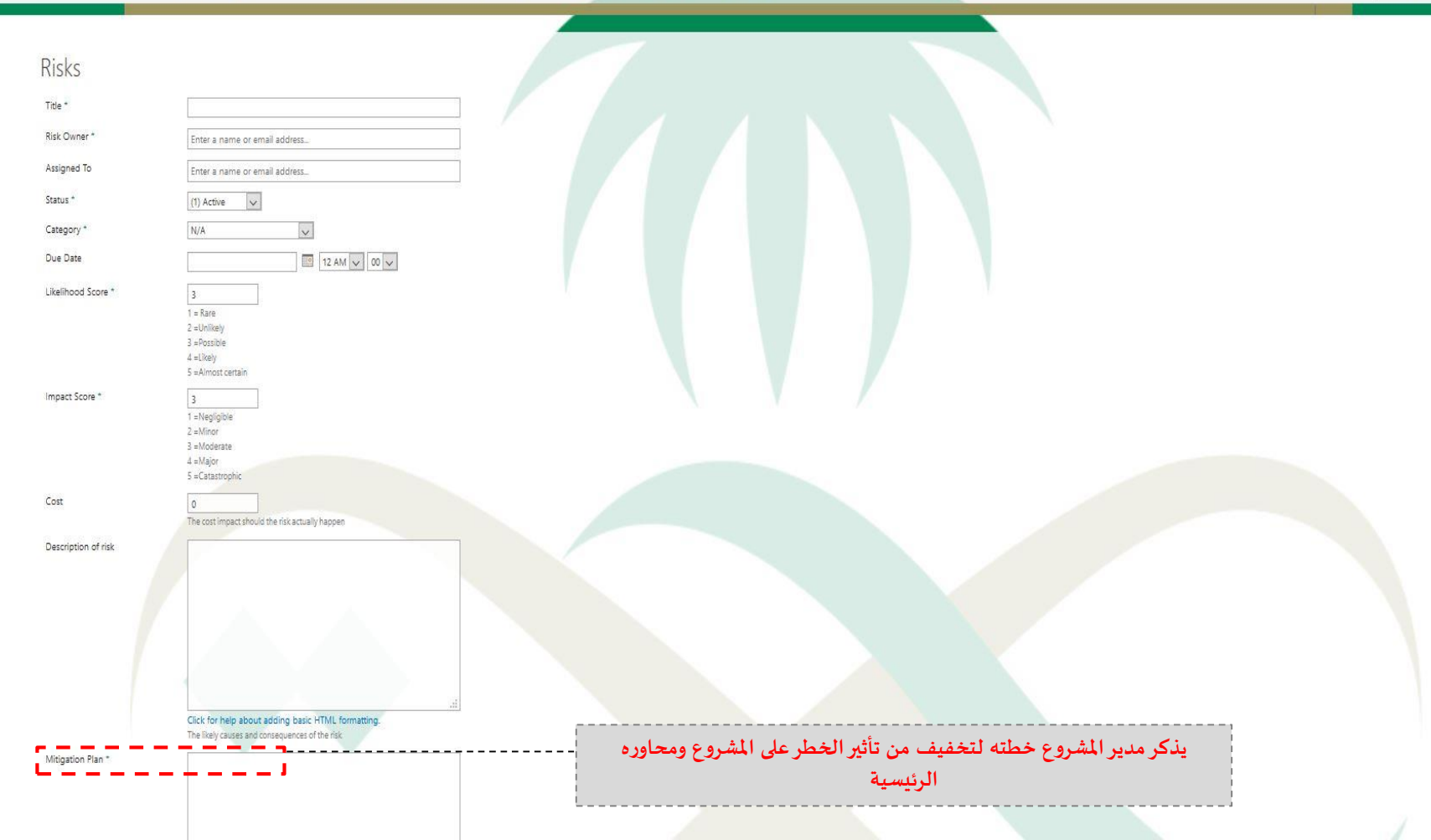

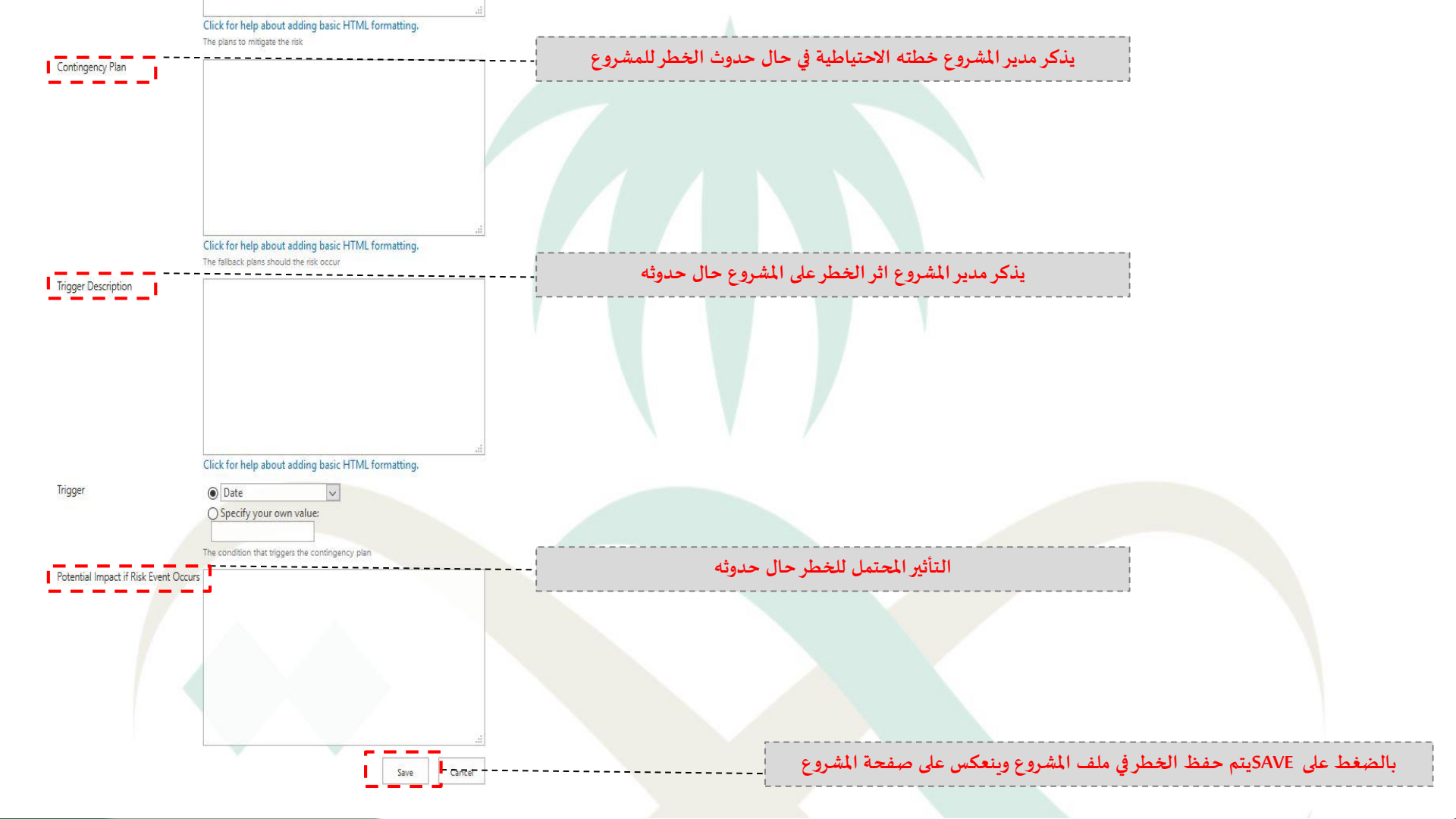
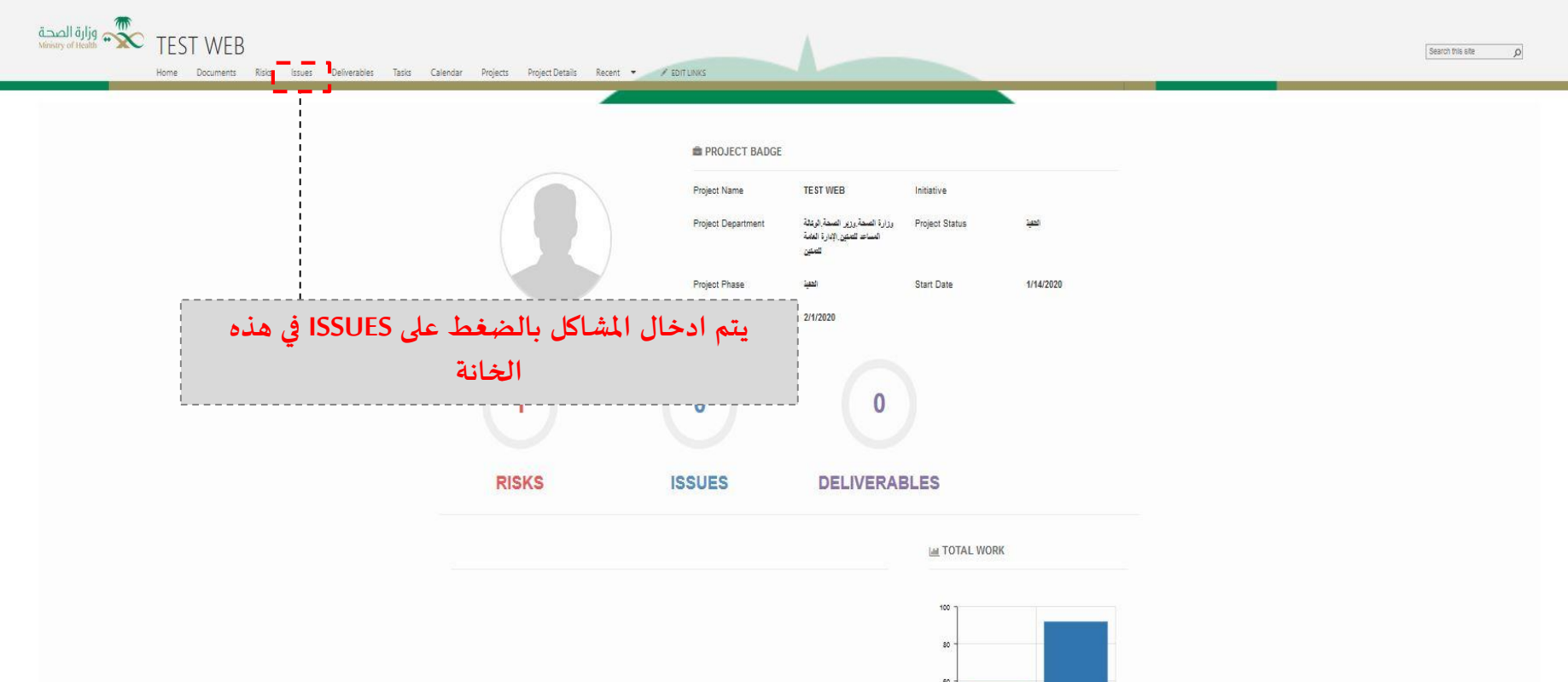

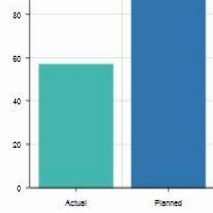

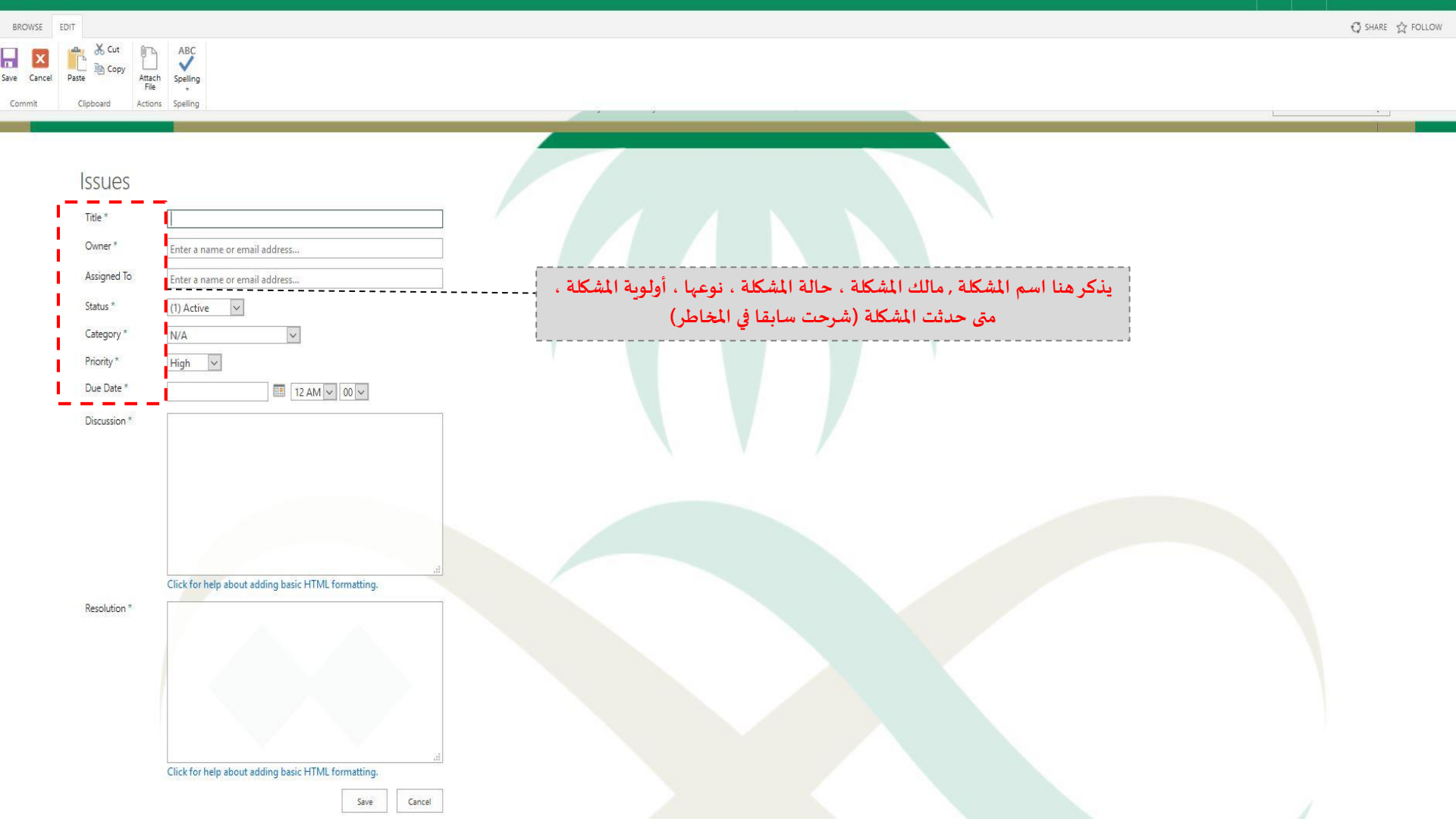

| BROWSE      | EDIT                                                                                              |                                                                                                    | 🕽 SHARE 🏠 FOLLOW |
|-------------|---------------------------------------------------------------------------------------------------|----------------------------------------------------------------------------------------------------|------------------|
| - X         |                                                                                                   |                                                                                                    |                  |
| Save Cancel | Paste Attac<br>File                                                                               | ch Spelling                                                                                                    |                  |
|             |                                                                                                   |                                                                                                    |                  |
| ŗ           | ISSUES<br>Title *<br>Owner *<br>Assigned To<br>Status *<br>Category *<br>Priority *<br>Due Date * | Image: Image: Image |                  |
|             |                                                                                                   | النقاشات واخر التحديثات بخصوص المشكلة                                                                                                    |                  |
|             | Resolution *                                                                                      | Click for help about adding basic HTML formatting.                                                                                                    |                  |
|             |                                                                                                   | Save Cancel                                                                                                    |                  |

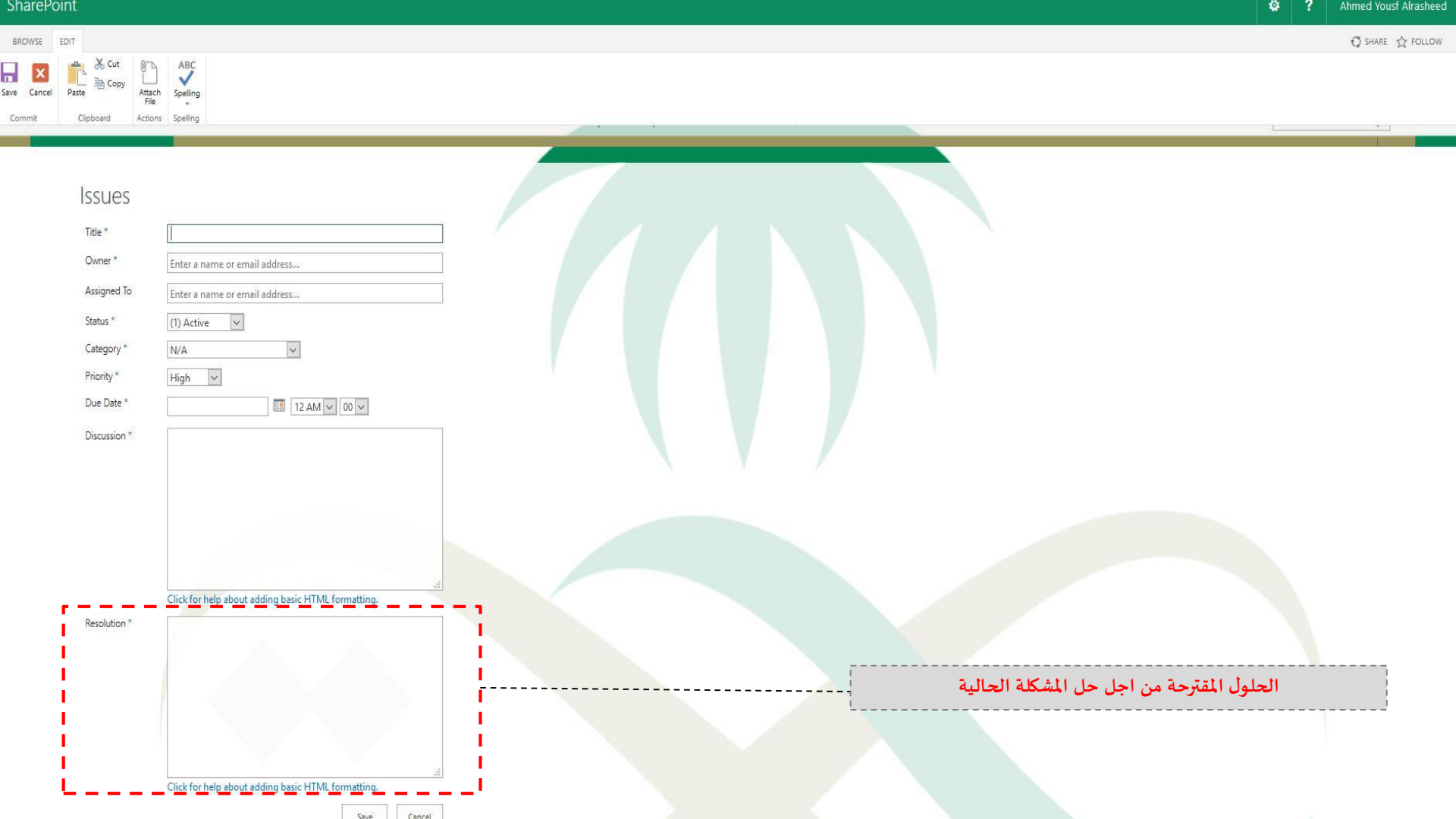

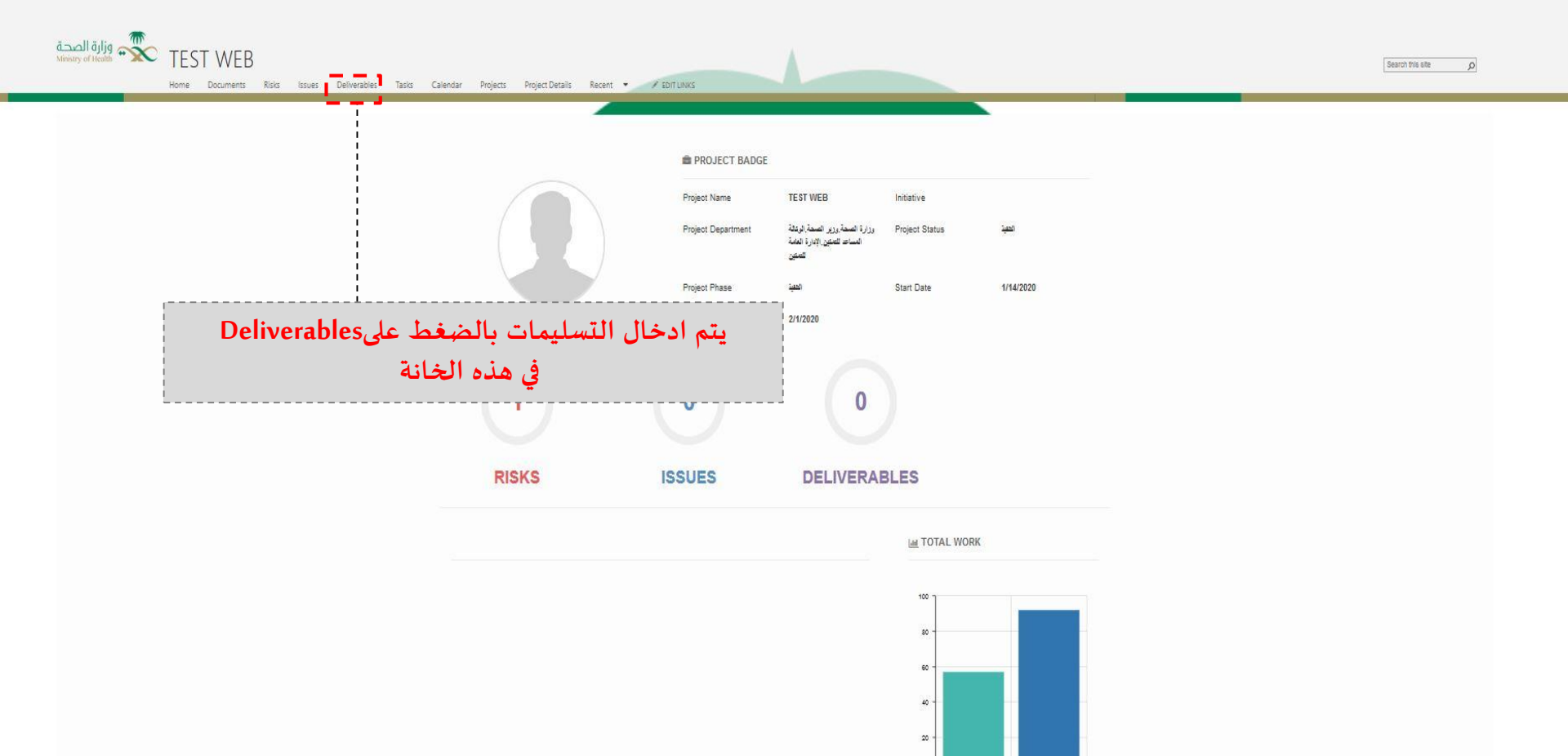

Actual

Planned

1

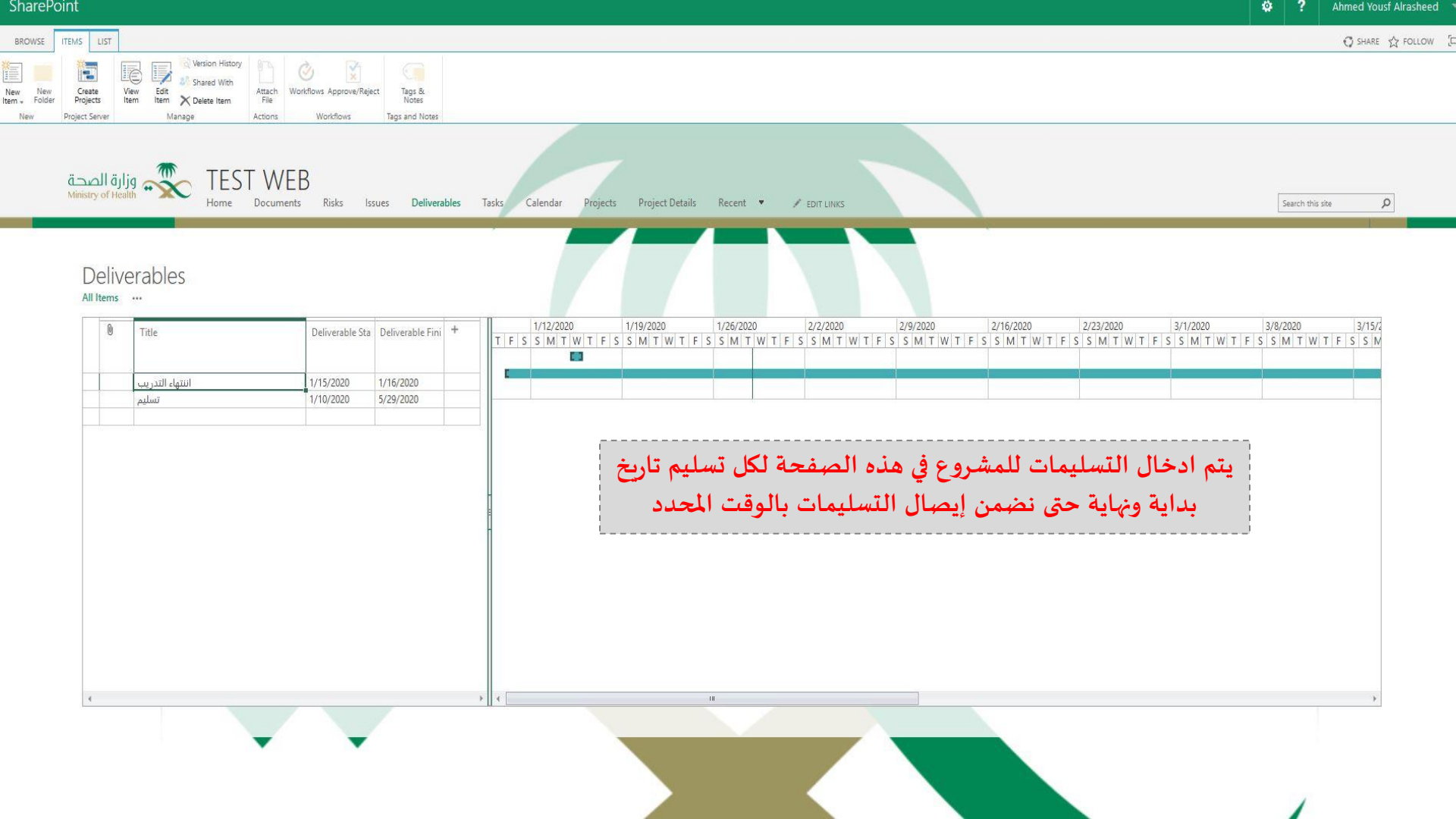

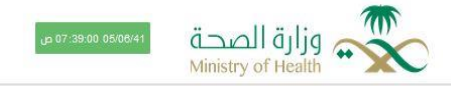

### مركز المشاريع 📼 العربية 🎽 MOH\ayrasheed

## الإدارة العامة للتمكين

### √ الغاء التصفية √

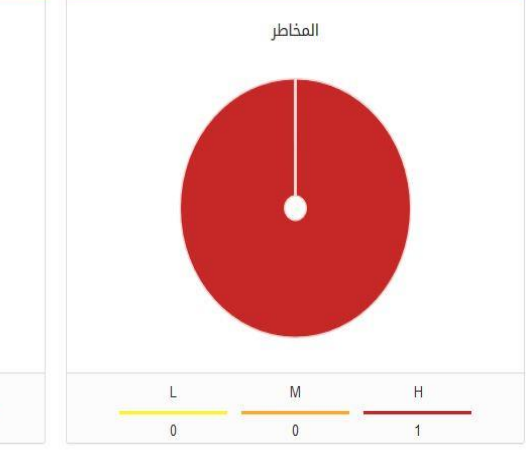

|   | مراحل المشاريع |
|---|----------------|
| 0 | مكتمل          |
| 0 | ما قبل التنفيذ |
| 0 | لم يبدأ        |
| 1 | تحت التنفيذ    |

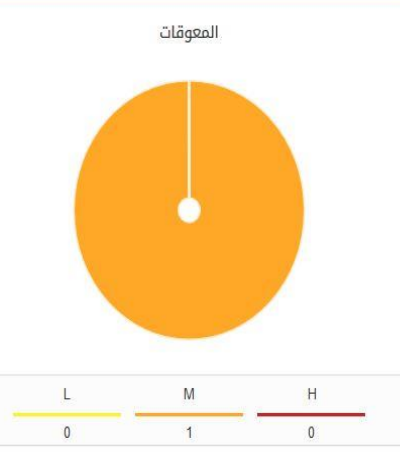

| حالة المشاريع   |  |
|-----------------|--|
| على المسار      |  |
| متأخر           |  |
| चड              |  |
| لا يوجد خط أساس |  |

| اصيل المشاريع 🔳           |               | المشاريا 🖿    | مدراء المشاريع 🏜 | ᆚ المقاولون |
|---------------------------|---------------|---------------|------------------|-------------|
| المشاريع                  | تاريخ البداية | تاريخ النهاية | مرحلة المشروع    | الانجاز     |
| ан ц. А. <sup>д</sup> . а | 14/01/2020    | 01/02/2020    | Statill          | 92%         |

| الشكل النهائي للصفحة الإدارة وتكون هناك قائمة بالمشاريع |
|---------------------------------------------------------|
| ولوحة أداء للمخاطر والمعوقات                            |

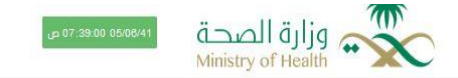

#### مركز المشاريع 🛛 🔳 العربية 🎽 MOH\ayrasheed

٩.

### + 🗄 تصفح المشروع

# بطاقة مشروع: **تجربة شرح الموقع** مدير المشروع الهدف الاستراتيجي: المشروع غير مرتبط بهدف استراتيجي وصف المشروع: مشروع لشرح الموقع الالكتروني تاريخ نھ تاريخ بداية المشروع الفعلى: 300 Jan, 14 Jan Ahmed Yousf Alrasheed مرحلة ا تاريخ نهاية المشروع المخطط: Feb, 01 2020

الإدارة المالكة: الإدارة العامة للتمكين

مراحل المشاريع متأدر

| Feb, 01 2020 | Jan, 14 2020 تاريخ بداية المشروع المخطط: Feb,   | قاية المشروع الفعلى:   |
|--------------|-------------------------------------------------|------------------------|
|              | <b>الإدارة المسؤولة:</b> الإدارة العامة للتمكين | <b>لمشروع:</b> التنفيذ |

| الرسم البياني                            | عوامل المشروع 🛛 🗧 | المعالم 🌒 المعوقات 🛦 المخاطر  | تفاصيل عوامل المشروع |
|------------------------------------------|-------------------|-------------------------------|----------------------|
| نسبة انجاز المشروع                       | 1 0 0 المذاطر     | لا يوجد بيانات                |                      |
| 160<br>56                                | 0 1 0 المعوقات    |                               |                      |
| سبة الانجاز المتوقع نسبة الانجاز الحالية |                   | الشكل النهائي للبطاقة المشروع |                      |

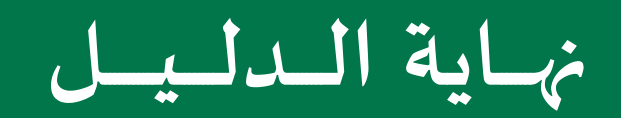